| Inleiding: De TerraTec Home Cinema2            |
|------------------------------------------------|
| De installatie3                                |
| De eerste keer starten5                        |
| Opbouw en bedieningselementen16                |
| Het On-Screen-Display22                        |
| De infobalk23                                  |
| Beeld-in-beeld (PiP)25                         |
| EPG – het elektronische programmatijdschrift26 |
| Opnames                                        |
| Timeshifting44                                 |
| Weergave van opnames45                         |
| Teletekst                                      |
| De instellingen49                              |
| Contextmenu's74                                |
| De toetsenbordindeling76                       |
| Algemeen                                       |
| Bijlage                                        |

Legenda:

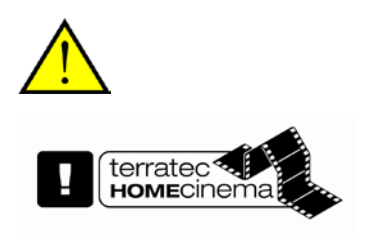

naast dit symbool vindt u nuttige informatie over de functies van de TerraTec Home Cinema.

Dit symbool markeert functies, die uitsluitend in de TerraTec Home Cinema en niet in de TerraTec Home Cinema Basic zijn opgenomen. Deze kunnen via een serienummer worden vrijgeschakeld, die u in de webshop op onze internetpagina kunt aanvragen.

# Inleiding: De TerraTec Home Cinema

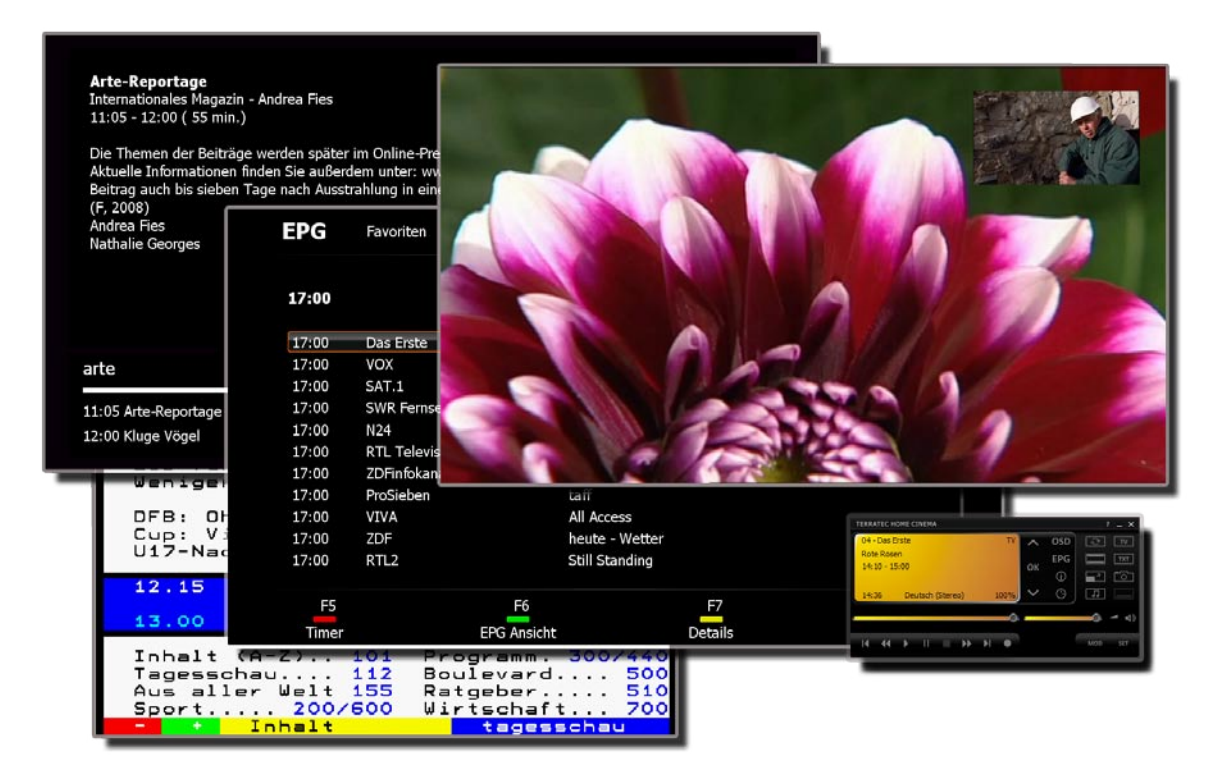

De TerraTec Home Cinema is uw controlecentrum voor analoog en digitale televisie. Alle functies en features, zoals b.v. zenderkeuze, timeshifting, opnames of teletekst, zijn in de TerraTec Home Cinema geïntegreerd.

# De installatie

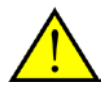

Voor de installatie van de TerraTec Home Cinema Software moet u uw tv-ontvanger op de USB-poort aansluiten of u plaatst de tv-kaart in een vrije PCI-slot van uw computer en installeert de drivers.

| System details | ×                                |
|----------------|----------------------------------|
|                | cation  English (United Kingdom) |
|                | < Back Finish Cancel             |

Zodra u de installatie van de TerraTec Home Cinema software start, kunt u uw locatie kiezen. De installatiewizard laat tevens eveneens de al geïnstalleerde apparaten zien. Klik aansluitend op "Voltooien" en de installatie kan beginnen.

I want to add or review serial numbers.

Wanneer u de Basic-versie gebruikt en de uitgebreide functies van de TerraTec Home Cinema software wilt gebruiken, dan moet u een serienummer invoeren of verifiëren. Daarvoor activeert u het selectievakje "Ik wil serienummers invoeren of verifiëren".

| Software             |              |                       | ×                                           |
|----------------------|--------------|-----------------------|---------------------------------------------|
| TERRATEC HOME CINEMA | Installed pa | Paket THC Classic     | Registered for<br>Hardware: Cinergy HTC USB |
|                      |              | < <u>B</u> ack Finish | Cancel                                      |

In de volgende stap voert u uw serienummer in en klikt u aansluitend op "Toevoegen". In de lijst met geïnstalleerde pakketten worden nu de gegevens van uw pakket getoond. Tot slot klikt u op "Voltooien".

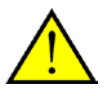

U kunt de functionaliteit van de TerraTec Home Cinema Basic met upgrades tegen vergoeding uitbreiden, die u in de TerraTec Webshop kunt aanschaffen.

# De eerste keer starten

Als u de toepassing voor de eerste keer start, wordt u direct naar het configuratiemenu van de TerraTec Home Cinema geleid. Hier kunnen de fundamentele instellingen uitgevoerd worden, die later gedetailleerd verklaard worden.

Als eerste moet u de volgende stappen uitvoeren:

- 1. Start het zenderzoeken!
- 2. Maak een favorietenlijst aan!
- 3. Bepaal de opslaglocatie voor opnamen!

#### 1. Start het zenderzoeken!

|                          | Opnames Stilstaand beeld Audio/Video Zoel | doop Zende | ers Netwerk tvtv service Ge | eavanceerd | Info                          |
|--------------------------|-------------------------------------------|------------|-----------------------------|------------|-------------------------------|
| Apparaat                 | Cinergy HTC USB XS Digital Tuner (DVB-T)  | ~          | TV (39)                     |            | Radio (10)                    |
| Filter                   | Geen filter                               | ~          | ZDF                         | 35 🔺       | S Arrow Classic Rock          |
| Scan modus               | Penin scannen                             | ~          | ZDEinfokanal                | 35         | S Radio 538 S BNR Nieuwsradio |
| Scarrinodas              | Regio scannen                             |            | Doku/KiKa                   | 35         | SLAM!FM                       |
| Additionele instellingen |                                           |            | MDR S-Anhalt                | 46         | S Classic FM                  |
|                          |                                           |            | NDR FS NDS *                | 46         | Sky Radio                     |
| Regio                    | Netherlands                               | ~          | WDR Düsseldorf              | 46         | S Radio 10 Gold               |
|                          |                                           |            | WDR Wuppertal *             | 46<br>46   | S Radio Veronica              |
| Scan gevoeligheid        | Normaal                                   | ~          | arte                        | 48         |                               |
|                          |                                           |            | Phoenix                     | 48         |                               |
|                          |                                           |            | Das Erste                   | 48         |                               |
|                          |                                           |            | arte                        | 50         |                               |
|                          |                                           |            | Phoenix                     | 50 ≣<br>50 |                               |
|                          |                                           |            | EinsFestival                | 50         |                               |
|                          |                                           |            | CNN Int.                    | 52         |                               |
| Zoekloop                 |                                           |            |                             | 52         |                               |
|                          | Stopper                                   | n          | Eurosport                   | 52 🥃       |                               |
| 26/34 + CH 5             | 54: 738,00 MHz 02:14/02:50                |            |                             | <u> </u>   |                               |
|                          |                                           |            |                             |            |                               |
|                          |                                           |            |                             |            |                               |

**Apparaat** – Kies het apparaat waarvoor een zenderzoekloop uitgevoerd moet worden. Dat is per standaard (b.v. DVB-T) slechts één keer nodig. Hebt u meerdere toestellen van dezelfde standaard geïnstalleerd, dan staan de gevonden zenders natuurlijk ook hiervoor ter beschikking.

**Filter** – U kunt de zoekloop tot vrij ontvangbare, gecodeerde of alle ontvangbare programma's (geen filter) beperken.

**Scan modus** – Afhankelijk van de televisiestandaard staan hier verschillende opties ter beschikking. De nodige informatie vindt u in de zoekloophoofdstukken bij de betreffende tv-standaard.

Klik op "Scan" om de zoekloop te starten

# Zoekloop DVB-T

### Zoekmodus: zoekloop voor een regio

| - Additionele instellingen |             |   |
|----------------------------|-------------|---|
| Regio                      | Netherlands | ~ |
| Scan gevoeligheid Normaal  |             | ~ |
|                            |             |   |
|                            |             |   |
|                            |             |   |
|                            |             |   |

Regio - Zoek uw ontvangstregio in de lijst. Vindt u niets, kies dan gewoon "Alle".

**Scan gevoeligheid** – In sommige landen, zoals b.v. Frankrijk, worden zenders een beetje "naast" de gestandaardiseerde frequentie uitgezonden. Vindt de zoekloop met de instelling "Normaal" niet alle zenders, dan kunt u de zoekloop hiermee fijner instellen.

# Zoekmodus: zoekloop voor een frequentieband/naar een specifieke frequentie scannen

| Additionele instellingen |                                                                                                    | - Additionele instellingen |         |   |
|--------------------------|----------------------------------------------------------------------------------------------------|----------------------------|---------|---|
| Frequentie (kHz)         | Vanaf tot Stap grootte           0         Image: Stap groot stap groot stap | Frequentie (kHz)           | 0       | ~ |
| Bandbreedte              | 8 MHz                                                                                                    | Bandbreedte                | 8 MHz   | ~ |
| Scan gevoeligheid        | Normaal                                                                                                    | Scan gevoeligheid          | Normaal | ~ |
|                          |                                                                                                    |                            |         |   |
|                          |                                                                                                    |                            |         |   |
|                          |                                                                                                    |                            |         |   |

Zoekloop naar frequentie

Naar specifieke frequentie scannen

**Frequentie (kHz)** – Voor specialisten is het mogelijk om naar een specifieke frequentie of een frequentiebereik en de stapgrootte voor het zoeken daarin te selecteren.

**Bandbreedte** – DVB-T kan met verschillende bandbreedte uitgezonden worden. In Europa zijn 7 of 8 Mhz gebruikelijk, in Taiwan b.v. 6 Mhz.

Zoekintensiteit - Zie "Zoekmodus: zoekloop voor een regio"

# Zoekloop DVB-S

#### Zoekmodus: zoekloop voor een satelliet

| Satelliet  | Alles                | ~ |
|------------|----------------------|---|
| DiSEqC 1.0 | Option A / Positie A | ~ |
|            |                      |   |
|            |                      |   |
|            |                      |   |

Satelliet – Kies hier de satelliet waarop u uw satellietschotel gericht hebt.

**DiSEqC 1.0** – DiSEqC wordt voor de besturing van satellietinstallaties gebruikt, die van meer dan één satelliet data (tv) ontvangen. Stel deze instelling in net zoals de instellingen van uw satellietinstallatie. Via DiSEqC 1.0 is het mogelijk tot maximaal vier verschillende satellieten te ontvangen.

#### Voorbeeld:

uw satellietinstallatie is op Astra en Eutelsat uitgericht. In deze gevallen stelt u de DiSEqC-opties in de regel als volgt in:

Optie A / positie A tijdens de zoekloop op Astra

Optie B / positie B tijdens de zoekloop op Eutelsat

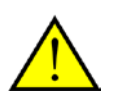

Omdat er helaas geen gestandaardiseerde instellingen voor satellietinstallaties bestaan, moeten vaak diverse instellingen worden uitgeprobeerd, wanneer u geen informatie van de satellietinstallatie heeft. Heb er a.u.b. begrip voor, dat ook onze support niet altijd een oplossing voor uw instellingen bij de hand heeft.

# Zoekmodus: zoekloop voor een frequentieband/naar een specifieke frequentie scannen

| Additionele instellingen - |                                      | Additionele instellingen |                      |
|----------------------------|--------------------------------------|--------------------------|----------------------|
| Frequentie (kHz)           | Vanaf tot Stap grootte 0 818000 8000 | Frequentie (kHz)         | 0                    |
| Symbolrate (KS)            | 27500                                | Symbolrate (KS)          | 27500                |
| Polarisatie                | Linear horizontaal                   | Polarisatie              | Linear horizontaal   |
| DiSEqC 1.0                 | Option A / Positie A                 | DiSEqC 1.0               | Option A / Positie A |
|                            | ⊙ DVB-S ○ DVB-S2                     |                          | ⊙ DVB-S ○ DVB-S2     |

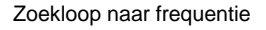

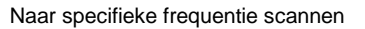

**Frequentie (kHz)** – Voor specialisten is het mogelijk om naar een specifieke frequentie of een frequentiebereik en de stapgrootte voor het zoeken daarin te selecteren.

**Symbolrate (KS)** – De symbolrate is de opgegeven snelheid voor de gegevenstransmissie. Bij een zoekloop voor een frequentieband of een specifieke frequentie moet die opgegeven worden.

**Polarisatie** – Een frequentie kan horizontaal of verticaal gepolariseerd zijn, kies hier de betreffende polarisatie

**FEC** – (Forward Error Correction) geeft de foutbeveiliging aan waarmee het signaal tegen storingen beveiligd is.

Informatie over beschikbare satellietprogramma's en de parameters ervan vindt u b.v. op:

http://www.lyngsat.com

## Zoekloop DVB-C

#### Zoekmodus: zoekloop voor een regio

| Regio | Netherlands (@Home Main) | ~ |
|-------|--------------------------|---|
|       |                          |   |
|       |                          |   |
|       |                          |   |
|       |                          |   |
|       |                          |   |
|       |                          |   |

Regio - Zoek uw ontvangstregio in de lijst. Vindt u niets, kies dan gewoon "Alle".

Zoekmodus: zoekloop voor een frequentieband/naar een specifieke frequentie scannen

| Frequentie (kHz) | Vanaf tot Stap grootte 0  Vanaf tot Stap grootte 27500 | Frequentie (kHz) | 0     |
|------------------|--------------------------------------------------------|------------------|-------|
| Symbolrate (KS)  |                                                        | Symbolrate (KS)  | 27500 |
| Type modulatie   | auto                                                   | Type modulatie   | auto  |

Zoekloop naar frequentie

Naar specifieke frequentie scannen

**Frequentie (kHz)** – Voor specialisten is het mogelijk om naar een specifieke frequentie of een frequentiebereik en de stapgrootte voor het zoeken daarin te selecteren.

**Symbolrate (KS)** – De symbolrate is de opgegeven snelheid voor de gegevenstransmissie. Bij een zoekloop voor een frequentieband of een specifieke frequentie moet die opgegeven worden.

**Type modulatie** – Het modulatietype is een andere optie voor de gegevenstransmissie en kan hier voor bepaalde programma's worden ingesteld.

# Zoekloop analoog

### Zoekmodus: zoekloop voor een regio

| Regio        | Alles                             | ` |
|--------------|-----------------------------------|---|
| TV standaard | Nederland (Netherlands) - PAL B/G | ~ |
| TV Standadia | Nederland (Nedrenands) - PAE 0/3  |   |
|              |                                   |   |
|              |                                   |   |
|              |                                   |   |

Regio - Zoek uw ontvangstregio in de lijst. Vindt u niets, kies dan gewoon "Alle".

# Zoekmodus: zoekloop voor een frequentieband/naar een specifieke frequentie scannen

| Additionele instellingen — |                                   |   | Additionele instellingen — |                                   |   |
|----------------------------|-----------------------------------|---|----------------------------|-----------------------------------|---|
| Regio                      | Alles                             | ~ | Frequentie (kHz)           | 0                                 | ~ |
| TV standaard               | Nederland (Netherlands) - PAL B/G | ~ | TV standaard               | Nederland (Netherlands) - PAL B/G | ~ |
|                            |                                   |   |                            |                                   |   |
|                            |                                   |   |                            |                                   |   |
|                            |                                   |   |                            |                                   |   |

Zoekloop naar frequentie

Naar specifieke frequentie scannen

**Frequentie (kHz)** – Voor specialisten is het mogelijk om naar een specifieke frequentie of een frequentiebereik en de stapgrootte voor het zoeken daarin te selecteren.

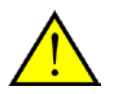

Beschikt uw tv-oplossing over analoge ingangen, dan worden deze als zenders behandeld. De namen voor de analoge ingangen worden automatisch gegeven en richten zich naar het soort aansluiting -> S-video / Composite.

## Import zenderlijst

| Instellingen            |                                                                                                 |
|-------------------------|-------------------------------------------------------------------------------------------------|
| Opties Gebruikers inter | ace Opnames Stilstaand beeld Audio/Video Zoekloop Zenders Netwerk tvtv service Geavanceerd Info |
|                         |                                                                                                 |
| 9 300                   |                                                                                                 |
|                         | Gevonden zenders                                                                                |
| Apparaat                | Cinergy HTC USB XS Analog Capture Y TV Radio                                                    |
| Filter                  | Geen filter                                                                                     |
| Scan modus              | Importeer zenders uit bestand                                                                   |
| Additionele instelling  | en                                                                                              |
| Bestand                 | G:\temp\analogTV.chl                                                                            |
|                         |                                                                                                 |
|                         |                                                                                                 |
|                         |                                                                                                 |
|                         |                                                                                                 |
|                         |                                                                                                 |
|                         |                                                                                                 |
|                         | Importeer                                                                                       |
|                         |                                                                                                 |
|                         | QK Annuleren Toepassen                                                                          |

U heeft bovendien twee mogelijkheden, al aangemaakte zenderlijsten te importeren. Daarvoor klikt u in het keuzemenu voor de zoekmodus op:

#### Zenders uit een bestand importeren

In dit geval kunt u een zenderlijst uit een al afgesloten zenderzoekloop importeren.

#### Zender van het internet importeren

Hier kiest u uw ontvangststandaard en in de volgende stap het bestand, dat u wilt importeren. De lijsten zijn overeenkomstig de regio of de satelliet benoemd.

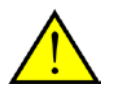

De import van het internet verdient vooral aanbeveling bij de ontvangststandaard DVB-S, omdat de satelliet-zoekloop wel een uur in beslag kan nemen. Bij het importeren zijn de zenders al voorgesorteerd en staan met een muisklik in uw zenderdatabase. Daardoor kunt u direct beginnen.

## 2. Maak een favorietenlijst aan!

| Instellingen               |                          | _                 | _               | -        | -       | -      |                                 | _         |   |
|----------------------------|--------------------------|-------------------|-----------------|----------|---------|--------|---------------------------------|-----------|---|
| pties Gebruikers interface | Opnames Stilstaand beeld | Audio/Video Zoekl | oop Zenders Net | werk tvt | tv serv | ice Ge | eavanceerd Info                 |           |   |
| Statio                     | ons                      |                   |                 |          |         |        |                                 |           |   |
| Ontvangst type             | Filter                   |                   |                 |          |         |        | Favorieten                      |           |   |
| DVB-T                      | ✓ Free-to-air            | ~                 |                 | () Radio |         |        | TV                              | ✓ Herdoop |   |
| Naam 🗸                     | Taal                     | Aanbieder         | Freque          | %        | Da      |        | TV                              |           | ~ |
| CNN Int.                   |                          | CNN               | 722000          | 100      | 201     |        | V (red)                         |           | _ |
| Das Erste                  | Deutsch                  | ARD               | 690000          | 100      | 201     |        | <ul> <li>TV (green)</li> </ul>  |           |   |
| Das Erste                  |                          | ARD               | 706000          | 90       | 20      |        | <ul> <li>TV (yellow)</li> </ul> |           |   |
| Doku/KiKa                  | Deutsch                  | ZDFmobil          | 586000          | 100      | 201     |        | <ul> <li>TV (blue)</li> </ul>   |           |   |
| Doku/KiKa                  | Deutsch                  | ZDFmobil          | 514000          | 100      | 201     |        | 011 EinsFestival                |           |   |
| EinsFestival               | Deutsch                  | ARD               | 690000          | 100      | 201     |        | 012 Eurosport                   |           |   |
| EinsFestival               |                          | ARD               | 706000          | 90       | 20      |        | 013 kabel eins                  |           |   |
| Eurosport                  | Deutsch                  | CNN               | 722000          | 100      | 201     |        | 014 🔲L1                         |           | - |
| kabel eins                 | Deutsch                  | ProSiebenSat.1    | 746000          | 100      | 201     |        | 015 MDR S-Anhalt                |           | = |
|                            |                          | Digitenne         | 738000          | 89       | 20      |        | 016 <b>N</b> 24                 |           |   |
| MDR S-Anhalt               |                          | ARD               | 674000          | 100      | 201     |        | 017 NDR FS NDS *                |           |   |
| N24                        | Deutsch                  | ProSiebenSat.1    | 746000          | 100      | 201     | ~      | 018 Nederland 1                 |           |   |
| NDR FS NDS *               | Deutsch                  | ARD               | 674000          | 100      | 201     |        | 019 Nederland 2                 |           |   |
| Nederland 1                |                          | Digitenne         | 738000          | 89       | 20      |        | 020 Nederland 3                 |           |   |
| Nederland 2                |                          | Digitenne         | 738000          | 89       | 20      |        | 021 Phoenix                     |           |   |
| Nederland 3                |                          | Digitenne         | 738000          | 89       | 20      |        | 022 Phoenix                     |           |   |
| Phoenix                    |                          | ARD               | 690000          | 100      | 201     |        | 023 ProSieben                   |           |   |
| Phoenix                    |                          | ARD               | 706000          | 90       | 20      |        | 024 RTL Television              |           |   |
| ProSieben                  | Deutsch                  | ProSiebenSat.1    | 746000          | 100      | 20      |        | 025 🔲 RTL2                      |           |   |
|                            | <u> </u>                 | DT 101 11         | 500000          | 100      | <u></u> |        | 026 SAT.1                       |           |   |
|                            |                          |                   |                 |          | -       |        | 027 Cuper DTI                   |           |   |
| ∑ ]                        |                          |                   |                 |          |         |        | 1 🛃 🖪 🗙 词                       |           |   |
|                            |                          |                   |                 |          |         |        | <u>O</u> K <u>A</u> nnuleren    | Toepassen |   |

In het zenderbeheer vindt u in de linkerlijst alle zenders die door één of meerdere zoeklopen gevonden werden. U kunt de lijstinhoud op de criteria ontvangsttype, filter (vrije, gecodeerde of alle programma's) en op tv-/radio-ontvangst filteren.

Met de knop neemt men de gemarkeerde zenders in de favorietenlijst op, met de knop worden alle zenders overgenomen.

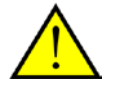

Alleen zenders die zich in een favorientenlijst bevinden, kunnen ook bekeken of beluisterd worden. Analoge video-ingangen worden door de symbolen voor composite en voor S-video weergegeven en kunnen als "normale" zenders in de favorietenlijsten overgenomen worden.

#### Favorieten т٧ Y Herdoop Naam ^ Das Erste 007 008 Doku/KiKa Doku/KiKa 009 EinsFestival 010 011 EinsFestival Eurosport 012 013 kabel eins 014 MDR S-Anhalt 015 N24 016 017 NDR FS NDS \* 018 Nederland 1 Nederland 2 019 Nederland 3 020 021 Phoenix 022 Phoenix ProSieben 023 RTL Television 024 025 RTL2 SAT.1 026 Y 027 Super DTI X 0 t ₽.

Instellen van favorietenlijsten

Om de zenders volgens uw interesse te sorteren, markeert u de betreffende zenders en beweegt u met de toetsen 🗈 en 🛃 op en neer in de lijst.

Met de toetsen 🔀 en 🔟 wist u één of alle zenders uit de favorietenlijst.

## Speciale favorietenlijsten (alleen TerraTec Home Cinema)

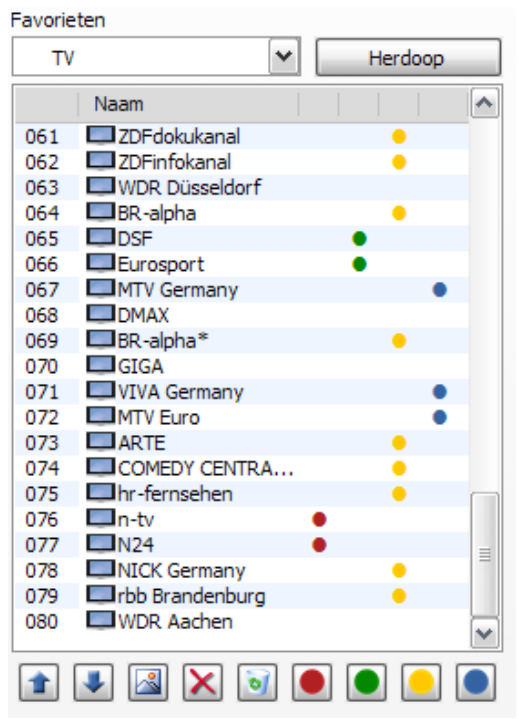

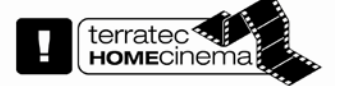

Naast de favorietenlijst voor tv en radio kunt u speciale/eigen lijsten aanmaken.

Deze favorietenlijsten kunnen meerdere functies vervullen. De DVB-T-zenders kunt u b.v. volgens ontvangstgebied, ontvangststandaard (b.v. analoog/DVB-T/DVB-S) of volgens genre, b.v. sport, films en nieuws ordenen.

Om een zender aan een speciale favorietenlijst toe te wijzen, markeert u de zender en klikt u aansluitend op één van de gekleurde knoppen . Een zender kan in meerdere lijsten voorkomen.

Met de toets

Herdoop

kunt u aan de gekozen favorietenlijst een naam geven.

# Waar vindt ik de favorietenlijsten?

| T¥ favorieten                                       | •                    |
|-----------------------------------------------------|----------------------|
| Radio favorieten<br>Opnames                         | •                    |
| Laatst bekeken<br>Meest bekeken<br>Externe ingangen | ><br>><br>>          |
| Zender +<br>Zender -                                | Page up<br>Page down |
| Start audio/video weerga<br>Desktop TV              | ave                  |
| <ul><li>Timeshift</li><li>Opname starten</li></ul>  | Pauze<br>R           |
| Ø Open video map Ø Open afbeeldingsmap              | Ctrl+V<br>Ctrl+P     |
| EPG Zoekloop                                        | Shift+E              |
| Signaal informatie<br>Opties                        | Ctrl+I<br>Ctrl+S     |
| <ul><li>Sluiten</li><li>Afsluiten</li></ul>         | Ctrl+X<br>Alt+F4     |

Met een "rechtsklik" in het tv-beeld kunt u onder "TV Favorieten" uw favorietenlijsten benaderen.

## Hoe schakel ik om?

Er zijn verschillende mogelijkheden om in de zenderlijst te navigeren resp. om te schakelen.

Om naar de volgende zender in de lijst te komen, drukt u op uw toetsenbord op de ▲-toets, om naar de voorgaande zender terug te gaan, drukt u op de ▼-toets. Voor bevestigen drukt u op de Enter-toets.

of

klikt u met de rechter muisknop in het tv-venster en kiest u in het contextmenu "Station +" om naar de volgende zender te schakelen of op "Station –, om naar de voorgaande te gaan.

of

Klik met de linker muisknop op de "pijl naar boven"-toets in het bedieningsvenster om naar de volgende zender te gaan of op de "pijl naar beneden"-toets om naar de voorgaande zender terug te gaan en bevestig dit met OK.

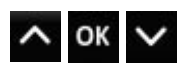

## 3, Bepaal de opslaglocatie voor opnamen!

| S Instellingen                                                                                    |                                             | ×                                                    |
|---------------------------------------------------------------------------------------------------|---------------------------------------------|------------------------------------------------------|
| Opties Gebruikers interface Opnames Stilstaand beeld Audio/Video Zoekloop Zende                   | ers Netwerk tvtv servio                     | ce Geavanceerd Info                                  |
| Algemeen<br>De opnames opslaan in                                                                 | Encoder (alleen analoo<br>Vooraf instelling | g)                                                   |
| C: \Dokumente und Einstellungen \\Eigene Videos                                                   | DVD STD, Video: MPEC                        | G-2 4,5MBit/s, VBR, 704 x 576, Audio: MPEG-2 224 🖌 🥼 |
| Pre opname tijd 😓 5 min<br>Post opname tijd 🚖 10 min                                              | TV<br>Bestandsindeling<br>Audio             | MPEG-2 Program Stream (.mpg)                         |
| Standaard actie na timer opname Geen actie                                                        | AC-3                                        | Omvatten 💌                                           |
| Timeshift       Automatisch timeshift activeren voor       Timeshift buffer grootte       2000 MB | Teletekst<br>Ondertitels                    |                                                      |
| 56 - 56 min (TV (analoog))<br>50 - 80 min (DVB-T)<br>41 - 55 min (DVB-C)<br>17 - 44 min (HDTV)    | Radio<br>Bestandsindeling                   | Actuele audio track (.mp2, .ac3, .aac)               |
|                                                                                                   |                                             | OK <u>Annuleren</u> <u>I</u> oepassen                |

In de instellingen van de TerraTec Home Cinema heeft u de mogelijkheid de opslaglocatie van uw opnamen te veranderen. Daarvoor klikt u bij "De opnames opslaan in" op de knop met het kleine mapsymbool. Nu kunt u naar de betreffende map navigeren en deze door indrukken van de OK-knop selecteren.

# **Opbouw en bedieningselementen**

De software bestaat in hoofdzaak uit het tv-venster en de bedieningsinterface.

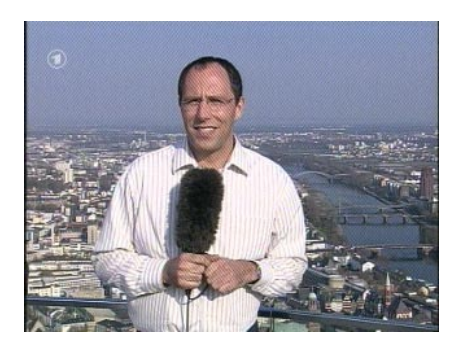

| TERRATE   | с ном | E CIN | EMA |    |    |     |        |     |      | 2 _ X    |
|-----------|-------|-------|-----|----|----|-----|--------|-----|------|----------|
| 17 - RTL  | 7     |       |     |    |    | TV  | ^      | OSD | Ð    | TV       |
| RTL Z Nie | euws  |       |     |    |    |     | OK     | EPG |      | TXT      |
| 05:00 - 1 | .0.20 |       |     |    |    |     | UK     | ١   | *    | 6        |
| 15:18     | Ste   | ereo  |     |    |    | 82% | $\sim$ | Θ   | IJ   |          |
|           |       |       |     |    |    | 0   | _      |     | 0    | <b>4</b> |
| 14 44     | Þ     | Ш     |     | ). | ÞI | •   |        |     | MODE | SETUP    |

#### **TV-venster**

Bedieningsinterface

De bedieningsinterface omvat:

- Display met contextafhankelijke weergave van extra informatie
- Modus-toets (tv, radio, weergave van opnamen)
- Navigatieknoppen (zenderkeuze, menunavigatie)
- Teletekstknop (teletekst openen/sluiten, transparante teletekst)
- Ondertiteling
- Weergavefuncties (weergavevenster openen/sluiten, vol beeld)
- Transportfuncties (weergave, opname, pauze, ...)
- Audiofuncties (audiokanaal/-formaat, volume, mute-functie)
- Stilstaand beeld functie
- OSD-functies (On-Screen-Display)
- EPG weergeven
- Instellingen (basisconfiguratie)
- Timer-button

De toegang tot de functies van de TerraTec Home Cinema kan in de regel op verschillende manieren gebeuren. Principieel staan de volgende mogelijkheden ter beschikking:

- Knoppen van de bedieningsinterface
- Infrarood-afstandsbediening (indien voorhanden)
- On-Screen-Display (OSD)
- Contextmenu's rechter muisknop in het tv-venster
- Toetsenbordbevelen of toetscombinaties

#### Display

Het display van de bedieningsinterface is afhankelijk van de context en toont

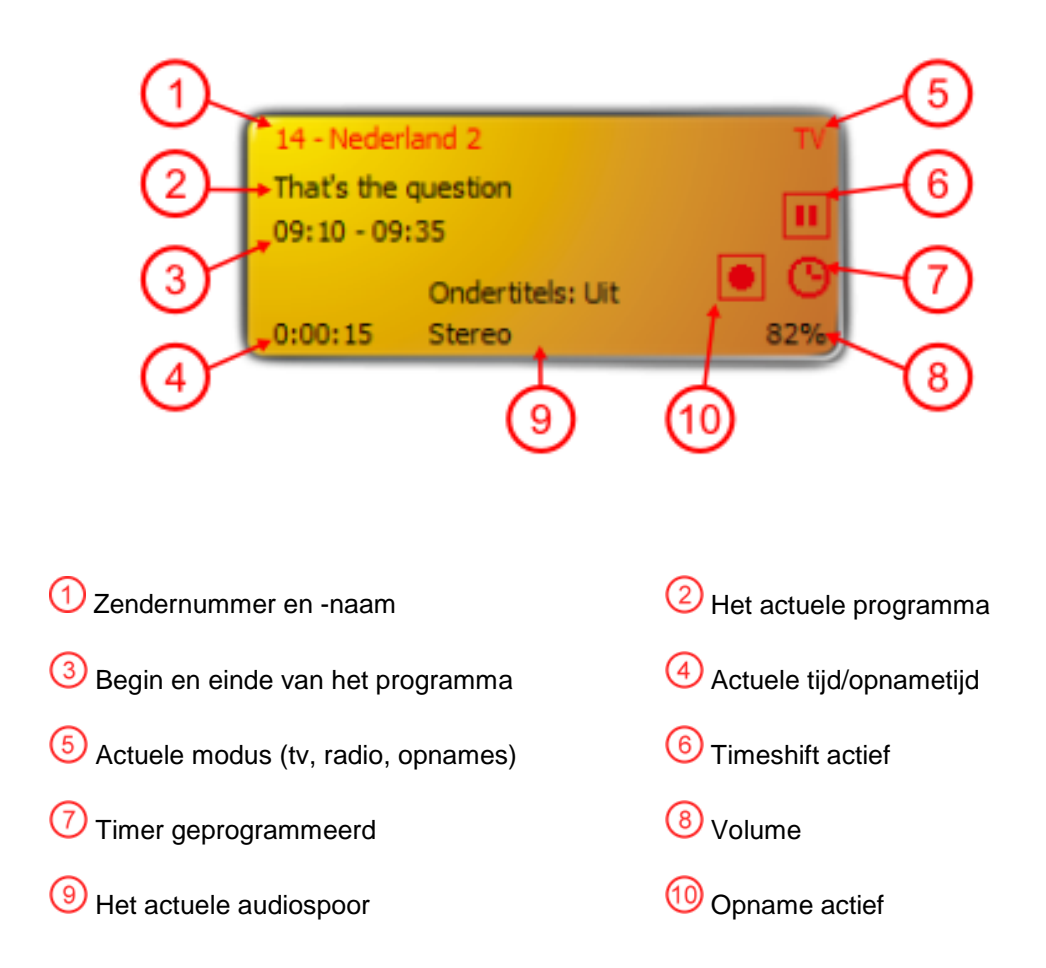

#### Modus

(tv-, radio- en opnamemodus)

Schakelt tussen de volgende drie modi om.

## TV-modus

In de tv-modus kunt u televisieprogramma's bekijken en/of opnemen. De tv-modus kan alleen geselecteerd worden als er zich minstens een televisiezender in de tv-favorietenlijst bevindt.

Meer hierover in het hoofdstuk Zenders.

### Radiomodus

In de radiomodus kunt u radioprogramma's beluisteren en/of opnemen. De radiomodus kan alleen geselecteerd worden als er zich minstens een radiozender in de radio-favorietenlijst bevindt.

Hoe u radiozenders aan een favorietenlijst toevoegt vindt u in hoofdstuk <u>Aanmaken van</u> <u>favorietenlijsten</u>.

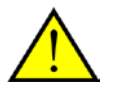

Niet in elke regio worden via DVB-T ook radioprogramma's uitgezonden.

## Opnamemodus

In deze modus kunt u opnames uit de ingestelde opnamedirectory weergeven die door de opname van een televisie-of radioprogramma ontstaan zijn. Bevinden er zich geen opnames in dit directory, dan blijft de weergave leeg. Houdt er a.u.b. rekening mee, dat de TerraTec Home Cinema geen algemene mediaspeler is, omdat alleen opnames worden weergegeven, die ook met deze applicatie zijn opgenomen.

#### Navigatiefuncties

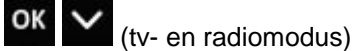

De navigatieknoppen dienen voor de zenderkeuze. Met de **OK**-knop wordt op de beeldweergave een lijst van de tv- en radiofavorieten weergegeven. Daarnaast kan een wissel tussen zenders zonder de omweg via eventueel daartussen liggende zenders uitgevoerd worden.

#### Navigatie in het OSD.

Via de pijltoetsen navigeert u in de verschillende OSD-menu's (OSD-hoofdmenu, EPG, timer, opnames, ...). De menu's worden in de beeldweergave weergegeven. OK kiest een menupunt.

In lijstvelden, zoals b.v. de EPG en de EPG-details kan tussen de invoer ook met het scrollwiel van de muis genavigeerd worden.

#### Teletekst

(alleen tv-modus)

Wordt de knop voor de eerste keer ingedrukt, dan wordt de teletekstpagina van de actuele zender in het tv-venster weergegeven. Door nog eens op deze knop te drukken, wordt de teletekstpagina transparant over de lopende televisie-uitzending weergegeven. Door nog eens op deze knop te drukken, wordt de teletekst beëindigd en wordt naar de normale televisieweergave teruggekeerd.

Meer hierover in het hoofdstuk <u>Teletekst</u>.

## Ondertiteling

(alleen tv-modus)

Met een klik op deze toets krijgt u (voor zover aangeboden) de ondertiteling te zien..

## Weergavefuncties

(alle modi)

De "TV"-knop sluit het tv-venster. Door nog eens op de knop te drukken, verschijnt het venster opnieuw.

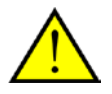

Is de beeldweergave gesloten, dan wordt het programma verder gedecodeerd. Wilt u het decoderen volledig uitschakelen, om b.v. de systeembronnen te sparen, dan kunt u de decoders via de functie "Audio-/videoweergave stoppen" in het contextmenu deactiveren.

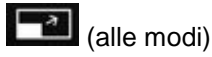

**Volledig scherm** -Via de "volledig scherm"-knop gaat u naar de weergave met volledig beeld. De bedieningsinterface verdwijnt. Klikt u met de muis op het beeld, dan verschijnt de bedieningsinterface die wacht op uw invoer. Door opnieuw op de knop te drukken, gaat u terug naar de vensterweergave.

# 🔳 (alle modi)

**Formaatomschakeling** – Via de "formaatomschakelingstoets" zorgt u voor een omschakeling van de videoweergave. Vele zenders zenden hun programma met de bekende zwarte balken boven- of onderaan het beeld uit. Vooral op een breedbeelddisplay storen deze balken natuurlijk enorm, omdat een groot deel van het beeldscherm gewoon zwart blijft. Er zijn zwarte balken die met het programma uitgezonden worden. D.w.z. dat het om een traditionele 4:3-uitzending gaat, hoewel het belangrijke bereik in het breedbeeldformaat voorhanden is. De software herkent echte 16:9-uitzendingen automatisch en past het beeld aan. Breedbeeldfilms in 4:3-formaat kunnen weliswaar niet automatisch herkend worden, het tv-beeld kan in elk geval in het juiste formaat gedwongen worden.

# (alle modi)

**Beeldschermfoto** – Via de "beeldschermfoto"-toets maakt u een foto van het actuele beeld. De foto's worden in de ingestelde opnamedirectory opgeslagen.

Gedetailleerde informatie vindt u in het hoofdstuk Stilstaand beeld.

#### Transportfuncties

Met de transportknoppen stuurt u timeshifting, de opname- en weergavefuncties van de software. Timeshifting, opnemen en weergeven worden in afzonderlijke hoofdstukken behandeld, daarom vindt u hier slechts een overzicht van de verschillende knoppen.

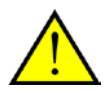

Cursief afgedrukte transportfuncties zijn bij handmatige <u>Timeshifting</u> actief.

|          | Timeshifting                                                                                                  | Opname                                                                                                 | Weergave                                                                                |
|----------|----------------------------------------------------------------------------------------------------|----------------------------------------------------------------------------------------------------|-----------------------------------------------------------------------------------------|
| Þ        | Geen functie                                                                                                  | Geen functie                                                                                           | Start de weergave                                                                       |
| _        | Start de weergave                                                                                             | Start de weergave van de<br>opname                                                                     |                                                                                         |
|          | Geen functie                                                                                                  | Beëindigt de opname                                                                                    | Beëindigt de weergave                                                                   |
|          | Beëindigt de timeshifting                                                                                     |                                                                                                    |                                                                                         |
| 11       | Onderbreekt de weergave                                                                                       | Geen functie                                                                                           | Onderbreekt de weergave                                                                 |
|          | Start de timeshifting                                                                                         |                                                                                                    |                                                                                         |
| 0        | Geen functie                                                                                                  | Start de opname                                                                                        | Geen functie                                                                            |
| I∢<br>▶I | Verspringt naar begin/einde<br>van de timeshift                                                               | Verspringt naar het<br>vorige/volgende<br>markerpunt                                                   | Verspringt naar het<br>vorige/volgende<br>markerpunt                                    |
| ••       | Spoelt vooruit/achteruit,<br>meervoudig indrukken<br>verhoogt de snelheid                                     | Spoelt vooruit/achteruit,<br>meervoudig indrukken<br>verhoogt de snelheid                              | Spoelt vooruit/achteruit,<br>meervoudig indrukken<br>verhoogt de snelheid               |
|          | Plaatst de weergave binnen<br>de timeshifting. Links is het<br>begin van de timeshift,<br>rechts de realtime. | Plaatst de weergave<br>binnen de opname. Links<br>is de start van de<br>opname, rechts de<br>realtime. | Plaatst de weergave<br>binnen de weergave©.<br>Links is het begin, rechts<br>het einde. |

Wilt u de navigatie binnen een lopende opname gebruiken, dan moet u voordien één keer op de weergaveknop drukken!

# Audiofuncties

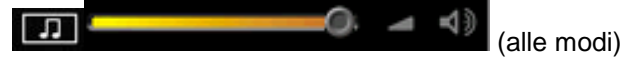

Via de audiofuncties kiest u het audiokanaal, het audioformaat, regelt u het volume of schakelt u het geluid uit. Sommige zenders zenden hun programma in meerdere talen en/of meerdere audioformaten uit. Het gekozen audiokanaal wordt (afhankelijk van de opname-instellingen) ook voor de opname gebruikt.

Hebt u het geluid uitgeschakeld, dan verschijnt het symbool

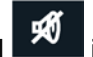

in het tv-venster.

Meer informatie vindt u in het hoofdstuk Opname.

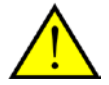

U kunt het volume ook met het muiswiel regelen. Een klik met de middelste muisknop schakelt het geluid uit en activeert het geluid opnieuw.

### **OSD**-functies

OSD (alle modi)

Het oproepen van het On-Screen-Display (het hoofdmenu) is in alle modi mogelijk.

Meer informatie krijgt u in het hoofdstuk On-screen display.

#### **EPG** weergeven

EPG Geeft het elektronische programmatijdschrift weer dat u een overzicht van het actuele programma van de gekozen zender toont. Gelieve er rekening mee te houden dat EPG-data alleen via digitale televisie uitgezonden worden. Hebt u een tv-ontvanger die analoge televisie ondersteunt, dan kunt u EPG-data ook via de tvtv-dienst ontvangen. Meer informatie vindt u in het hoofdstuk tvtv service.

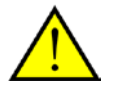

Eén van de belangrijkste functies is zeker de programmering via de EPG. Details krijgt u in het hoofdstuk Timeropname - met EPG geprogrammeerd.

## Instellingen

SETUP Geeft de instellingen weer Hier stelt u algemene opties van de software in, start u de zenderzoekloop en beheert u zenders via de favorietenlijsten.

Meer informatie krijgt u in het hoofdstuk Instellingen.

# Het On-Screen-Display

OSD Geeft het hoofdmenu weer.

|                             | <br> | <br>    |     |   |           |
|-----------------------------|------|---------|-----|---|-----------|
|                             |      |         |     |   |           |
| TV                          |      |         | i i |   |           |
| Radio                       |      |         |     |   |           |
| Opnames                     |      |         |     |   |           |
| Online media                |      |         |     |   |           |
|                             |      |         |     |   |           |
| Das Erste - Sturm der Liebe |      | $\odot$ | Q   | 0 | $\otimes$ |

TV - schakelt over in de tv-modus en geeft de laatst gekozen tv-zender weer.

Radio - schakelt over in de radiomodus en geeft de laatst gekozen radiozender weer.

**Opnames -** in deze rubriek kunt u uw opnames beheren en heeft u de mogelijkheden opnames af te spelen of te wissen.

**Online media -** onder online media liggen de diensten "myNoxon" en de ZDFmediathek.

#### De kleurentoetsen

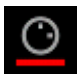

Geeft de geplande opnames weer Hier kunt handmatig nieuwe opnames programmeren, geplande opnames wissen, bewerken of de OSD afsluiten.

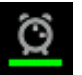

Wanneer u de groene toets indrukt heeft u de mogelijkheid de sleep-timer te activeren. De sleep-timer sluit de computer na de opgegeven tijd automatisch af, wat vooral nuttig is bij nachtelijke tv-uitzendingen.

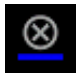

Hier kunt u de instellingen van een aangesloten CI-module benaderen.

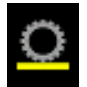

Hiermee kunt u de TerraTec Home Cinema afsluiten of de computer afsluiten.

# De infobalk

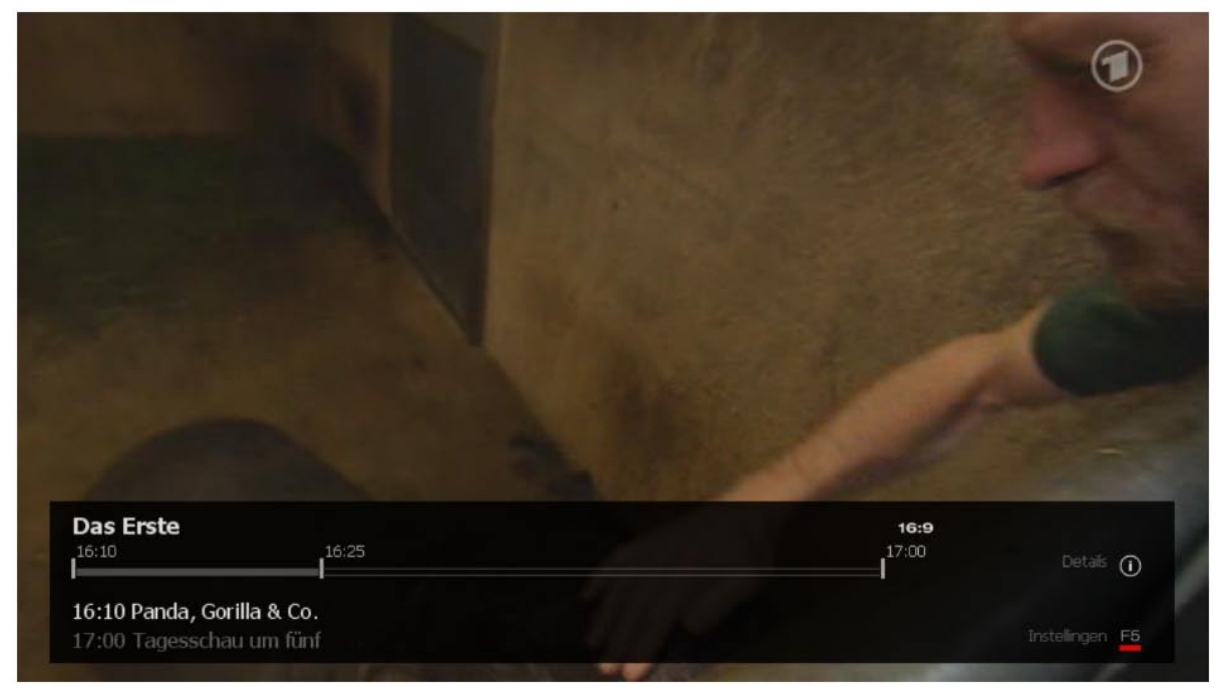

Wanneer u de toets "i" op uw toetsenbord of de knop op de bedieningsinterface indrukt, wordt de infobalk getoond. Deze bevat interessante informatie.

Linksboven wordt de gekozen zender weergegeven. Daaronder bevindt zich een tijdbalk die aan uiteinden de data van de actuele uitzending bevat. Een marker toont de positie binnen de uitzending. Onder de tijdbalk worden de begintijden van de actuele en de volgende uitzending weergegeven.

In het rechter deel van de infobalk krijgt u het momenteel gekozen beeldformaat te zien (hier 16:9). Via F5 komt u in de instellingen.

| Vandaaq, 16:20 - 1                  | 6:40 ( 20 min.)                                                                                  |                                                                      |                         |
|-------------------------------------|--------------------------------------------------------------------------------------------------|----------------------------------------------------------------------|-------------------------|
| Business link                       | S                                                                                                |                                                                      |                         |
| Informatiepunt                      | voor ondernemers en managers uit het MKB. In h                                                   | et programma wordt informatie                                        | gegevenfo 🛑 Rec         |
| Informatiepunt<br>over allerlei zal | voor ondernemers en managers uit het MKB. In<br>ken die komen kijken bij het runnen van een bedr | het programma wordt informatie<br>ijf en die niet behoren tot de cor | e gegeven<br>ebusiness. |
|                                     |                                                                                                  | ma                                                                   |                         |
| () vaar                             | Daarna 🕑                                                                                         |                                                                      | Sluiten (               |
| RTL 7                               | 16:26                                                                                            | 16:40                                                                | Details 🍙               |
| 16·20 Business lin                  | nks                                                                                              |                                                                      | 0                       |
| 10.20 Dusi iess ii                  |                                                                                                  |                                                                      |                         |

Druk opnieuw op de toets "i" of de knop en u heeft toegang tot de EPG-informatie van de actuele uitzending. Hier krijgt u, net zoals in de tv-gids, een korte tekst en de gegevens van de uitzending te zien.

Met de pijltoetsen of de knoppen "vorige" en "volgende" kunt u door het programma van de zender stappen. Wanneer u een uitzending wilt programmeren dan drukt u eenvoudig op de toets "R" of op de "opname"-knop rechtsboven in beeld.

Om de EPG-informatie van een andere zender weer te geven, drukt u op de pijl-naar-boven of de pijlnaar-beneden-toets, om naar de vorige/volgende zender in uw lijst te stappen.

Via de knop of de toets "i" sluit u de infobalk weer.

In de instellingen van de infobalk kunt u aanpassingen uitvoeren van het audiospoor, videospoor, ondertiteling, beeldverhouding en beeld-in-beeld (PiP).

#### Audiospoor

Bepaalde zenders stralen hun tv-programma's uit in twee of meer talen (bijv. Duits en Frans). Hier kiest u de voorkeurstaal.

#### Videospoor

Hier kunt u in geval van meerdere videosporen kiezen, welke moet worden weergegeven.

#### Ondertiteling

Wanneer voor het actuele programma ondertiteling beschikbaar is, kunt u deze via dit menu kiezen.

#### Beeldverhouding

Pas hier eventueel de beeldverhouding aan.

#### PiP (Beeld-in-beeld)

Hiermee activeert u de Beeld-in-beeld-functie, die in het volgende hoofdstuk nader wordt verklaard.

# Beeld-in-beeld (PiP)

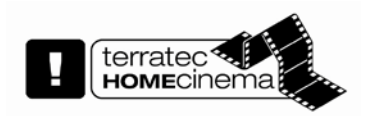

Met behulp van de beeld-in-beeld functie is het mogelijk de uitzending van twee verschillende zenders tegelijkertijd te volgen. Zo kan men bijvoorbeeld de verkiezingen volgen, terwijl met een sportwedstrijd op een ander kanaal volgt.

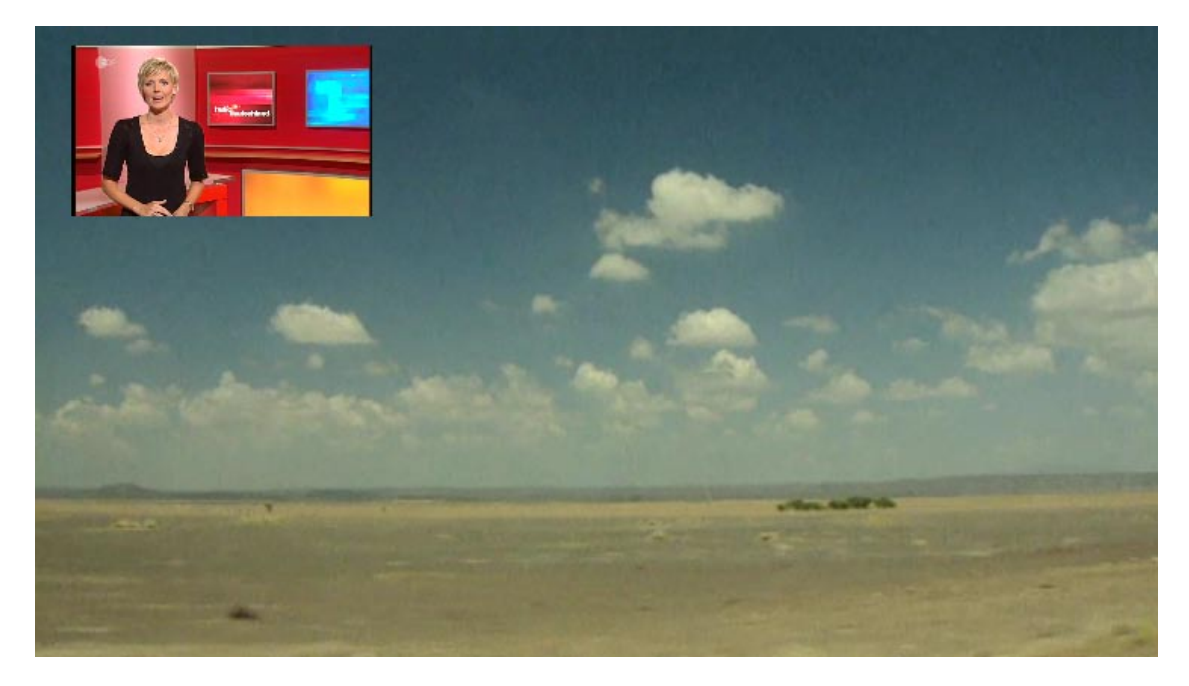

De beeld-in-beeld functie kunt u op verschillende manieren activeren en deactiveren:

Via de informatiebalk im OSD.

Via het contextmenu TV.

Via de toetscombinatie Ctrl + Alt + P

Met de toets Z of een dubbele muisklik in het kleine tv-beeld kunt u tussen de vensters omschakelen.

Met de toetsen Ctrl + (1 - 9) kunt u de positie van het kleine venster verschuiven.

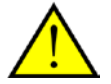

Om de beeld-in-beeld functie te gebruiken, zijn normaal gesproken twee ontvangsttoestellen nodig en aanbevolen.

Digitale televisie heeft als eigenschap, dat meerdere zenders op een en dezelfde frequentie worden overgedragen. Deze eigenschap kan gebruikt worden om de beeld-inbeeld functie voor deze zenders toe te passen.

Tijdens de beeld-in-beeld functie kunnen in de zenderlijst alleen zenders worden gekozen, die tegelijkertijd kunnen worden bekeken.

# EPG – het elektronische programmatijdschrift

**EPG** Geeft het elektronische programmatijdschrift weer dat u een overzicht van het actuele programma van de gekozen zender toont. Gelieve er rekening mee te houden dat EPG-data alleen via digitale televisie uitgezonden worden. Hebt u een tv-ontvanger die analoge televisie ondersteunt, dan kunt u EPG-data ook via de tvtv-dienst ontvangen. Meer informatie vindt u in het hoofdstuk <u>tvtv</u> service.

De EPG kan in verschillende aanzichten worden weergegeven:

| Aanzicht         | Eigenschap                                                               |
|------------------|--------------------------------------------------------------------------|
| EPG - zenders    | Het programmaoverzicht van de lopende zender.                            |
| EPG - actueel    | De actuele en daarop volgende programma's in de gekozen favorietenlijst. |
| EPG - favorieten | Het programmaoverzicht van alle zenders in de gekozen favorietenlijst.   |

Bent u in een EPG-weergave, wissel dan met tussen de hierboven vermelde opties.

Naast de hierboven genoemde EPG-weergave, zoals men ze ook van digitale ontvangsttoestellen in de woonkamer kent, bestaat er bij de TerraTec Home Cinema ook een EPG-zoekfunctie die een prachtig werktuig vormt voor het doorzoeken van de datajungle. U kunt het EPG-zoeken via het contextmenu tv/radio of de toetscombinatie **SHIFT + E** oproepen.

Een gedetailleerde beschrijving van het EPG-zoeken vindt u in het hoofdstuk Het EPG-zoeken.

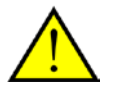

Eén van de belangrijkste functies is zeker de programmering via de EPG. Details krijgt u in het hoofdstuk <u>Timeropname – met EPG geprogrammeerd</u>.

| EPG     | RTL 7                 |              |         | do, 5-2-2009<br>15:24 |
|---------|-----------------------|--------------|---------|-----------------------|
| donder  | dag 5 februari 200    | 9            |         |                       |
|         |                       |              |         |                       |
| 09:00   | RTL Z Nieuws          |              |         |                       |
| 16:20   | Business links        |              |         |                       |
| 16:40   | RTL Z Nieuws          |              |         |                       |
| 18:00   | The A-Team            |              |         |                       |
| 18:55   | Knight rider          |              |         |                       |
| 19:55   | Married with children |              |         |                       |
| 20:30   | Hostage               |              |         |                       |
| 22:35   | Firestorm             |              |         |                       |
|         |                       |              |         |                       |
| 00:15   | RTL Poker: Heads up   |              |         |                       |
| 01:15   | Teleshop 7            |              |         |                       |
| 01:16   | Nachtlounge           |              |         |                       |
|         | 5                     |              |         |                       |
| FS      | 5                     | F6           | F7      | F8                    |
| Set Tir | mer                   | EPG bekijken | Details | Afsluiten             |

In de kopregel ziet u de zendernaam, de dag en de datum, daaronder vindt u de tijdstippen van het programma.

Met de cursortoetsen ← en ← kunt u per dag door de lijst navigeren. Met de toetsen "beeld omhoog" en "beeld omlaag" kunt u naar de EPG voor een andere zender gaan zonder hierbij om te hoeven schakelen.

De details van een programma zijn jammer genoeg niet altijd voorhanden☺, zijn ze wel voorhanden, dan kan men soms heel nuttige informatie krijgen.

| RTI                                                                             | L 7 - do, 5-2-2009                                                                        |                 |
|---------------------------------------------------------------------------------|-------------------------------------------------------------------------------------------|-----------------|
|                                                                                 | Hostage                                                                                   |                 |
| 20:30 - 22:35 (125 min.)                                                        |                                                                                           |                 |
| Amerikaanse (USA) actiefilm uit 2005<br>Jonathan Tucker e.a. Jeff Talley is eer | 5 van Florent Emilio Siri. Met: Bruce Willis,<br>en voormalig onderhandelaar bij de LAPD. | Kevin Pollak,   |
|                                                                                 |                                                                                           |                 |
|                                                                                 |                                                                                           |                 |
|                                                                                 |                                                                                           |                 |
|                                                                                 |                                                                                           |                 |
|                                                                                 |                                                                                           |                 |
| F5 F6                                                                           | F7<br>Vorige                                                                              | F8<br>Afsluiten |

| EPG Nu & straks:           | τν                                                          | do, 5-2                                             | 2-2009<br>15:25 |
|----------------------------|-------------------------------------------------------------|-----------------------------------------------------|-----------------|
| kabel eins<br>MDR S-Anhalt | King of Queens                                              | King of Queens<br>nano                              |                 |
| N24<br>NDR FS NDS *        | Wirtschaft und Börse                                        | N24 Auf Streife<br>Rote Rosen                       |                 |
| NET 5<br>Phoenix           | Disney feest<br>vor ORT                                     | Will & Grace<br>THEMA. Hoffnung für Krebspatienten? |                 |
| ProSieben<br>RTL 4         | Lebe Deinen Traum! Jetzt wird alles a<br>Oprah Winfrey show | U20 - Deutschland, Deine Teenies<br>RTL Nieuws      |                 |
| RTL 5<br>RTL 7             | Best of shopping<br>BTL Z Nieuws                            | Tel sell<br>Business links                          |                 |
| RTL Television             | Mitten im Leben!                                            | Mitten im Leben!                                    |                 |
| RTL2<br>SAT.1              | ru-GFON! GX<br>Richterin Salesch                            | My Pokito<br>Richter Hold                           |                 |
| SBS 6                      | JAG                                                         | The Cosby show                                      |                 |
| F5                         | F6<br>EPG bekijken                                          | F7 F8<br>Vorige Afsluiten                           |                 |

In dit aanzicht ziet u in de linkerkolom alle zenders van de gekozen <u>favorietenlijst</u>, de middelste kolom toont het actueel lopende programma en de kolom rechts de telkens daarop volgende uitzending.

## **EPG - favorieten**

| EPG      | Favorieten: TV   |              |                     |         | do, 5-2-2009<br>15:26 |  |
|----------|------------------|--------------|---------------------|---------|-----------------------|--|
| donderda | ig 5 februari 20 | 09           |                     |         | -                     |  |
| 09:00    |                  |              |                     |         |                       |  |
| 09:00    | RTL 7            |              | RTL Z Nieuws        |         |                       |  |
| 14:00    |                  |              |                     |         |                       |  |
| 14:00    | RTL 5            |              | Best of shopping    |         |                       |  |
| 14:25    | arte             |              | Der Zauberberg      |         |                       |  |
| 14:45    | SBS 6            |              | JAG                 |         |                       |  |
| 14:45    | Phoenix          |              | vor ORT             |         |                       |  |
| 14:55    | EinsFestival     |              | Die Muschel-Piraten |         |                       |  |
| F5       |                  | F6           |                     | F7      | F8                    |  |
| Set Time | r                | EPG bekijken | C                   | Details | Afsluiten             |  |

De "EPG - favorieten"-weergave toont u een in de tijd gesorteerde lijst van het programma van alle zenders van de gekozen favorietenlijst.

Met de cursortoetsen ← en → kunt u per uur door de lijst navigeren, met de toetsen "beeld omhoog" en "beeld omlaag" per dag.

#### Het EPG-zoeken

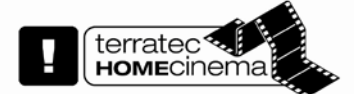

| EPG Zoekloop           |                                |            |                             | _ 🗆 🕑                         |
|------------------------|--------------------------------|------------|-----------------------------|-------------------------------|
| Trefwoord zoekloop     |                                |            |                             |                               |
| hostage                |                                | Zoeken in: | Titel Omschrijving Personen | >><br>Opslaan<br>Start zoeken |
| Zoekopdracht verfijnen |                                |            | Zandara                     |                               |
| Alle                   | Alle                           | ~          | Alle zenders                | ~                             |
| Timer Start tijd 🔺     | Zenders                        | ;          | Zender                      |                               |
| do, 5-2-2009,          | 20:30 RTL 7                    | H          | lostage                     |                               |
|                        |                                |            |                             |                               |
| Timer geselecteerd     | /erwijder geselecteerde timers | Alle timer | 5                           | Verwijder alle timers         |

Het EPG-zoeken biedt de mogelijkheid om de voorhanden EPG-gegevens op bepaalde trefwoorden te doorzoeken.

#### Trefwoord zoekloop

Met deze functie kunt u naar trefwoorden zoeken en bijkomend het zoeken door uitsluitingswoorden en woordgroepen beperken.

| Trefwoord zoekloop           X | Zoeken in: | ✓ Titel                          | >>           |
|--------------------------------|------------|----------------------------------|--------------|
|                                |            | <ul> <li>Omschrijving</li> </ul> | Opslaan      |
|                                |            | Personen                         | Start zoeken |

#### Eenvoudig naar trefwoorden zoeken

In de eenvoudige zoekweergave voert u de te zoeken of te negeren begrippen zoals in een zoekmachine in het internet in.

#### Voorbeeld:

Zoekt u bijv. het programma Tatort en wilt u geen Tatort met Lena Odenthal zien, vink dan de vakjes **Titel** en **Omschrijving** aan en voer **Tatort –Lena** of **Tatort –"Lena Odenthal"** in. Als deze zoekopdracht teveel treffers oplevert, dan kunt u de zoekopdracht verder beperken door bijkomende woorden met een min-teken ervoor als uitsluitingswoorden toe te voegen. Een zoekopdracht zou er dan als volgt kunnen uitzien:

business -quest "today"

| Trefwoord zoekloop     |            |                                  |              |
|------------------------|------------|----------------------------------|--------------|
| Indusief de woorden:   | Zoeken in: | ✓ Titel                          | <<           |
| De woorden uitsluiten: | [          | <ul> <li>Omschrijving</li> </ul> | Opslaan      |
| Indusief de zin:       |            | ✓ Personen                       | Start zoeken |

#### Uitgebreid naar trefwoord zoeken

De uitgebreide zoekweergave is bedoeld voor iedereen die niet zo met Google & Co. vertrouwd is. Schakelt men de zoekopdracht op de uitgebreide weergave, dan worden alle zoekwoorden met hun categorie weergegeven. De zoekopdracht uit het vorige voorbeeld ziet er in deze weergave dan zo uit:

| Trefwoord zoekloop     |                            |            |              |              |
|------------------------|----------------------------|------------|--------------|--------------|
| Inclusief de woorden:  | Tatort                     | Zoeken in: | ✓ Titel      | <<           |
| De woorden uitsluiten: | "Lena Odenthal" CSI "K 11" |            | Omschrijving | Opslaan      |
| Inclusief de zin:      |                            |            | Personen     | Start zoeken |

Titel - Met deze instelling wordt alleen binnen de titel gezocht.

Omschrijving - De EPG-details worden eveneens op zoekwoorden doorzocht.

Personen – Breidt de zoekopdracht uit met personen, zoals bijv. acteurs of regisseurs.

<< of >> - Schakelt tussen eenvoudig en uitgebreid zoeken naar trefwoorden om.

**Opslaan** – Slaat de actuele zoekstring in een lijst op om hem bij de volgende zoekopdracht opnieuw te kunnen gebruiken.

Zoeken starten – Start het zoeken en slaat de zoekstring in een lijst op om opnieuw te gebruiken.

#### Zoekopdracht beperken

Deze opties staan alleen ter beschikking als tvtv-gegevens voor de EPG gebruikt worden en de zoekopdracht verder beperken.

**Formaat** – Kies tot welk formaat, bijv. speelfilm, documentatie of nieuws, de zoekopdracht beperkt moet worden.

**Genre** – Stel hier in welk genre, bijv. science fiction, misdaadfilm of drama binnen het gewenste formaat voor de zoekopdracht gebruikt moet worden.

Zender – Beperkt het zoeken tot tv, radio of een favorietenlijst.

| Timer | Start tijd 🔺        | Zenders    | Zender               | ^ |
|-------|---------------------|------------|----------------------|---|
|       | do, 5-2-2009, 15:35 | RTL2       | My Pokito            |   |
|       | do, 5-2-2009, 16:10 | kabel eins | kabel eins news      | ≡ |
|       | do, 5-2-2009, 16:15 | RTL 5      | NewsRadio            |   |
|       | do, 5-2-2009, 18:00 | ProSieben  | NEWSTIME             |   |
|       | do, 5-2-2009, 18:15 | N24        | Börse am Abend       |   |
| 🗹 🕑   | do, 5-2-2009, 20:00 | RTL2       | RTL II News          |   |
|       | do, 5-2-2009, 21:00 | CNN        | World news Europe    |   |
|       | do, 5-2-2009, 23:00 | CNN        | World news Europe    |   |
| 🗹 🖸   | vr, 6-2-2009, 00:10 | RTL2       | RTL II News          |   |
|       | vr, 6-2-2009, 01:12 | kabel eins | kabel eins late news |   |
|       | V# £ 0 0000 12:00   | CNIN       | World nown Asia      | × |

#### Trefferlijst

Voor uitzendingen die met een "\*" gemarkeerd zijn, staat een voorbeeldafbeelding in de gedetailleerde informatie ter beschikking.

**Opnemen (gemarkeerde)** – Hiermee worden alle gemarkeerde items uit de trefferlijst in de lijst van de geplande opnames overgenomen.

Niets opnemen (gemarkeerde) - Geselecteerde items worden opnieuw gedeactiveerd.

**Alles opnemen** – Alle items uit de trefferlijst worden in de lijst van de geplande opnames overgenomen.

**Geen opnemen** – Alle items uit de trefferlijst worden, indien voorhanden, uit de lijst van de geplande opnames verwijderd.

#### Gedetailleerde informatie

# Hostage

Amerikaanse (USA) actiefilm uit 2005 van Florent Emilio Siri. Met: Bruce Willis, Kevin Pollak, Jonathan Tucker e.a. Jeff Talley is een voormalig onderhandelaar bij de LAPD.

Hier vindt u gedetailleerde informatie over het gekozen item uit de trefferlijst.

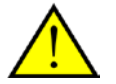

Bepaalde informatie bij het EPG-zoeken, zoals afbeeldingen of informatie over acteurs, staat alleen ter beschikking als <u>tvtv-EPG-gegevens</u> gebruikt worden.

Met de TerraTec Home Cinema kunt u uw televisie- en radio-uitzendingen voor de eeuwigheid bewaren.

De volgende opnamemogelijkheden staan ter beschikking:

Onmiddellijke opnames

Timeropname – EPG geprogrammeerd

Timeropname – handmatig geprogrammeerd

Timeropname – programmering via tvtv

Treden er bij de opnameprogrammering conflicten op, dan wordt dit zowel via de onmiddellijke weergave in het OSD alsook door een knipperend timersymbool op de bedieningsinterface weergegeven.

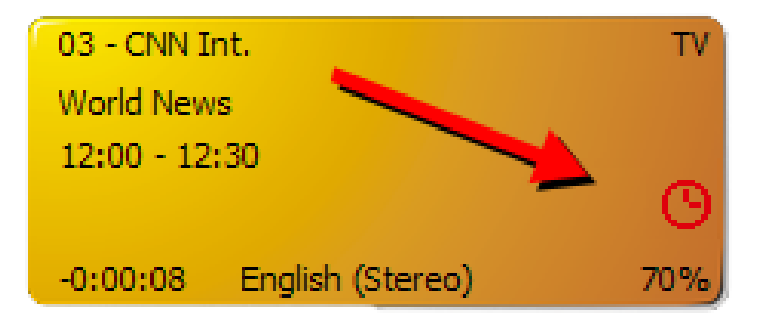

Meer informatie krijgt u in het hoofdstuk Timerconflicten.

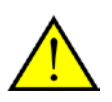

U moet de was ophangen en kon nog snel een opname starten? Na het uitvoeren van uw huishoudelijke plichten, wilt u het programma in elk geval vanaf het begin bekijken terwijl de opname nog loopt? Geen probleem! U kunt de weergavepositie ook tijdens een lopende opname verstellen. Een overzicht van de mogelijkheden vindt u in het hoofdstuk <u>Transportfuncties</u>.

# Onmiddellijke opname

Druk tijdens de lopende uitzending op de opnametoets **m** om de actuele uitzending op de gekozen zender op te nemen.

In het display van de bedieningsinterface verschijnt de zendernaam, de modusindicatie wordt rood gemarkeerd. In plaats van de huidige tijd worden de opnametijd en het opnamesymbool weergegeven.

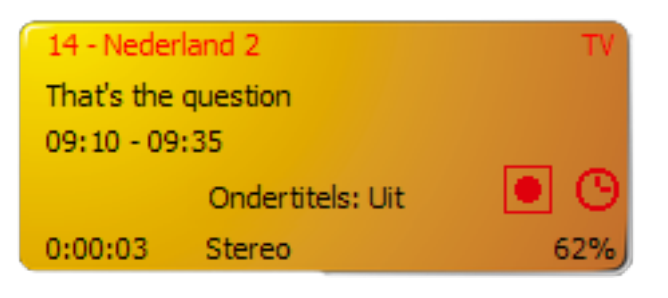

U kunt de opname met de stoptoets 🛄 beëindigen.

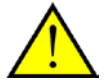

Vooringesteld voor onmiddellijke opnames is een opnameduur van 4 uur.

Om de onmiddellijke opname op een bepaalde tijd, bijv. door EPG-gegevens gegeven te begrenzen,

drukt u nogmaals op de opnametoets en kiest u uit het menu dat verschijnt de betreffende tijd en verandert u de opnameduur zoals gewenst.

| Opname duur                     |           |                 |
|---------------------------------|-----------|-----------------|
| 240 min tot 20:23               |           | 11              |
| tot 17:00 Panda, Gorilla & Co.  |           |                 |
| tot 17:15 Tagesschau um fünf    |           |                 |
| +15 min                         |           |                 |
| -15 min<br>Opslaan<br>Annuleren |           |                 |
| Das Erste                       | PEC 17:00 | Dur er          |
| 10.24                           |           | Details 🛈       |
| 16:10 Panda, Gorilla & Co.      |           |                 |
| 17:00 Tagesschau um fünf        |           | Instellingen F5 |

## **Timeropname – EPG geprogrammeert**

Om een timeropname vanuit het EPG te programmeren, klikt u op de EPG-toets EPG

| en  | markeert | u de | aewenste   | uitzendina | in | de | EPG-liist: |   |
|-----|----------|------|------------|------------|----|----|------------|---|
| 0.1 | mancoon  | u uu | 9011011010 | anzonanig  |    | au |            | • |

| EPG     | RTL 7                 |              |         | do, 5-2-2009<br>15:24 |
|---------|-----------------------|--------------|---------|-----------------------|
| donder  | dag 5 februari 200    | 9            |         |                       |
| 09:00   | RTL Z Nieuws          |              |         |                       |
| 16:20   | Business links        |              |         | -                     |
| 16:40   | RTL Z Nieuws          |              |         |                       |
| 18:00   | The A-Team            |              |         |                       |
| 18:55   | Knight rider          |              |         |                       |
| 19:55   | Married with children |              |         |                       |
| 20:30   | Hostage               |              |         |                       |
| 22:35   | Firestorm             |              |         |                       |
| 00:15   | RTL Poker: Heads up   |              |         |                       |
| 01:15   | Teleshop 7            |              |         |                       |
| 01:16   | Nachtlounge           |              |         |                       |
| FS      | 5                     | F6           | F7      | F8                    |
| Set Tir | mer                   | EPG bekijken | Details | Afsluiten             |

Klik op timer om de uitzending te programmeren. Nu wordt het timermenu geopend.

| Timer bewerke | en         |
|---------------|------------|
|               |            |
| Zender:       | RTL 7      |
| Modus:        | Enkel      |
| Datum:        | 05.02.2009 |
| Start:        | 20:30      |
| Duur:         | 02:05      |
| Stoppen:      | 22:35      |
| Daarna:       | Geen actie |
|               |            |
|               | Opslaan    |
|               | Annuleren  |
|               |            |
|               |            |
|               |            |
|               |            |

U kunt de programmering opnieuw wissen door opnieuw op timer te klikken.

Met links en rechts op het toetsenbord of de afstandsbediening kunt u per dag door de EPG-lijst bladeren.

Wilt u de programmering nog manueel aanpassen, dan kunt u het betreffende item op de OSD-pagina on-screen display – geplande opnames bewerken.

U kunt uw pc ook leren om na een opname altijd een bepaalde handeling uit te voeren.

Meer informatie hierover vindt u in <u>Instellingen – opname</u>.

#### Timeropname – manueel geprogrammeerd

Om een opname manueel te programmeren, opent u de OSD-pagina Geplande opnames

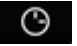

| Geplande opn | ames |    |                 |
|--------------|------|----|-----------------|
|              |      |    |                 |
|              |      |    |                 |
|              |      |    |                 |
|              |      |    |                 |
|              |      |    |                 |
|              |      |    |                 |
|              |      |    |                 |
| F5<br>Nieuw  | F6   | F7 | F8<br>Afsluiten |

... en klikt u op Nieuw.

| Zender:RTL 7Modus:Enkel08. kabel einsDatum:05.02.200909. MDR S-AnhaltStart:20:3010. N24Duur:02:0512. NET 5Duur:02:0513. PhoenixDaarna:Geen actie14. ProSiebenDopslaan17. RTL 7 |
|----------------------------------------------------------------------------------------------------|
|                                                                                                    |

Kies de gewenste zender en klik op de bedieningsinterface op OK of op de Enter-toets van uw toetsenbord.
| Timer bewerke                                                       | en                                                                                               |                                                                                                 |
|---------------------------------------------------------------------|--------------------------------------------------------------------------------------------------|-------------------------------------------------------------------------------------------------|
| Zender:<br>Modus:<br>Dag:<br>Start:<br>Duur:<br>Stoppen:<br>Daarna: | RTL 7<br>Wekelijks<br>donderdag<br>20:30<br>02:05<br>22:35<br>Geen actie<br>Opslaan<br>Annuleren | Enkel<br>Dagelijks<br>Wekelijks<br>Maa-Zat<br>Maa-Zat<br>Zat/Zon<br>Door gebruiker gedefinieerd |
|                                                                     |                                                                                                  |                                                                                                 |

Kies nu de gewenste opnamemodus. Wanneer u hier gebruikersgedefinieerd kiest, dan kunt u de dagen kiezen, waarop de opname plaats moet vinden (alternatief voor muisklik, gebruik de toetsen 1-7) en bevestig uw keuze op de bedieningsinterface met OK of via de Enter-toets van uw toetsenbord.

Voer nu de start- en de eindtijd in en kies daarna een optie die na de opname uitgevoerd moet worden.

| Zender:<br>Modus:<br>Datum:<br>Start:<br>Duur:<br>Stoppen:<br>Daarna: | RTL 7<br>Enkel<br>05.02.2009<br>20:30<br>02:05<br>22:35<br>Geen actie<br>Opslaan | Geen actie<br>Programma sluiten<br>Slaapstand<br>Standby<br>Uitschakelen |
|-----------------------------------------------------------------------|----------------------------------------------------------------------------------|--------------------------------------------------------------------------|
|                                                                       | Annuleren                                                                        |                                                                          |
|                                                                       |                                                                                  |                                                                          |

| Geen actie        | Na de opname gebeurt er gewoon niets.                   |
|-------------------|---------------------------------------------------------|
| Programma sluiten | Na de opname wordt de toepassing gesloten.              |
| Slaapstand        | Na de opname wordt de pc in de slaapstand gebracht.     |
| Standby           | Na de opname wordt de pc in de stand-by-modus gebracht. |
| Uitschakelen      | De pc wordt na de opname afgesloten.                    |

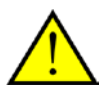

Gelieve er rekening mee te houden dat uw pc met de optie "Uitschakelen" werkelijk uitgeschakeld wordt en geplande opnames niet meer uitgevoerd kunnen worden. Hebt u nog opnames gepland, dan raden we u aan om de optie "Slaapstand" of "Standby" te selecteren. Bij alle acties, uitgezonderd "Geen actie", krijgt u een waarschuwing voor de actie werkelijk uitgevoerd wordt. Meer informatie over dit onderwerp vindt u in het hoofdstuk <u>Energie(spaar)opties – standby-modus – slaapstand</u>.

#### **Timeropname - Programmering via tvtv**

De timeropname via tvtv functioneert alleen als u een geldige tvtv-toegang hebt.

Open de tvtv-webpagina voor uw land

| Duitsland            | http://www.tvtv.de    | Nederland   | http://www.tvtv.nl |
|----------------------|-----------------------|-------------|--------------------|
| Frankrijk            | http://www.tvtv.fr    | Oostenrijk  | http://www.tvtv.at |
| Groot-<br>Brittannië | http://www.tvtv.co.uk | Zwitserland | http://www.tvtv.ch |
| Italië               | http://www.tvtv.it    | Spanje      | http://www.tvtv.es |

en voer uw gebruikersinformatie in:

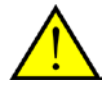

Let erop, dat uw gebruikersnaam minimaal 5 tekens moet hebben, zodat u de service binnen de TerraTec Home Cinema software kunt gebruiken.

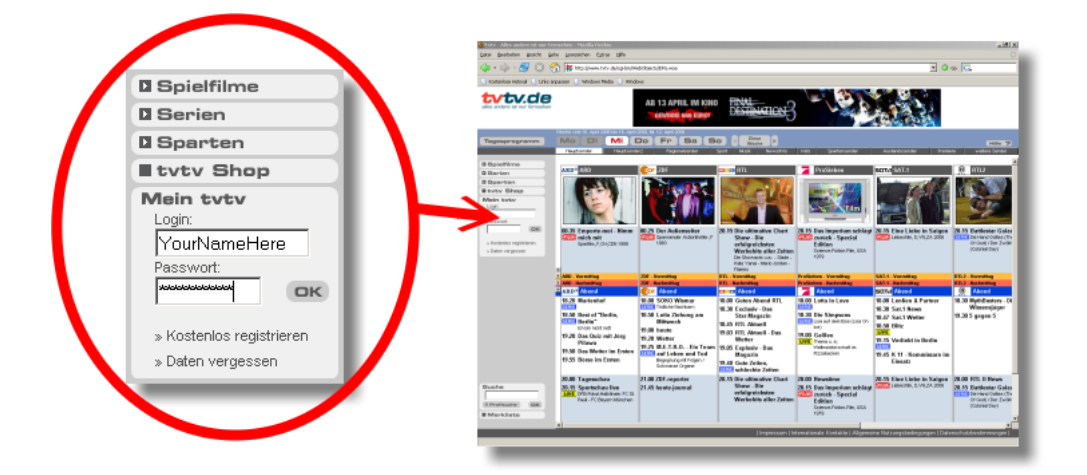

Programmeer nu naarstig uw opnames.

Gedetailleerde informatie over de tvtv-instellingen binnen de TerraTec Home Cinema vindt u in het hoofdstuk tvtv service.

#### Timerconflicten

Als u opnames met de TerraTec Home Cinema plant, kan het natuurlijk gebeuren dat opnames elkaar overlappen en hierdoor hele uitzendingen niet opgenomen kunnen worden.

Dit gebeurt als u twee uitzendingen met dezelfde starttijd op verschillende zenders programmeert of als uitzendingen door voor- en nalooptijd elkaar overlappen.

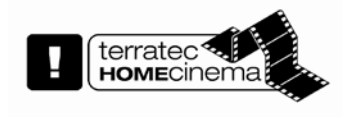

Een beproefde mogelijkheid om timerconflicten te omzeilen of om ze helemaal niet te laten optreden, is de aankoop van een bijkomende tvtuner van TerraTec, want de TerraTec Home Cinema kan met meerdere TerraTec tv-kaarten tegelijk omgaan.

## **Overlapping van opnames**

Programmeert u twee overlappende programma's op verschillende zenders,

| EPG        | Favorieten: TV   |                                   | vr, 13-2-2009<br>16:34 |
|------------|------------------|-----------------------------------|------------------------|
| vrijdag 13 | februari 2009    |                                   |                        |
| 20:15      | arte             | Inseln des Mittelmeeres           |                        |
| 20:15      | SWR Fernsehen RP | Fastnacht im Fröhlichen Weinberg  |                        |
| 20:15      | TELE 5           | In der Tiefe lauert der Tod       |                        |
| 20:15      | hr-fernsehen     | Die gefährlichsten Haie der Welt  |                        |
| 20:15      | ZDF              | Ein Fall für zwei                 |                        |
| 20:15      | RTL2             | Showtime                          |                        |
| 20:15      | WDR Düsseldorf   | Als die Polizei noch im Käfer kam |                        |
| 20:15      | ProSieben        | Bundesvision Song Contest 2009    |                        |
| 20:15      | RTL Television   | Wer wird Millionär?               |                        |
| 20:15      | Das Erste        | Nichts als Ärger mit den Männern  | Ī                      |
| 20:15      | NDR FS NDS *     | Land unter!                       |                        |
| 20:15      | RTL Television   | Wer wird Millionär?               |                        |
| 20:15      | MDR S-Anhalt     | Die schönsten Melodien            |                        |
|            |                  |                                   |                        |
| F5         | F6               | F7                                | F8                     |
| Set Timer  | EPG bekijken     | Details                           | Afsluiten              |

| EPG        | Favorieten: TV   |                                   | vr, 13-2-2009<br>16:35 |
|------------|------------------|-----------------------------------|------------------------|
| vrijdag 13 | 3 februari 2009  |                                   |                        |
| 20:15      | SWR Fernsehen RP | Fastnacht im Fröhlichen Weinberg  |                        |
| 20:15      | TELE 5           | In der Tiefe lauert der Tod       |                        |
| 20:15      | hr-fernsehen     | Die gefährlichsten Haie der Welt  |                        |
| 20:15      | ZDF              | Ein Fall für zwei                 |                        |
| 20:15      | RTL2             | Showtime                          |                        |
| 20:15      | WDR Düsseldorf   | Als die Polizei noch im Käfer kam |                        |
| 20:15      | ProSieben        | Bundesvision Song Contest 2009    |                        |
| 20:15      | RTL Television   | Wer wird Millionär?               |                        |
| 20:15      | Das Erste        | Nichts als Ärger mit den Männern  | I                      |
| 20:15      | NDR FS NDS *     | Land unter!                       | T                      |
| 20:15      | RTL Television   | Wer wird Millionär?               |                        |
| 20:15      | MDR S-Anhalt     | Die schönsten Melodien            |                        |
| 20:15      | WDR Aachen       | Als die Polizei noch im Käfer kam |                        |
| F5         | F6               | F7                                | F8                     |
| Set Timer  | EPG bekij        | iken Details                      | Afsluiten              |

dan wordt automatisch een melding geopend, dat in de geplande opnames één of meerdere timerconflicten bestaan

| Het programma op<br><b>RTL Television</b> |                                              |
|-------------------------------------------|----------------------------------------------|
| 13-2-2009                                 | 20:15 - 21:15 Wer wird Millionär?            |
| overlapt met de volgende                  | geplande opname                              |
| ProSieben                                 |                                              |
| 13-2-2009                                 | 20:15 - 00:00 Bundesvision Song Contest 2009 |
|                                           |                                              |
|                                           |                                              |
|                                           |                                              |
|                                           |                                              |
|                                           |                                              |
|                                           |                                              |
| Wer wird Millionär?                       | Niet opnemen                                 |
| De andere programmas                      | Niet opnemen                                 |
|                                           | Overlap in opnames negeren                   |
|                                           |                                              |

en de data van uw geprogrammeerde opnames worden getoond. Via de keuzetoetsen kunt u een opname kiezen of u negeert de overlapping en lost het conflict later op.

# Overlapping van opnames door voor- en nalooptijden

Programmeert u twee programma's op verschillende zenders waarvan de voor- en nalooptijd elkaar overlappen,

| rijdag 13 februari 2009<br>20:00 SBS 6 Trauma centrum<br>20:00 NET 5 Smaken verschillen<br>20:00 N24 Nachrichten<br>20:00 ZDFinfokanal heute 100 sec<br>20:00 WDR Wuppertal * Tagesschau<br>20:00 WDR Wuppertal * Tagesschau<br>20:00 WDR Wusseldorf Tagesschau<br>20:00 N24 RTL II News<br>20:00 MTV Euro PIMP MY RIDE<br>20:00 MTV Euro PIMP MY RIDE<br>20:00 WDR Aachen Tagesschau<br>20:00 SWR Fernsehen RP Tagesschau<br>20:00 SWR Fernsehen RP Tagesschau<br>20:00 SWR Fernsehen RP Tagesschau<br>20:15 EinsFestival<br>20:15 EinsFestival Wer küsst schon einen Leguan?<br>20:15 ZDFinfokanal kind & kegel<br>20:15 Super RTL DuckTales: Der Film - Jäger der verlorenen Lampe<br>20:15 ZDFinfokanal kind & kegel<br>20:15 Super RTL DuckTales: Der Film - Jäger der verlorenen Lampe<br>20:15 ZDFinfokanal kind & kegel<br>20:15 WDR Düsseldorf Als die Polizei noch im Käfer kam<br>20:15 DSF Football Funnies<br>20:15 DSF Football Funnies<br>20:15 JDFinfokanal kind & kegel<br>20:15 WDR Wuppertal * Als die Polizei noch im Käfer kam<br>20:15 JDF Football Funnies<br>20:15 JDF Football Funnies<br>20:15 SWR Fernsehen RP Fastnacht im Fröhlichen Weinberg<br>20:15 JSW Fernsehen RP Fastnacht im Fröhlichen Weinberg<br>20:15 JTELE 5 In der Tiefe lauert der Tod<br>20:15 TELE 5 In der Tiefe lauert der Tod<br>20:15 hr-fernsehen RP Fastnacht im Fröhlichen Weinberg<br>20:15 TELE 5 In der Tiefe lauert der Tod<br>20:15 hr-fernsehen RP Fastnacht im Fröhlichen Weinberg<br>20:15 hr-fernsehen RP Fastnacht mais der Weit                                                                                                    |                                                                                                    | Favorieten: TV                                                                                                    |                                                                                                    | vr, 13-2  |
|----------------------------------------------------------------------------------------------------|----------------------------------------------------------------------------------------------------|----------------------------------------------------------------------------------------------------|----------------------------------------------------------------------------------------------------|-----------|
| 20:00 SBS 6 Trauma centrum<br>20:00 NET 5 Smaken verschillen<br>20:00 N24 Nachrichten<br>20:00 ZDFinfokanal heute 100 sec<br>20:00 Das Erste Tagesschau<br>20:00 WDR Wuppertal * Tagesschau<br>20:00 WDR Düsseldorf Tagesschau<br>20:00 N74 Nachrichten<br>20:00 N74 Nachrichten<br>20:00 N74 Nachrichten<br>20:00 WDR Aachen Tagesschau<br>20:00 SWR Fernschen RP Tagesschau<br>20:00 SWR Fernschen RP Tagesschau<br>20:15 EinsFestival Wer küsst schon einen Leguan?<br>77, 13-2<br>71jdag 13 februari 2009<br>20:15 ZDFinfokanal kind & kegel<br>20:15 Super RTL DuckTales: Der Film - Jäger der verlorenen Lampe<br>20:15 ZDFinfokanal kind & kegel<br>20:15 WDR Düsseldorf Als die Polizei noch im Käfer kam<br>20:15 WDR Düsseldorf Als die Polizei noch im Käfer kam<br>20:15 JSF Football Funnies<br>20:15 DSF Football Funnies<br>20:15 DSF Football Funnies<br>20:15 JSW Remschen RP Fastancht im Frölinklene Weinberg<br>20:15 TELE 5 In der Tiefe lauert der Tod<br>20:15 hr-fernschen Die gefährlichsten Haie der Welt                                                                                                    | vrijdag 1                                                                                                    | 3 februari 2009                                                                                                    |                                                                                                    |           |
| 20:00 NET 5 Smaken verschillen<br>20:00 N24 Nachrichten<br>20:00 ZDFinfokanal heute 100 sec<br>20:00 Das Erste Tagesschau<br>20:00 WDR Wuppertal * Tagesschau<br>20:00 WDR Wuppertal * Tagesschau<br>20:00 WDR Disseldorf Tagesschau<br>20:00 RTL2 RTL II News<br>20:00 N24 Nachrichten<br>20:00 MTV Euro PIMP MY RIDE<br>20:00 WDR Aachen Tagesschau<br>20:00 SWR Fernsehen RP Tagesschau<br>20:00 SWR Fernsehen RP Tagesschau<br>20:00 SWR Fernsehen RP Tagesschau<br>20:15 EinsFestival Ver küsst schon einen Leguan?<br>20:15 ZDFinfokanal kind & kegel<br>20:15 Super RTL DuckTales: Der Film - Jäger der verlorenen Lampe<br>20:15 ZDFinfokanal kind & kegel<br>20:15 ZDFinfokanal kind & kegel<br>20:15 ZDFinfokanal kind & kegel<br>20:15 ZDFinfokanal kind & kegel<br>20:15 Super RTL DuckTales: Der Film - Jäger der verlorenen Lampe<br>20:15 ZDFinfokanal kind & kegel<br>20:15 ZDFinfokanal kind & kegel<br>20:15 ZDFinfokanal kind & kegel<br>20:15 ZDFinfokanal kind & kegel<br>20:15 ZDFinfokanal kind & kegel<br>20:15 ZDFinfokanal kind & kegel<br>20:15 ZDFinfokanal kind & kegel<br>20:15 ZDFinfokanal Kind & kegel<br>20:15 ZDFinfokanal Kind & kegel<br>20:15 ZDFinfokanal Kind & kegel<br>20:15 WDR Wuppertal * Als die Polizei noch im Käfer kam<br>20:15 SWR Fernsehen RP Fastnacht im Fröhlichen Weinberg<br>20:15 TELE 5 In der Tiefe lauert der Tod<br>20:15 Horernsehen RP Fastnacht im Fröhlichen Weinberg<br>20:15 TELE 5 In der Tiefe lauert der Tod<br>20:15 hr-fernsehen RP Fastnacht im Fröhlichen Weinberg<br>20:15 Hr-fernsehen RP Fastnacht im Fröhlichen Weinberg<br>20:15 Hr-fernsehen RP Fastnacht im Fröhlichen Weinberg<br>20:15 Hr-fernsehen RP Fastnacht im Fröhlichen Weinberg<br>20:15 Hr-fernsehen RP Fastnacht im Fröhlichen Weinberg<br>20:15 Hr-fernsehen RP Fastnacht im Fröhlichen Weinberg<br>20:15 Hr-fernsehen RP Fastnacht im Fröhlichen Weinberg<br>20:15 Hr-fernsehen RP Fastnacht im Fröhlichen Weinberg<br>20:15 Hr-fernsehen RP Fastnacht im Fröhlichen Weinberg<br>20:15 Hr-fernsehen RP Fastnacht im Fröhlichen Weinberg<br>20:15 Hr-fernsehen RP Fastnacht im Fröhlichen Weinberg<br>20:15 Hr-fernsehen RP Fastnacht im Fröhlichen Weinberg<br>20:15 Hr-fernseh                                 | 20:00                                                                                                    | SBS 6                                                                                                    | Trauma centrum                                                                                                    |           |
| 20:00 N24 Nachrichten<br>20:00 CNN Int. Quest Means Business<br>20:00 ZDFinfokanal heute 100 sec<br>20:00 WDR Wuppertal * Tagesschau<br>20:00 WDR WUppertal * Tagesschau<br>20:00 WDR Düsseldorf Tagesschau<br>20:00 RTL2 RTL II News<br>20:00 N24 Nachrichten<br>20:00 WDR Aachen Tagesschau<br>20:00 WDR Aachen Tagesschau<br>20:00 SWR Fernsehen RP Tagesschau<br>20:00 SWR Fernsehen RP Tagesschau<br>EPG Favorieten: TV Vr, 13-2<br>rijdag 13 februari 2009<br>20:15 EinsFestival Wer küsst schon einen Leguan?<br>20:15 ZDFinfokanal kind & kegel<br>20:15 Super RTL DuckTales: Der Film - Jäger der verlorenen Lampe<br>20:15 ZDFinfokanal kind & kegel<br>20:15 ZDFinfokanal kind & kegel<br>20:15 Super RTL DuckTales: Der Film - Jäger der verlorenen Lampe<br>20:15 ZDFinfokanal kind & kegel<br>20:15 DSF Football Funnies<br>20:15 DSF Football Funnies<br>20:15 DSF Football Funnies<br>20:15 DSF Football Funnies<br>20:15 SUPR RTL Als die Polizei noch im Käfer kam<br>20:15 SUPR RTP Parten RP Fastacht im Frölichen Weinberg<br>20:15 TELE 5 In der Tiefe lauert der Tod<br>20:15 TELE 5 In der Tiefe lauert der Tod<br>20:15 hr-fernsehen RP Fastacht im Frölichen Meinberg<br>20:15 Hersehen RP Fastacht im Frölichen Meinberg<br>20:15 TELE 5 In der Tiefe lauert der Tod<br>20:15 hr-fernsehen RP Fastacht im Frölichen Meinberg<br>20:15 Hersehen RP Fastacht im Frölichen Heie der Welt                                                                                                    | 20:00                                                                                                    | NET 5                                                                                                    | Smaken verschillen                                                                                                    |           |
| 20:00 CNN Int. Quest Means Business<br>20:00 ZDFinfokanal heute 100 sec<br>20:00 Das Erste Tagesschau<br>20:00 WDR Wuppertal * Tagesschau<br>20:00 WDR Düsseldorf Tagesschau<br>20:00 RTL2 RTL II News<br>20:00 N24 Nachrichten<br>20:00 MTV Euro PIMP MY RIDE<br>20:00 WDR Aachen Tagesschau<br>20:00 SWR Fernsehen RP Tagesschau<br>20:00 SWR Fernsehen RP Tagesschau<br>20:00 SWR Fernsehen RP Tagesschau<br>20:00 SWR remsehen RP Tagesschau<br>20:00 SWR remsehen RP Tagesschau<br>20:00 SWR Fernsehen RP Tagesschau<br>20:00 SWR Fernsehen RP Tagesschau<br>20:00 SWR Fernsehen RP Tagesschau<br>F5 F6 F7 F8<br>Set Timer EPG bekijken Details Afsluiten<br>F7, 13-2:<br>F7<br>F9 F3 F6 F6 F7 R8<br>20:15 ZDFinfokanal kind & kegel<br>20:15 Super RTL DuckTales: Der Film - Jäger der verlorenen Lampe<br>20:15 ZDFinfokanal kind & kegel<br>20:15 Super RTL DuckTales: Der Film - Jäger der verlorenen Lampe<br>20:15 ZDFinfokanal kind & kegel<br>20:15 SUP RTL DuckTales: Der Film - Jäger der verlorenen Lampe<br>20:15 ZDFinfokanal kind & kegel<br>20:15 Kabel eins Ghost Whisperer - Stimmen aus dem Jenseits<br>20:15 WDR Düsseldorf Als die Polizei noch im Käfer kam<br>20:15 SWR Fernsehen RP Fastnacht im Fröhlichen Weinberg<br>20:15 SWR Fernsehen RP Fastnacht im Fröhlichen Weinberg<br>20:15 SWR Fernsehen RP Fastnacht im Fröhlichen Weinberg<br>20:15 TELE 5 In der Tiefe lauert der Tod<br>20:15 hr-fernsehen Die gefährlichsten Haie der Welt                                                                                                    | 20:00                                                                                                    | N24                                                                                                    | Nachrichten                                                                                                    |           |
| 20:00 ZDFinfokanal heute 100 sec<br>20:00 Das Erste Tagesschau<br>20:00 WDR Wuppertal * Tagesschau<br>20:00 WDR Düsseldorf Tagesschau<br>20:00 NTL2 RTLI News<br>20:00 NT24 Nachrichten<br>20:00 MTV Euro PIMP MY RIDE<br>20:00 WDR Aachen Tagesschau<br>20:00 SWR Fernsehen RP Tagesschau<br>20:00 SWR Fernsehen RP Tagesschau<br>20:00 SWR Fernsehen RP Tagesschau<br>EPG Favorieten: TV Vrr, 13-2<br>rijdag 13 februari 2009<br>20:15 EinsFestival Wer küsst schon einen Leguan?<br>20:15 ZDFinfokanal kind & kegel<br>20:15 Super RTL DuckTales: Der Film - Jäger der verlorenen Lampe<br>20:15 Super RTL DuckTales: Der Film - Jäger der verlorenen Lampe<br>20:15 SSF Fotoball Funnies<br>20:15 DSF Fotoball Funnies<br>20:15 DSF Fotoball Funnies<br>20:15 SWR Fernsehen RP Fastnacht im Käfer kam<br>20:15 SWR Fernsehen RP Fastnacht im Fröhlichen Weinberg<br>20:15 SWR Fernsehen RP Fastnacht im Fröhlichen Weinberg<br>20:15 SWR Fernsehen RP Fastnacht im Fröhlichen Haie der Welt                                                                                                    | 20:00                                                                                                    | CNN Int.                                                                                                    | Quest Means Business                                                                                                    |           |
| 20:00 Das Erste Tagesschau<br>20:00 WDR Wuppertal * Tagesschau<br>20:00 WDR Düsseldorf Tagesschau<br>20:00 RTL2 RTL II News<br>20:00 N24 Nachrichten<br>20:00 MTV Euro PIMP MY RIDE<br>20:00 WDR Aachen Tagesschau<br>20:00 SWR Fernsehen RP Tagesschau<br>20:00 SWR Fernsehen RP Tagesschau<br>EPG Favorieten: TV Vrr, 13-2<br>F5 EnsFestival Wer küsst schon einen Leguan?<br>20:15 EinsFestival Wer küsst schon einen Leguan?<br>20:15 ZDFinfokanal kind & kegel<br>20:15 Super RTL DuckTales: Der Film - Jäger der verlorenen Lampe<br>20:15 Super RTL DuckTales: Der Film - Jäger der verlorenen Lampe<br>20:15 ZDFinfokanal kind & kegel<br>20:15 Super RTL DuckTales: Der Film - Jäger der verlorenen Lampe<br>20:15 ZDFinfokanal kind & kegel<br>20:15 SUPER TL DuckTales: Der Film - Jäger der verlorenen Lampe<br>20:15 ZDFinfokanal kind & kegel<br>20:15 MDR Düsseldorf Als die Polizei noch im Käfer kam<br>20:15 DSF Fotball Funnies<br>20:15 DSF Fotball Funnies<br>20:15 JSF Fotball Funnies<br>20:15 JSF F | 20:00                                                                                                    | ZDFinfokanal                                                                                                    | heute 100 sec                                                                                                    |           |
| 20:00 WDR Wuppertal * Tagesschau<br>20:00 WDR Düsseldorf Tagesschau<br>20:00 RTL2 RTL II News<br>20:00 N24 Nachrichten<br>20:00 MTV Euro PIMP MY RIDE<br>20:00 WDR Aachen Tagesschau<br>20:00 SWR Fernsehen RP Tagesschau<br>20:00 SWR Fernsehen RP Tagesschau<br>20:00 SWR remsehen RP Tagesschau<br>20:00 SWR remsehen RP Tagesschau<br>20:00 SWR Fernsehen RP Tagesschau<br>20:00 SWR Fernsehen RP Tagesschau<br>20:00 SWR Fernsehen RP Tagesschau<br>20:00 SWR Fernsehen RP Tagesschau<br>20:00 SWR Fernsehen RP Tagesschau<br>20:00 SWR Fernsehen RP Tagesschau<br>20:00 SWR Fernsehen RP Tagesschau<br>20:00 SWR Fernsehen RP Tagesschau<br>20:00 SWR Fernsehen RP Tagesschau<br>20:00 SWR Fernsehen RP Tagesschau<br>20:15 EinsFestival Wer küsst schon einen Leguan?<br>20:15 ZDFinfokanal kind & kegel<br>20:15 Super RTL DuckTales: Der Film - Jäger der verlorenen Lampe<br>20:15 Label eins Ghost Whisperer - Stimmen aus dem Jenseits<br>20:15 DSF Football Funnies<br>20:15 DSF Football Funnies<br>20:15 WDR Wuppertal * Als die Polizei noch im Käfer kam<br>20:15 SWR Fernsehen RP Fastnacht im Fröhlichen Weinberg<br>20:15 SWR Fernsehen RP Fastnacht im Fröhlichen Weinberg<br>20:15 SWR Fernsehen RP Fastnacht im Fröhlichen Weinberg<br>20:15 hr-fernsehen Die gefährlichsten Haie der Welt<br>F5 F05 bekijken Details                                                                                                    | 20:00                                                                                                    | Das Erste                                                                                                    | Tagesschau                                                                                                    |           |
| 20:00 WDR Düsseldorf Tagesschau<br>20:00 RTL2 RTL II News<br>20:00 N24 Nachrichten<br>20:00 MTV Euro PIMP MY RIDE<br>20:00 WDR Aachen Tagesschau<br>20:00 SWR Fernsehen RP Tagesschau<br>F5 F6 F7 F8<br>Set Timer EPG bekijken Details Afsluiten<br>EPG Favorieten: TV Vr, 13-2<br>rijdag 13 februari 2009<br>20:15 EinsFestival Wer küsst schon einen Leguan?<br>20:15 EinsFestival Mer küsst schon einen Leguan?<br>20:15 BR-alpha alpha-Forum<br>20:15 Super RTL DuckTales: Der Film - Jäger der verlorenen Lampe<br>20:15 kabel eins Ghost Whisperer - Stimmen aus dem Jenseits<br>20:15 DFF Football Kind & kegel<br>20:15 Kabel eins Ghost Whisperer - Stimmen aus dem Jenseits<br>20:15 JDF Football Funnies<br>20:15 SWR Fernsehen RP Fastnacht im Fröhlichen Weinberg<br>20:15 SWR Fernsehen RP Fastnacht im Fröhlichen Weinberg<br>20:15 SWR Fernsehen RP Fastnacht im Fröhlichen Weinberg<br>20:15 SWR Fernsehen RP Fastnacht im Fröhlichen Weinberg<br>20:15 SWR Fernsehen RP Fastnacht im Fröhlichen Weinberg<br>20:15 hr-fernsehen Die gefährlichsten Haie der Welt                                                                                                    | 20:00                                                                                                    | WDR Wuppertal *                                                                                                    | Tagesschau                                                                                                    |           |
| 20:00 RTL2 RTL II News<br>20:00 N24 Nachrichten<br>20:00 MTV Euro PIMP MY RIDE<br>20:00 WDR Aachen Tagesschau<br>20:00 SWR Fernsehen RP Tagesschau<br>F5 F6 F7 F8<br>Set Timer EPG bekijken Details Afsluiten<br>EPG Favorieten: TV Vr, 13-2<br>77jdag 13 februari 2009<br>20:15 EinsFestival Wer küsst schon einen Leguan?<br>20:15 EinsFestival Wer küsst schon einen Leguan?<br>20:15 Super RTL DuckTales: Der Film - Jäger der verlorenen Lampe<br>20:15 Super RTL DuckTales: Der Film - Jäger der verlorenen Lampe<br>20:15 Super RTL DuckTales: Der Film - Jäger der verlorenen Lampe<br>20:15 Kabel eins Ghost Whisperer - Stimmen aus dem Jenseits<br>20:15 DSF Football Funnies<br>20:15 SWR Fernsehen RP Fastnacht im Käfer kam<br>20:15 SWR Fernsehen RP Fastnacht im Fröhlichen Weinberg<br>20:15 SWR Fernsehen RP Fastnacht im Fröhlichen Weinberg<br>20:15 TELE 5 In der Tiefe lauert der Tod<br>20:15 hr-fernsehen RP Festival Haie der Welt<br>F5 F6 F6 F7 F8<br>Set Timer EPG bekijken Details                                                                                                    | 20:00                                                                                                    | WDR Düsseldorf                                                                                                    | Tagesschau                                                                                                    |           |
| 20:00 N24 Nachrichten<br>20:00 MTV Euro PIMP MY RIDE<br>20:00 WDR Aachen Tagesschau<br>20:00 SWR Fernsehen RP Tagesschau<br>F5 F6 F7 F8<br>Set Timer EPG bekijken Details Afsluiten<br>F7 F8<br>Set Timer EPG bekijken Vrr, 13-2<br>rijdag 13 februari 2009<br>20:15 EinsFestival Wer küsst schon einen Leguan?<br>20:15 EinsFestival Wer küsst schon einen Leguan?<br>20:15 ZDFinfokanal kind & kegel<br>20:15 BR-alpha alpha-Forum<br>20:15 Super RTL DuckTales: Der Film - Jäger der verlorenen Lampe<br>20:15 ZDFinfokanal kind & kegel<br>20:15 Kabel eins Ghost Whisperer - Stimmen aus dem Jenseits<br>20:15 MDR Düsseldorf Als die Polizei noch im Käfer kam<br>20:15 SUPR RUL DuckTales: Der Film - Jäger der verlorenen Lampe<br>20:15 Kabel eins Ghost Whisperer - Stimmen aus dem Jenseits<br>20:15 SUPR RUL DuckTales: Der Film - Jäger der verlorenen Lampe<br>20:15 Kabel eins Ghost Whisperer - Stimmen aus dem Jenseits<br>20:15 SUPR RUL Innies<br>20:15 SUPR RUL DuckTales: Der Film - Jäger der verlorenen Lampe<br>20:15 Kabel eins Ghost Whisperer - Stimmen aus dem Jenseits<br>20:15 SUPR RUPPertal * Als die Polizei noch im Käfer kam<br>20:15 SUPR Fernsehen RP Fastnacht im Fröhlichen Weinberg<br>20:15 TELE 5 In der Tiefe lauert der Tod<br>20:15 hr-fernsehen Die gefährlichsten Haie der Welt<br>F5 F6 F6 F7 F8<br>Set Timer EPS bekijken Details                                                                                                    | 20:00                                                                                                    | RTL2                                                                                                    | RTL II News                                                                                                    |           |
| 20:00 MTV Euro PIMP MY RIDE<br>20:00 WDR Aachen Tagesschau<br>20:00 SWR Fernsehen RP Tagesschau<br>F5 F6 F7 F8<br>Set Timer EPG bekijken Details Afsluiten<br>F7 F8<br>Set Timer EPG bekijken Details Afsluiten<br>F7 F8<br>Set Timer EPG bekijken Details Afsluiten<br>F7 F8<br>Set Timer EPG bekijken Details Afsluiten<br>F7 F8<br>F7 F8<br>F7 F8<br>F7 F8<br>F8<br>F7 F8<br>F7 F8<br>F7 F8<br>F8<br>F7 F8<br>F7 F8<br>F7 F8<br>F8<br>F7 F8<br>F7 F8<br>F7 F8<br>F8<br>F7 F8<br>F7 F8<br>F7 F8<br>F7 F8<br>F8<br>F7 F8<br>F7 F8<br>F7 F8<br>F8<br>F7 F8<br>F7 F8<br>F8<br>F7 F8<br>F7 F8<br>F8<br>F7 F8<br>F7 F8<br>F7 F8<br>F8<br>F7 F8<br>F7 F8<br>F8<br>F7 F8<br>F7 F8<br>F8<br>F7 F8<br>F8<br>F7 F8<br>F8<br>F7 F8<br>F8<br>F7 F8<br>F8<br>F7 F8<br>F8<br>F7 F8<br>F8<br>F7 F8<br>F8<br>F7 F8<br>F8<br>F7 F8<br>F8<br>F7 F8<br>F8<br>F7 F8<br>F8<br>F7 F8<br>F8<br>F8<br>F7 F8<br>F8<br>F7 F8<br>F8<br>F8<br>F7 F8<br>F8<br>F7 F8<br>F8<br>F8<br>F7 F8<br>F8<br>F7 F8<br>F8<br>F8<br>F7 F8<br>F8<br>F8<br>F7 F8<br>F8<br>F8<br>F7 F8<br>F8<br>F8<br>F8<br>F7 F8<br>F8<br>F8<br>F8<br>F8<br>F8<br>F8<br>F8<br>F7 F8<br>F8<br>F8<br>F8<br>F8<br>F8<br>F8<br>F8<br>F8<br>F8                                                                                                    | 20:00                                                                                                    | N24                                                                                                    | Nachrichten                                                                                                    |           |
| 20:00       WDR Aachen       Tagesschau         20:00       SWR Fernsehen RP       Tagesschau         F5       F6       F7       F8         Set Timer       EPG bekijken       Details       Afsluiten         EPG       Favorieten: TV       Vr, 13-2         rijdag 13 februari 2009       Vr, 13-2         20:15       EinsFestival       Wer küsst schon einen Leguan?         20:15       ZDFinfokanal       kind & kegel         20:15       Super RTL       DuckTales: Der Film - Jäger der verlorenen Lampe         20:15       ZDFinfokanal       kind & kegel         20:15       Super RTL       DuckTales: Der Film - Jäger der verlorenen Lampe         20:15       SUPR RTL       DuckTales: Der Film - Jäger der verlorenen Lampe         20:15       SUPR RUPP       Als die Polizei noch im Käfer kam         20:15       MDR Wuppertal *       Als die Polizei noch im Käfer kam         20:15       DSF       Football Funnies         20:15       DSF       Football Funnies         20:15       MDR Wuppertal *       Als die Polizei noch im Käfer kam         20:15       SWR Fernsehen RP       Fastnacht im Fröhlichen Weinberg         20:15       SWR Fernsehen RP       Fastnacht im Fröhlichen Weinberg                                                                                                    | 20:00                                                                                                    | MTV Euro                                                                                                    | PIMP MY RIDE                                                                                                    |           |
| 20:00       SWR Fernsehen RP       Tagesschau         F5       F6       F7       F8         Set Timer       EPG bekijken       Details       Afsluiten         EPG       Favorieten: TV       Vr, 13-2         rijdag 13 februari 2009       Ver küsst schon einen Leguan?         20:15       EinsFestival       Wer küsst schon einen Leguan?         20:15       ZDFinfokanal       kind & kegel         20:15       Super RTL       DuckTales: Der Film - Jäger der verlorenen Lampe         20:15       Super RTL       DuckTales: Der Film - Jäger der verlorenen Lampe         20:15       Super RTL       DuckTales: Der Film - Jäger der verlorenen Lampe         20:15       Super RTL       DuckTales: Der Film - Jäger der verlorenen Lampe         20:15       VDR Düsseldorf       Als die Polizei noch im Käfer kam         20:15       KDR Wuppertal *       Als die Polizei noch im Käfer kam         20:15       VDR Wuppertal *       Als die Polizei noch im Käfer kam         20:15       SWR Fernsehen RP       Fastnacht im Fröhlichen Weinberg         20:15       hr-fernsehen       Die gefährlichsten Haie der Welt         F5       F6       F7       F8         Set Timer       F9G bekijken       Details                                                                                                    | 20:00                                                                                                    | WDR Aachen                                                                                                    | Tagesschau                                                                                                    |           |
| F5       F6       F7       F8         Set Timer       EPG bekijken       Details       Afsluiten         EPG       Favorieten: TV       Vr, 13-2         rijdag 13 februari 2009       20:15       EinsFestival       Wer küsst schon einen Leguan?         20:15       EinsFestival       Wer küsst schon einen Leguan?         20:15       ZDFinfokanal       kind & kegel         20:15       Super RTL       DuckTales: Der Film - Jäger der verlorenen Lampe         20:15       ZDFinfokanal       kind & kegel         20:15       ZDFinfokanal       kind & kegel         20:15       Super RTL       DuckTales: Der Film - Jäger der verlorenen Lampe         20:15       VDR Düsseldorf       Als die Polizei noch im Käfer kam         20:15       MDR Wuppertal *       Als die Polizei noch im Käfer kam         20:15       MDR Wuppertal *       Als die Polizei noch im Käfer kam         20:15       SWR Fernsehen RP       Fastnacht im Fröhlichen Weinberg         20:15       TELE 5       In der Tiefe lauert der Tod         20:15       hr-fernsehen       Die gefährlichsten Haie der Welt                                                                                                    | 20:00                                                                                                    | SWR Fernsehen RP                                                                                                    | Tagesschau                                                                                                    |           |
| Set Timer       EPG bekijken       Details       Afsluiten         Fijdag 13 februari 2009       vr, 13-2:       vr, 13-2:         20:15       EinsFestival       Wer küsst schon einen Leguan?       vr, 13-2:         20:15       ZDFinfokanal       kind & kegel       vr, 13-2:         20:15       ZDFinfokanal       kind & kegel       vr, 13-2:         20:15       ZDFinfokanal       kind & kegel       vr, 13-2:         20:15       ZDFinfokanal       kind & kegel       vr, 13-2:         20:15       ZDFinfokanal       kind & kegel       vr, 13-2:         20:15       Super RTL       DuckTales: Der Film - Jäger der verlorenen Lampe       vr, 13-2:         20:15       SUper RTL       DuckTales: Der Film - Jäger der verlorenen Lampe       vr, 13-2:         20:15       SUP RTL       DuckTales: Der Film - Jäger der verlorenen Lampe       vr, 13-2:         20:15       SUP RDüsseldorf       Als die Polizei noch im Käfer kam       vr, 13-2:         20:15       DSF       Football Funnies       vr, 13-2:         20:15       MDR Wuppertal *       Als die Polizei noch im Käfer kam       vr, 13-2:         20:15       MDR Wuppertal *       Als die Polizei noch im Käfer kam       vr, 13-2:         20:15       SWR Fernsehe                                                                                                    | F5                                                                                                    | F6                                                                                                    | F7                                                                                                    | F8        |
| EPG       Favorieten: TV       vr, 13-2:         rijdag 13 februari 2009       Wer küsst schon einen Leguan?         20:15       EinsFestival       Wer küsst schon einen Leguan?         20:15       ZDFinfokanal       kind & kegel         20:15       Super RTL       DuckTales: Der Film - Jäger der verlorenen Lampe         20:15       ZDFinfokanal       kind & kegel         20:15       ZDFinfokanal       kind & kegel         20:15       ZDFinfokanal       kind & kegel         20:15       ZDFinfokanal       kind & kegel         20:15       ZDFinfokanal       kind & kegel         20:15       WDR Düsseldorf       Als die Polizei noch im Käfer kam         20:15       DSF       Football Funnies         20:15       DSF       Football Funnies         20:15       MDR Wuppertal *       Als die Polizei noch im Käfer kam         20:15       SWR Fernsehen RP       Fastnacht im Fröhlichen Weinberg         20:15       TELE 5       In der Tiefe lauert der Tod         20:15       hr-fernsehen       Die gefährlichsten Haie der Welt         F6       F7       F8         Set Timer       EPG beklijken                                                                                                    | Set Time                                                                                                    | r EPG bekijken                                                                                                    | Details                                                                                                    | Afsluiten |
| rijdag 13 februari 200920:15EinsFestivalWer küsst schon einen Leguan?20:15ZDFinfokanalkind & kegel20:15BR-alphaalpha-Forum20:15Super RTLDuckTales: Der Film - Jäger der verlorenen Lampe20:15ZDFinfokanalkind & kegel20:15WDR DüsseldorfAls die Polizei noch im Käfer kam20:15kabel einsGhost Whisperer - Stimmen aus dem Jenseits20:15DSFFootball Funnies20:15WDR Wuppertal *Als die Polizei noch im Käfer kam20:15arteInseln des Mittelmeeres20:15SWR Fernsehen RPFastnacht im Fröhlichen Weinberg20:15TELE 5In der Tiefe lauert der Tod20:15hr-fernsehenDie gefährlichsten Haie der Welt                                                                                                    | LPG                                                                                                    | Favorieten: Tv                                                                                                    |                                                                                                    |           |
| 20:15EinsFestivalWer küsst schon einen Leguan?20:15ZDFinfokanalkind & kegel20:15BR-alphaalpha-Forum20:15Super RTLDuckTales: Der Film - Jäger der verlorenen Lampe20:15ZDFinfokanalkind & kegel20:15ZDFinfokanalkind & kegel20:15WDR DüsseldorfAls die Polizei noch im Käfer kam20:15kabel einsGhost Whisperer - Stimmen aus dem Jenseits20:15DSFFootball Funnies20:15WDR Wuppertal *Als die Polizei noch im Käfer kam20:15SWR Fernsehen RPFastnacht im Fröhlichen Weinberg20:15TELE 5In der Tiefe lauert der Tod20:15hr-fernsehenDie gefährlichsten Haie der Welt                                                                                                    |                                                                                                    |                                                                                                    |                                                                                                    |           |
| 20:15       ZDFinfokanal       kind & kegel         20:15       BR-alpha       alpha-Forum         20:15       Super RTL       DuckTales: Der Film - Jäger der verlorenen Lampe         20:15       ZDFinfokanal       kind & kegel         20:15       ZDFinfokanal       kind & kegel         20:15       ZDFinfokanal       kind & kegel         20:15       WDR Düsseldorf       Als die Polizei noch im Käfer kam         20:15       MDR Wuppertal *       Als die Polizei noch im Käfer kam         20:15       DSF       Football Funnies         20:15       WDR Wuppertal *       Als die Polizei noch im Käfer kam         20:15       arte       Inseln des Mittelmeeres         20:15       SWR Fernsehen RP       Fastnacht im Fröhlichen Weinberg         20:15       TELE 5       In der Tiefe lauert der Tod         20:15       hr-fernsehen       Die gefährlichsten Haie der Welt         F5         F6         F7         F8         Set Timer                                                                                                    | vrijdag 1                                                                                                    | 3 februari 2009                                                                                                    |                                                                                                    |           |
| 20:15       BR-alpha       alpha-Forum         20:15       Super RTL       DuckTales: Der Film - Jäger der verlorenen Lampe         20:15       ZDFinfokanal       kind & kegel         20:15       WDR Düsseldorf       Als die Polizei noch im Käfer kam         20:15       kabel eins       Ghost Whisperer - Stimmen aus dem Jenseits         20:15       DSF       Football Funnies         20:15       WDR Wuppertal *       Als die Polizei noch im Käfer kam         20:15       arte       Inseln des Mittelmeeres         20:15       SWR Fernsehen RP       Fastnacht im Fröhlichen Weinberg         20:15       TELE 5       In der Tiefe lauert der Tod         20:15       hr-fernsehen       Die gefährlichsten Haie der Welt                                                                                                    | <b>vrijdag 1</b><br>20:15                                                                                                    | <b>3 februari 2009</b><br>EinsFestival                                                                                                    | Wer küsst schon einen Leguan?                                                                                                    |           |
| 20:15       Super RTL       DuckTales: Der Film - Jäger der verlorenen Lampe         20:15       ZDFinfokanal       kind & kegel         20:15       WDR Düsseldorf       Als die Polizei noch im Käfer kam         20:15       kabel eins       Ghost Whisperer - Stimmen aus dem Jenseits         20:15       DSF       Football Funnies         20:15       WDR Wuppertal *       Als die Polizei noch im Käfer kam         20:15       arte       Inseln des Mittelmeeres         20:15       SWR Fernsehen RP       Fastnacht im Fröhlichen Weinberg         20:15       TELE 5       In der Tiefe lauert der Tod         20:15       hr-fernsehen       Die gefährlichsten Haie der Welt                                                                                                    | <b>vrijdag 1</b><br>20:15<br>20:15                                                                                                    | <b>3 februari 2009</b><br>Eins <del>Fe</del> stival<br>ZDFinfokanal                                                                                                    | Wer küsst schon einen Leguan?<br>kind & kegel                                                                                                    |           |
| 20:15       ZDFinfokanal       kind & kegel         20:15       WDR Düsseldorf       Als die Polizei noch im Käfer kam         20:15       kabel eins       Ghost Whisperer - Stimmen aus dem Jenseits         20:15       DSF       Football Funnies         20:15       WDR Wuppertal *       Als die Polizei noch im Käfer kam         20:15       WDR Wuppertal *       Als die Polizei noch im Käfer kam         20:15       arte       Inseln des Mittelmeeres         20:15       SWR Fernsehen RP       Fastnacht im Fröhlichen Weinberg         20:15       TELE 5       In der Tiefe lauert der Tod         20:15       hr-fernsehen       Die gefährlichsten Haie der Welt         F5       F6         F7       F8         Set Timer       EPG bekijken                                                                                                    | <b>vrijdag 1</b><br>20:15<br>20:15<br>20:15                                                                                                    | <b>3 februari 2009</b><br>EinsFestival<br>ZDFinfokanal<br>BR-alpha                                                                                                    | Wer küsst schon einen Leguan?<br>kind & kegel<br>alpha-Forum                                                                                                    |           |
| 20:15       WDR Düsseldorf       Als die Polizei noch im Käfer kam         20:15       kabel eins       Ghost Whisperer - Stimmen aus dem Jenseits         20:15       DSF       Football Funnies         20:15       WDR Wuppertal *       Als die Polizei noch im Käfer kam         20:15       arte       Inseln des Mittelmeeres         20:15       SWR Fernsehen RP       Fastnacht im Fröhlichen Weinberg         20:15       TELE 5       In der Tiefe lauert der Tod         20:15       hr-fernsehen       Die gefährlichsten Haie der Welt         F5       F6         F7       F8         Set Timer       EPG bekijken                                                                                                    | vrijdag 1<br>20:15<br>20:15<br>20:15<br>20:15<br>20:15                                                                                                    | <b>3 februari 2009</b><br>EinsFestival<br>ZDFinfokanal<br>BR-alpha<br>Super RTL                                                                                                    | Wer küsst schon einen Leguan?<br>kind & kegel<br>alpha-Forum<br>DuckTales: Der Film - Jäger der verlorenen Lan                                                                                                    | npe       |
| 20:15       kabel eins       Ghost Whisperer - Stimmen aus dem Jenseits         20:15       DSF       Football Funnies         20:15       WDR Wuppertal *       Als die Polizei noch im Käfer kam         20:15       arte       Inseln des Mittelmeeres         20:15       SWR Fernsehen RP       Fastnacht im Fröhlichen Weinberg         20:15       TELE 5       In der Tiefe lauert der Tod         20:15       hr-fernsehen       Die gefährlichsten Haie der Welt         F5       F6         F7       F8         Set Timer       EPG bekijken                                                                                                    | <b>rijdag 1</b><br>20:15<br>20:15<br>20:15<br>20:15<br>20:15<br>20:15                                                                                                    | <b>3 februari 2009</b><br>EinsFestival<br>ZDFinfokanal<br>BR-alpha<br>Super RTL<br>ZDFinfokanal                                                                                                    | Wer küsst schon einen Leguan?<br>kind & kegel<br>alpha-Forum<br>DuckTales: Der Film - Jäger der verlorenen Lam<br>kind & kegel                                                                                                    | npe       |
| 20:15       DSF       Football Funnies         20:15       WDR Wuppertal *       Als die Polizei noch im Käfer kam         20:15       arte       Inseln des Mittelmeeres         20:15       SWR Fernsehen RP       Fastnacht im Fröhlichen Weinberg         20:15       TELE 5       In der Tiefe lauert der Tod         20:15       hr-fernsehen       Die gefährlichsten Haie der Welt         F5       F6         F7       F8         Set Timer       EPG bekijken                                                                                                    | <b>vrijdag 1</b><br>20:15<br>20:15<br>20:15<br>20:15<br>20:15<br>20:15<br>20:15<br>20:15                                                                                                    | <b>3 februari 2009</b><br>EinsFestival<br>ZDFinfokanal<br>BR-alpha<br>Super RTL<br>ZDFinfokanal<br>WDR Düsseldorf                                                                                               | Wer küsst schon einen Leguan?<br>kind & kegel<br>alpha-Forum<br>DuckTales: Der Film - Jäger der verlorenen Lam<br>kind & kegel<br>Als die Polizei noch im Käfer kam                                                                                                    | npe       |
| 20:15       WDR Wuppertal *       Als die Polizei noch im Käfer kam         20:15       arte       Inseln des Mittelmeeres         20:15       SWR Fernsehen RP       Fastnacht im Fröhlichen Weinberg         20:15       TELE 5       In der Tiefe lauert der Tod         20:15       hr-fernsehen       Die gefährlichsten Haie der Welt         F5       F6         F7       F8         Set Timer       EPG bekijken                                                                                                    | <b>vrijdag 1</b><br>20:15<br>20:15<br>20:15<br>20:15<br>20:15<br>20:15<br>20:15<br>20:15                                                                                                    | <b>3 februari 2009</b><br>EinsFestival<br>ZDFinfokanal<br>BR-alpha<br>Super RTL<br>ZDFinfokanal<br>WDR Düsseldorf<br>kabel eins                                                                                 | Wer küsst schon einen Leguan?<br>kind & kegel<br>alpha-Forum<br>DuckTales: Der Film - Jäger der verlorenen Lan<br>kind & kegel<br>Als die Polizei noch im Käfer kam<br>Ghost Whisperer - Stimmen aus dem Jenseits                                                                                                    | npe       |
| 20:15       arte       Inseln des Mittelmeeres         20:15       SWR Fernsehen RP       Fastnacht im Fröhlichen Weinberg         20:15       TELE 5       In der Tiefe lauert der Tod         20:15       hr-fernsehen       Die gefährlichsten Haie der Welt         F5       F6         F7       F8         Set Timer       EPG bekijken                                                                                                    | <b>vrijdag 1</b><br>20:15<br>20:15<br>20:15<br>20:15<br>20:15<br>20:15<br>20:15<br>20:15<br>20:15                                                                                                    | <b>3 februari 2009</b><br>EinsFestival<br>ZDFinfokanal<br>BR-alpha<br>Super RTL<br>ZDFinfokanal<br>WDR Düsseldorf<br>kabel eins<br>DSF                                                                          | Wer küsst schon einen Leguan?<br>kind & kegel<br>alpha-Forum<br>DuckTales: Der Film - Jäger der verlorenen Lam<br>kind & kegel<br>Als die Polizei noch im Käfer kam<br>Ghost Whisperer - Stimmen aus dem Jenseits<br>Football Funnies                                                                                                    | npe       |
| 20:15       SWR Fernsehen RP       Fastnacht im Fröhlichen Weinberg         20:15       TELE 5       In der Tiefe lauert der Tod         20:15       hr-fernsehen       Die gefährlichsten Haie der Welt         F5       F6       F7       F8         Set Timer       EPG bekijken       Details       Afsluiten                                                                                                    | <b>/rijdag 1</b> 20:15 20:15 20:15 20:15 20:15 20:15 20:15 20:15 20:15 20:15 20:15                                                                                                    | <b>3 februari 2009</b><br>EinsFestival<br>ZDFinfokanal<br>BR-alpha<br>Super RTL<br>ZDFinfokanal<br>WDR Düsseldorf<br>kabel eins<br>DSF<br>WDR Wuppertal *                                                       | Wer küsst schon einen Leguan?<br>kind & kegel<br>alpha-Forum<br>DuckTales: Der Film - Jäger der verlorenen Lam<br>kind & kegel<br>Als die Polizei noch im Käfer kam<br>Ghost Whisperer - Stimmen aus dem Jenseits<br>Football Funnies<br>Als die Polizei noch im Käfer kam                                                                                                    | npe       |
| 20:15       TELE 5       In der Tiefe lauert der Tod         20:15       hr-fernsehen       Die gefährlichsten Haie der Welt         F5       F6       F7       F8         Set Timer       EPG bekijken       Details       Afsluiten                                                                                                    | vrijdag     1       20:15     20:15       20:15     20:15       20:15     20:15       20:15     20:15       20:15     20:15       20:15     20:15       20:15     20:15       20:15     20:15                                                                                                    | <b>3 februari 2009</b><br>EinsFestival<br>ZDFinfokanal<br>BR-alpha<br>Super RTL<br>ZDFinfokanal<br>WDR Düsseldorf<br>kabel eins<br>DSF<br>WDR Wuppertal *<br>arte                                               | Wer küsst schon einen Leguan?<br>kind & kegel<br>alpha-Forum<br>DuckTales: Der Film - Jäger der verlorenen Lan<br>kind & kegel<br>Als die Polizei noch im Käfer kam<br>Ghost Whisperer - Stimmen aus dem Jenseits<br>Football Funnies<br>Als die Polizei noch im Käfer kam<br>Inseln des Mittelmeeres                                                                                                    | npe       |
| 20:15 hr-fernsehen Die gefährlichsten Haie der Welt<br>F5 F6 F7 F8<br>Set Timer EPG bekijken Details Afsluiten                                                                                                    | vijdag 1         20:15         20:15         20:15         20:15         20:15         20:15         20:15         20:15         20:15         20:15         20:15         20:15         20:15         20:15         20:15         20:15         20:15         20:15         20:15         20:15         20:15         20:15           | <b>3 februari 2009</b><br>EinsFestival<br>ZDFinfokanal<br>BR-alpha<br>Super RTL<br>ZDFinfokanal<br>WDR Düsseldorf<br>kabel eins<br>DSF<br>WDR Wuppertal *<br>arte<br>SWR Fernsehen RP                           | Wer küsst schon einen Leguan?<br>kind & kegel<br>alpha-Forum<br>DuckTales: Der Film - Jäger der verlorenen Lan<br>kind & kegel<br>Als die Polizei noch im Käfer kam<br>Ghost Whisperer - Stimmen aus dem Jenseits<br>Football Funnies<br>Als die Polizei noch im Käfer kam<br>Inseln des Mittelmeeres<br>Fastnacht im Fröhlichen Weinberg                                                                    | npe       |
| F5 F6 F7 F8<br>Set Timer EPG bekijken Details Afsluiten                                                                                                    | <b>vrijdag 1</b><br>20:15<br>20:15<br>20:15<br>20:15<br>20:15<br>20:15<br>20:15<br>20:15<br>20:15<br>20:15<br>20:15<br>20:15<br>20:15<br>20:15<br>20:15                                                                                                    | <b>3 februari 2009</b><br>EinsFestival<br>ZDFinfokanal<br>BR-alpha<br>Super RTL<br>ZDFinfokanal<br>WDR Düsseldorf<br>kabel eins<br>DSF<br>WDR Wuppertal *<br>arte<br>SWR Fernsehen RP<br>TELE 5                 | Wer küsst schon einen Leguan?<br>kind & kegel<br>alpha-Forum<br>DuckTales: Der Film - Jäger der verlorenen Lam<br>kind & kegel<br>Als die Polizei noch im Käfer kam<br>Ghost Whisperer - Stimmen aus dem Jenseits<br>Football Funnies<br>Als die Polizei noch im Käfer kam<br>Inseln des Mittelmeeres<br>Fastnacht im Fröhlichen Weinberg<br>In der Tiefe lauert der Tod                                     | npe       |
| Set Timer EPG bekijken Details Afsluiten                                                                                                    | rijdag       1         20:15       20:15         20:15       20:15         20:15       20:15         20:15       20:15         20:15       20:15         20:15       20:15         20:15       20:15         20:15       20:15         20:15       20:15         20:15       20:15         20:15       20:15         20:15       20:15 | <b>3 februari 2009</b><br>EinsFestival<br>ZDFinfokanal<br>BR-alpha<br>Super RTL<br>ZDFinfokanal<br>WDR Düsseldorf<br>kabel eins<br>DSF<br>WDR Wuppertal *<br>arte<br>SWR Fernsehen RP<br>TELE 5<br>hr-fernsehen | Wer küsst schon einen Leguan?<br>kind & kegel<br>alpha-Forum<br>DuckTales: Der Film - Jäger der verlorenen Lan<br>kind & kegel<br>Als die Polizei noch im Käfer kam<br>Ghost Whisperer - Stimmen aus dem Jenseits<br>Football Funnies<br>Als die Polizei noch im Käfer kam<br>Inseln des Mittelmeeres<br>Fastnacht im Fröhlichen Weinberg<br>In der Tiefe lauert der Tod<br>Die gefährlichsten Haie der Welt | npe       |
|                                                                                                    | rijdag 1<br>20:15<br>20:15<br>20:15<br>20:15<br>20:15<br>20:15<br>20:15<br>20:15<br>20:15<br>20:15<br>20:15<br>20:15<br>20:15<br>20:15<br>20:15<br>20:15                                                                                                    | <b>3 februari 2009</b><br>EinsFestival<br>ZDFinfokanal<br>BR-alpha<br>Super RTL<br>ZDFinfokanal<br>WDR Düsseldorf<br>kabel eins<br>DSF<br>WDR Wuppertal *<br>arte<br>SWR Fernsehen RP<br>TELE 5<br>hr-fernsehen | Wer küsst schon einen Leguan?<br>kind & kegel<br>alpha-Forum<br>DuckTales: Der Film - Jäger der verlorenen Lam<br>kind & kegel<br>Als die Polizei noch im Käfer kam<br>Ghost Whisperer - Stimmen aus dem Jenseits<br>Football Funnies<br>Als die Polizei noch im Käfer kam<br>Inseln des Mittelmeeres<br>Fastnacht im Fröhlichen Weinberg<br>In der Tiefe lauert der Tod<br>Die gefährlichsten Haie der Welt | npe       |

dan verschijnt automatisch de OSD-pagina "Timer bewerken"

| Het programma op<br><b>RTL Television</b><br>13-2-2009 | 20:15 - 21:15 Wer wird Millionär? |
|--------------------------------------------------------|-----------------------------------|
| overlapt met de volgende                               | geplande opname                   |
| Das Erste                                              |                                   |
| 13-2-2009                                              | 20:00 - 20:15 Tagesschau          |
|                                                        |                                   |
|                                                        |                                   |
|                                                        |                                   |
|                                                        |                                   |
|                                                        |                                   |
|                                                        |                                   |
| Ghost Whisperer - Stimmen a                            | aus dem Niet opnemen              |
| De andere programmas                                   | Niet opnemen                      |
|                                                        | Overlap in opnames negeren        |

en de data van uw geprogrammeerde opnames worden getoond. Via de knop "Niet opnemen" kunt u de timer, die u wilt verwijderen wissen of u kiest "Overlapping negeren" om het conflict op een later tijdstip op te lossen.

Om de overlapping van opnames door voor- en nalooptijden in de toekomst te voorkomen, kunt u deze in de <u>Instellingen voor de opname</u> in de TerraTec Home Cinema software overeenkomstig aanpassen...

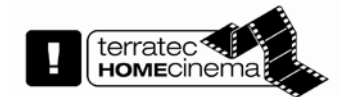

... of u gebruikt nog een TerraTec tv-tunerkaart om het probleem te vermijden.

# Timeshifting

Timeshifting is werkelijk een opmerkelijke functie. U kunt de weergave van het lopende programma stoppen en op een later tijdstip opnieuw voortzetten. Het programma wordt ondertussen op de harde schijf opgeslagen.

De Timeshifting begint al bij de start van het tv-programma. Wanneer de permanente timeshifting om performance-redenen is uitgeschakeld, kunt u deze natuurlijk ook handmatig weer activeren. De handmatige timeshifting wordt hierna beschreven:

Om het programma te onderbreken, drukt u gewoon op de pauzeknop uv van de bedieningsinterface

en het tv-beeld wordt bevroren. Met de weergaveknop start u het programma opnieuw vanaf de plaats waarop de timeshifting gestart werd.

Een geactiveerde timeshifting herkent u aan het timeshiftsymbool in het bedieningsveld.

| 03 - CNN I    | nt.              | τv  |
|---------------|------------------|-----|
| World New     | s                |     |
| 12:00 - 12:30 |                  |     |
|               |                  |     |
| -0:00:08      | English (Stereo) | 70% |
|               |                  |     |

Tijdens de timeshifting kunt u natuurlijk ook in deze speciale soort opname navigeren.

Timeshift-instellingen vindt u in het hoofdstuk Opname.

# Weergave van opnames

Uw televisie-opnames kunnen natuurlijk ook in de TerraTec Home Cinema afgespeeld worden.

Het makkelijkst gaat u naar de **opnamemodus** via het on-screen display.

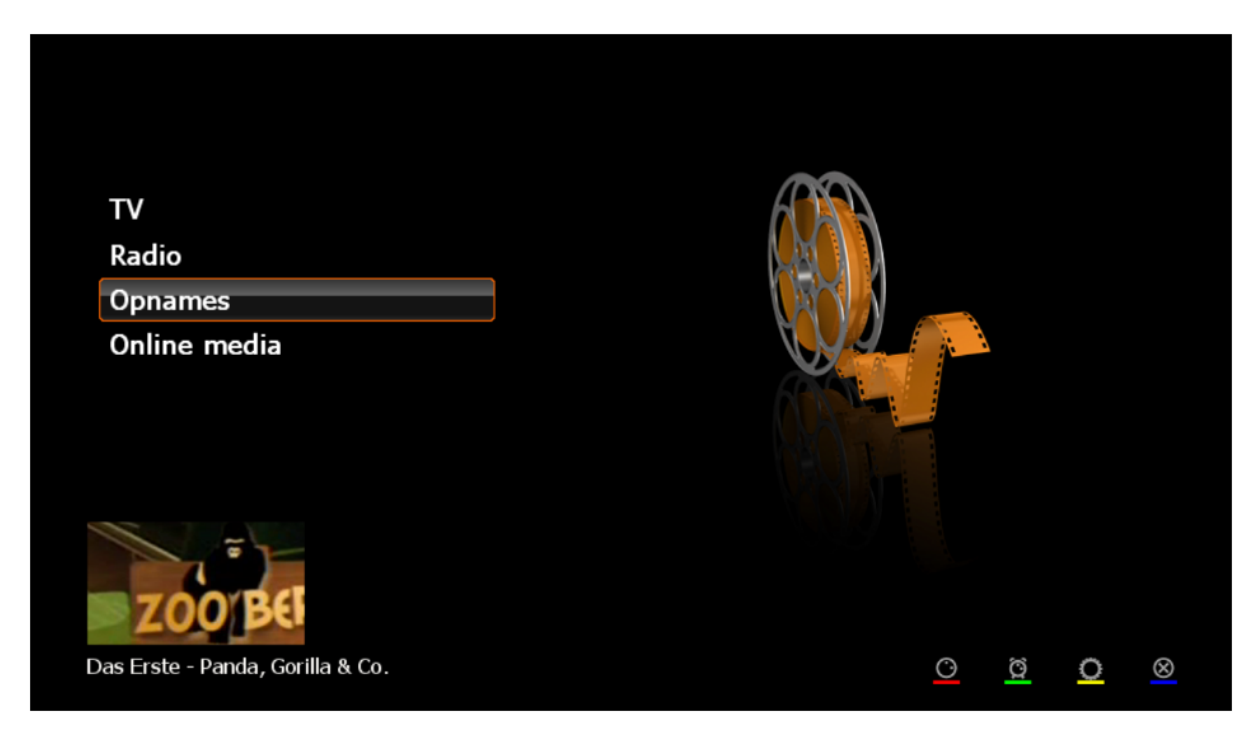

Hier kiest u het punt **Opnames**.

Op de volgende pagina vindt u een lijst van de tot nog toe opgenomen programma's die zich in een voordien ingesteld opnamedirectory bevinden.

| Opnames                 |                             |         |           |
|-------------------------|-----------------------------|---------|-----------|
| 01. China im Kongo - ar | te 2009-02-05 10-49-44.ts   |         |           |
| 02. RTL Z Nieuws - RTL  | 7 2009-02-05 16-10-00.mpg   |         |           |
| 03. RTL Z Nieuws - RTL  | 7 2009-02-05 16-12-22.mpg   |         |           |
| 04. Zimmer frei! - WDR  | Düsseldorf 2009-02-01 23-44 | -34.mpg |           |
|                         |                             |         |           |
|                         |                             |         |           |
|                         |                             |         |           |
|                         |                             |         |           |
|                         |                             |         |           |
|                         |                             |         |           |
|                         |                             |         |           |
|                         |                             |         |           |
|                         |                             |         |           |
|                         |                             |         |           |
| F5                      | F6                          | F7      | F8        |
| Exporteren (TS)         | Verwijderen                 | Knippen | Afsluiten |

De weergave start u met

U kunt opnames ook wissen (opgelet, u wordt niet gevraagd of u de opname werkelijk wilt wissen!) of met <u>Cut! uitsnijden</u>.

Verschijnt aan de onderste rand de optie "Exporteren",

| F5              | F6          | F7      | F8        |
|-----------------|-------------|---------|-----------|
| Exporteren (TS) | Verwijderen | Knippen | Afsluiten |

dan hebt u een MPEG-TS-opname gekozen. Als u deze opname exporteert, dan wordt de opname in het MPEG-PS-formaat omgezet.

Informatie over de navigatie binnen opnames vindt u in het hoofdstuk Transportfuncties.

Media zoals het Internet hebben een wijd verbreid service-aanbod van de tv-stations een beetje in de vergetelheid doen raken: de teletekst.

Wordt de "teletekst"-knop voor de eerste keer ingedrukt, dan wordt de teletekstpagina van de actuele zender in de beeldweergave weergegeven. Door nog eens op deze knop te drukken, wordt de teletekstpagina transparant over de lopende televisie-uitzending weergegeven. Door nog eens op deze knop te drukken, wordt de teletekst beëindigd en wordt naar de normale televisieweergave teruggekeerd.

| ARDText (1)                                                                                                    | 110 619 WDR-Text De 1<br>WDR RACHPICKTEN                      |
|----------------------------------------------------------------------------------------------------|---------------------------------------------------------------|
| Deutschland in Rezession 120<br>Abstimmung über Anti-Terror-Kampf 122                                                                 | Nachrichten aus NRU<br>Überregionale Nachrichten , 112<br>115 |
| Lob fur Metall-Tarifabschluss 123<br>Weniger Diabetes-Tote in 2007 531<br>DER, Obso Exists cosco England 200                          | Hintergründe 130<br>Pressespiegel 135                         |
| Cup: Villarreal und Chelsea raus. 206<br>U17-Nachwuchs verpasst WM-Finale. 207                                                        | Stichtag<br>Historische Daten 139                             |
| 12.15       ARD-Buffet       315         mit       Bernadette       Schoog         13.00       ARD-Mittagsmagezin       312           | Wirtschaft 140<br>Kultur 145                                  |
| Inhalt (A-Z) 101 Programm. 300/440<br>Tagesschau 112 Boulevard 500<br>Aus aller Welt 155 Ratgeber 510<br>Sport 200/600 Wirtschaft 700 | Wetter 160<br>Panorama 180<br>Computer 190                    |

#### Normaal

#### Transparant

De navigatie gebeurt via afstandsbediening, muis, bedieningsinterface of toetsenbord. Let er bij het gebruik van het cijferblok van het toetsenbord op dat de num-lock-toets actief is.

#### Directe invoer van het paginanummer

De directe invoer van een paginanummer is via het cijferblok van de afstandsbediening of het toetsenbord mogelijk. Het oproepen gebeurt direct na het invoeren van het laatste cijfer.

#### Pagina per muisklik selecteren

U kunt, zoals in een internetbrowser, ook direct op een paginanummer klikken en de betreffende pagina wordt opgeroepen.

#### a) Paginageheugen en weergave subpagina

Naast de normale teletekstnavigatie geeft de teletekst ook aan of al andere pagina's met hetzelfde paginanummer in het geheugen gehouden worden. Het voorhanden zijn van andere pagina's wordt door pijlen voor of achter het gekozen paginanummer weergegeven. U kunt de subpagina's via de pijltoetsen links ← en rechts ► kiezen.

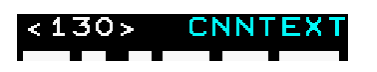

# b) Paginaverwijzingen/navigatie via kleurvlakken

De teletekst zelf biedt mogelijkheden om op een eenvoudige manier te navigeren. De procedure heet FLOF- of TOP-teletekst. U ziet aan de onderste rand van de teletekstpagina vaak kleurvlakken of gekleurde tekst. Deze markeringen zijn met links op internetpagina's vergelijkbaar en leiden direct naar de bijbehorende verwijzingen. Dezelfde kleuren vindt u ook op uw afstandsbediening, indien voorhanden.

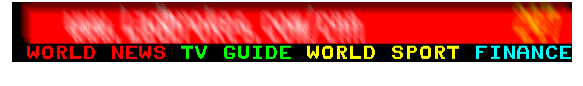

Voorbeeld 1

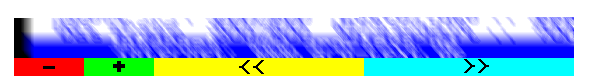

Voorbeeld 2

## c) Teletekst in het eigen venster

De teletekst kan ook in een eigen venster weergegeven worden.

| ARDText ()                                                              | 49       |
|-------------------------------------------------------------------------|----------|
| Deutschland in Rezession 1                                              | 20       |
| Abstimmung über Anti-Terror-Kampf 1                                     | 22       |
| Lob für Metall-Tarifabschluss 1                                         | 23       |
| Weniger Diabetes-Tote in 2007 5                                         | 31       |
| DFB: Ohne Frings gegen England 2                                        | 04       |
| Cup: Villarreal und Chelsea raus. 2                                     | 06       |
| U17-Nachwuchs verpasst WM-Finale. 2                                     | 07       |
| 12.15 ARD-Buffet3<br>mit Bernadette Schoog<br>13.00 ARD-Mittagsmagazin3 | 15<br>12 |
| Inhalt (A-Z) 101 Programm. 300/4                                        | 40       |
| Tagesschau 112 Boulevard 5                                              | 00       |
| Aus aller Welt 155 Ratgeber 5                                           | 10       |
| Sport 200/600 Wirtschaft 7                                              | 00       |

Deze weergave kan via het contextmenu of de toetsencombinatie CTRL+T opgeroepen worden.

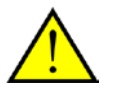

Voor de echte teletekstgeïnteresseerden hier nog een kleine tip:

U kunt interessante tekstregels ook met een ingedrukte muisknop markeren. Met de toetscombinatie CTRL+C kopieert u het gemarkeerde bereik op het klembord en met CTRL+V b.v. in een nieuw tekstdocument.

# De instellingen

setup roept de instellingen op.

|                                                                    |                                                                                                    |                    | entresenges)                                                                                                    |                           |           |                                          |           |         |
|--------------------------------------------------------------------|----------------------------------------------------------------------------------------------------|--------------------|----------------------------------------------------------------------------------------------------|---------------------------|-----------|------------------------------------------|-----------|---------|
|                                                                    |                                                                                                    | 1                  | stone besteribefiate Adnat                                                                                                    | me Encebit Audo/Hdeo Such | ad Sender | Natzwerk   tuty Service   Erveitert   Ut | et.)      |         |
| 🖉 Essenargen                                                       | And American Control of Control of Control o |                    | 🚳 User Inte                                                                                                    | rface                     |           |                                          |           |         |
| Still Im                                                           | lage                                                                                                    | and another the se | Regorale Enstellungen Oprache)                                                                                                    |                           | _         | On-Screen Deplay (0500                   |           |         |
|                                                                    |                                                                                                    |                    | Programoberflache                                                                                                    | Deutsch                   | v         | Stangarons (say out 1991)                | n         |         |
| C Discourse and Dream                                              | riger)                                                                                                    |                    | Bevorzugte Sprache                                                                                                    | Deutsch (Deutschland)     | w         | Quality (successful)                     |           | 1075    |
| Reading of                                                         |                                                                                                    |                    | Alternative Sprache                                                                                                    | English (Großbritannen)   | *         | Anonipedauer TH-DVIo                     |           | \$ 5 HK |
| T1/Here                                                            | (miled in                                                                                                    |                    | and a second second sec |                           |           | Arceigedauer Senderlote                  |           | 10 sec  |
| unionet                                                            | (PELIN) (R)                                                                                                    |                    | Distantion of Educes                                                                                                    |                           |           | Anongedauer Statuaneitkungen             |           | 2 5 m   |
| Indenderfalte                                                      |                                                                                                    |                    | Seten-erhältne des Manitors                                                                                                    | 16                        | 10        | Maus-senatives 050                       |           |         |
| Recon                                                              |                                                                                                    |                    |                                                                                                    |                           |           | PP ONLY INC                              |           |         |
| hadrone grantien in                                                |                                                                                                    | -                  |                                                                                                    |                           |           |                                          | 000       |         |
| Codeserver and Dested                                              |                                                                                                    | LIANT              |                                                                                                    |                           |           | Poston                                   | 000       |         |
| heleschel (All a )                                                 | AC-3                                                                                                    | Bale               |                                                                                                    |                           |           |                                          | 000       |         |
| Advertable (2) II                                                  | Wanterf                                                                                                    | Baye               |                                                                                                    |                           |           |                                          | lan a la  |         |
| andordaktion nach Texenaulhakteen faite Aktive                     |                                                                                                    | BrM 18             |                                                                                                    | 1.001                     |           | to you manimum                           | Altraduat |         |
|                                                                    | Dataford                                                                                                    | Bibel TV           |                                                                                                    | ESAT<br>Bibel IV          | 10032000  | L v 018 Super RTL<br>L v 019 SWR Ferr    | sehen 8W  |         |
| De des Taxadalh-Auffres (2000-10)<br>1940-11<br>2940-11<br>2940-11 | 100 - 00 mm<br>41 - 55 mm                                                                                                    | X                  |                                                                                                    |                           |           |                                          | s 💌 💌 💌 💻 |         |
| HETH                                                               | 17 - 46 mm                                                                                                    | 10                 |                                                                                                    |                           |           |                                          |           |         |

Hier zijn de fijninstellingen van de TerraTec Home Cinema te vinden:

| Opties              | Kies hier welke TerraTec tv-kaarten gebruikt moeten worden.                                               |
|---------------------|----------------------------------------------------------------------------------------------------|
| Gebruikersinterface | Hier stelt u in welke talen gebruikt moeten worden en hoe mooi het OSD eruit moet zien.                   |
| Opname              | Hier legt u vast hoe uw opnames uitgevoerd moeten worden.                                                 |
| Stilstaand beeld    | Hoe en waar uw stilstaande beelden opgeslagen moeten worden, legt u<br>hier vast.                         |
| Audio/video         | Hier kunt u de audio- en videoinstellingen veranderen.                                                    |
| Zoekloop            | Hier start u de zenderzoekloop.                                                                           |
| Zenders             | Hier kunt u uw zenders in de door u gewenste volgorde brengen,<br>favorietenlijsten aanmaken en nog meer. |
| Netwerk             | Hier kunt u de netwerk-streamingopties van de TerraTec Home Cinema configureren.                          |
| Tvtv service        | Hier configureert u de instelling voor de online EPG-tvtv.                                                |
| Gevanceerd          | Hier hebben professionals de mogelijkheid aanvullende instellingen uit te voeren.                         |
| Info                | Hier vindt u nuttige informatie over de software en de gebruikte apparaten                                |
|                     |                                                                                                    |

## Opties

| eïnsta                                                                                                    | alleerde apparaten                                                                                                    |                          | Diverse    |                                           |   |
|----------------------------------------------------------------------------------------------------|----------------------------------------------------------------------------------------------------|--------------------------|------------|-------------------------------------------|---|
|                                                                                                    | Naam apparaat                                                                                                    | Status appar             | Prioriteit | Hoger                                     | ~ |
| <ul> <li></li> <li></li> <li><th>Cinergy HTC USB XS Analog Capture<br/>Cinergy HTC USB XS Digital Tuner (DVB-C)<br/>Cinergy HTC USB XS Digital Tuner (DVB-T)</th><th>Klaar<br/>Klaar<br/>Actief</th><th></th><th></th><th></th></li></ul> | Cinergy HTC USB XS Analog Capture<br>Cinergy HTC USB XS Digital Tuner (DVB-C)<br>Cinergy HTC USB XS Digital Tuner (DVB-T) | Klaar<br>Klaar<br>Actief |            |                                           |   |
|                                                                                                    |                                                                                                    |                          | Update     | voor een nieuwere versie bij het opstarte | n |
|                                                                                                    |                                                                                                    |                          |            | Controleer nu                             |   |
|                                                                                                    | Tri (analaan)                                                                                                    | Instellingen             |            |                                           |   |
| Verbir                                                                                                    | nding: USB 2.0                                                                                                    |                          |            |                                           |   |
| Stuur                                                                                                    | programma 5.8.630.0 (emBDA.sys)                                                                                           |                          |            |                                           |   |

# Geïnstalleerde apparaten

Er worden een hele reeks verschillende TerraTec-tv-producten ondersteund. Hier kiest u welke apparaten door de software aangesproken moeten worden. Wilt u een apparaat niet gebruiken, verwijder dan het vinkje voor de betreffende optie in de lijst.

#### Diverse

**Prioriteit -** hier leg u vast welke prioriteit Windows aan de toepassing moet verlenen. Hoe lager de gekozen waarde is, hoe meer rekentijd Windows voor andere toepassingen ter beschikking stelt. Wat in elk geval tot storingen in de beeldweergave kan leiden.

#### Actualiseren

**Bij het starten controleren op nieuwe versie** – wanneer u deze optie heeft ingeschakeld, dan controleert de TerraTec Home Cinema iedere keer bij het opstarten of een nieuwe versie ter beschikking staat. Wanneer een nieuwe versie ter beschikking staat dan kunt u deze via de verschijnende dialoog downloaden en installeren.

Nu controleren - Met deze knop start u de handmatige actualiseringscontrole.

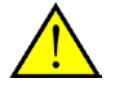

Beta-versies bevatten in de regel correcties voor fouten binnen de applicatie. Wij willen u echter verzoeken, beta-versies alleen te installeren, wanneer u grotere problemen met de TerraTec Home Cinema vaststelt of de TerraTec Support u deze versie aanbeveelt. Deze functie kunt u via het tabblad "Geavanceerd" activeren.

Beta-versies zijn vaak nog niet door en door getest, zodat onze support niet altijd ondersteuning voor deze versies kan geven.

## Gebruikersinterface

| Instellingen                      |                                                |                                     | _                                     | ×        |
|-----------------------------------|------------------------------------------------|-------------------------------------|---------------------------------------|----------|
| Opties Gebruikers interface Opnar | mes Stilstaand beeld Audio/Video Zoekloop Zend | ers Netwerk tvtv service Geavanceer | d Info                                |          |
| 🐼 User Int                        | terface                                        |                                     |                                       |          |
|                                   |                                                |                                     |                                       |          |
| Landinstellingen (Taal)           |                                                | On-Screen display (OSD)             |                                       |          |
| Taal van het programma            | Nederlands                                     | Transparantie (alleen met VMR)      | 0%                                    | 50%      |
| Geprefereerde taal                | Niederländisch (Niederlande)                   | Kwaliteit (alleen met VMR)          | 0% <b>]</b>                           | 100%     |
| Alternative taal                  | Niederländisch (Niederlande)                   | Weergave tijd: TV info              |                                       | 😴 5 sec  |
|                                   |                                                | Weergave tijd: Zenderlijst          |                                       | 🗶 10 sec |
| - scherm                          |                                                | Weergave tijd: Statusberichten      |                                       | 🗢 5 sec  |
| Monitor aspect ratio              | 16 💌 : 10 💌                                    | Gevoeligheid muis in OSD            |                                       |          |
|                                   |                                                | PiP (Picture in Picture)            |                                       |          |
|                                   |                                                |                                     | $\odot \circ \circ$                   |          |
|                                   |                                                | Positie                             | $\bigcirc \bigcirc \bigcirc \bigcirc$ |          |
|                                   |                                                |                                     | 000                                   |          |
|                                   |                                                |                                     |                                       |          |
|                                   |                                                | <u>O</u> K                          |                                       | bassen   |

# Regionale instellingen

Taal van het programma – Kies hier een taal waarin de toepassing moet verschijnen.

**Geprefereerde taal** – Kies hier welke taal standaard voor de tv-weergave gekozen en voor ondertitels gebruikt moet worden.

Alternatieve taal – Staat de "geprefereerde taal" niet ter beschikking, dan kan hier de alternatieve taal voor de tv-weergave en ondertitels gekozen worden.

# Scherm

Videovenster met rand – Bij activering wordt een venster rond het tv-venster getoond.

**Monitor aspect ratio** – Stel hier de paginaverhouding van uw monitor in om de weergave voor het tvbeeld te optimaliseren.

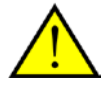

Houd er rekening mee dat de meeste tft-display een paginaverhouding van 5:4 vertonen, tft-displays in breedbeeldformaat meestal 16:10. of 14:9. Het best kijkt u in de bijgeleverde gebruiksaanwijzing.

# **On-Screen display (OSD)**

**Transparantie (alleen met VMR-7 of VMR-9)** – Hebt u onder configuratie Audio/Video de videorenderer VMR-7 of VMR-9 gekozen, dan kunt u met deze schuifregelaar de transparantie voor het OSD instellen.

**Kwaliteit** – Regel hiermee de weergavekwaliteit van het OSD. Als u bij de weergave permanente trillingen vaststelt, dan kan het zijn dat uw systeem voor de weergave van digitale televisie te langzaam is. Stel in dit geval de kwaliteit van het OSD op een lagere waarde in.

**Weergaveduur tv-info** – bepaal hier hoe lang de informatie aan de onderste rand moet worden weergegeven.

**Weergaveduur statusmeldingen** – bepaal hoe lang de statusmeldingen aan de bovenste rand moeten worden weergegeven.

**Weergaveduur zenderlijst** – bepaal hoe lang de zenderlijst aan de rechter rand moet worden weergegeven.

**Muisgevoelige OSD** – de OSD kan met deze optie automatisch worden weergegeven, wanneer u de muiscursor aan de onderste rand (informatie) of rechter rand (zenderlijst) van het tv-venster beweegt.

# PiP (beeld-in-beeld)

**Positie** – bepaal hier, op welk plaats het andere tv-beeld moet worden getoond. U kunt de positie ook via het contextmenu of de toetscombinatie (**Ctrl + 1 - 9**) bepalen.

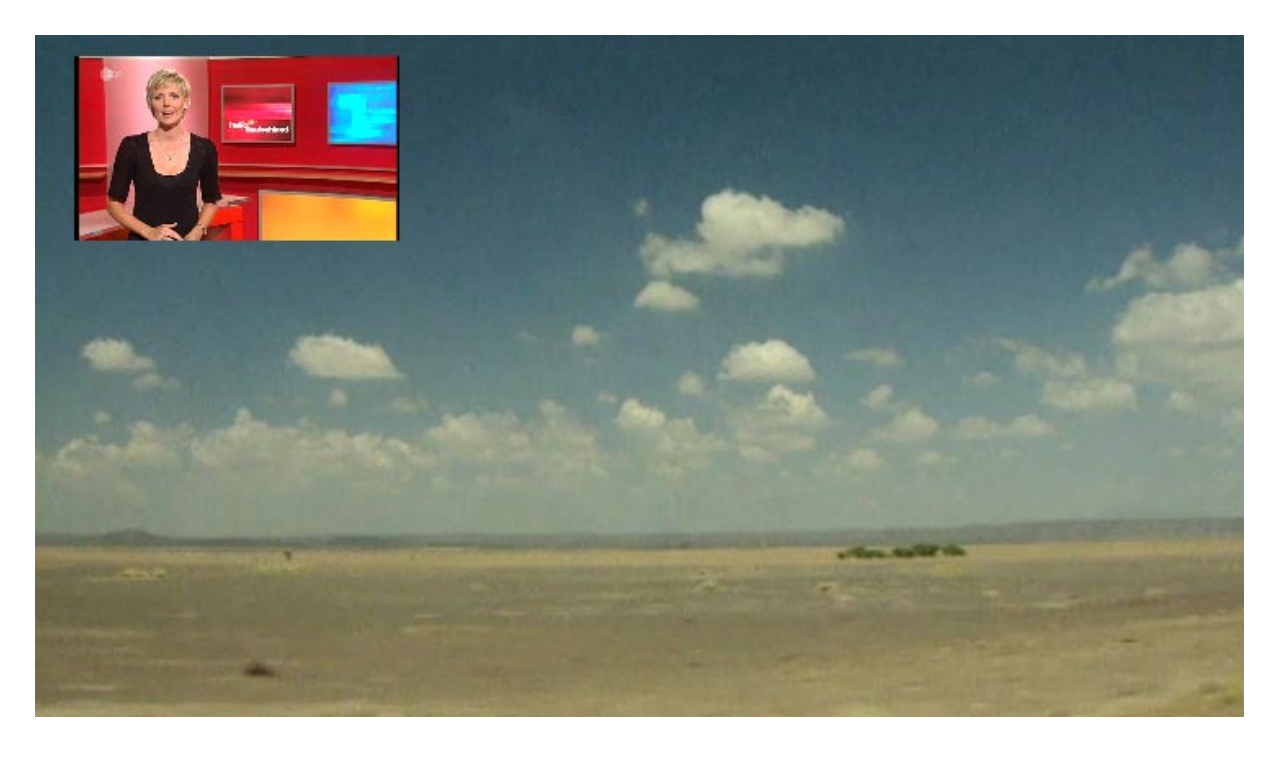

#### Opname

| Netwerk tvtv servi                        | ce Geavanceerd Info                                                                                                    |
|-------------------------------------------|----------------------------------------------------------------------------------------------------|
|                                           |                                                                                                    |
| icoder (alleen analoo<br>ooraf instelling | yg)                                                                                                    |
| VD STD, Video: MPE                        | G-2 4,5MBit/s, VBR, 704 x 576, Audio: MPEG-2 224 💽 🤅                                                                                               |
| estandsindeling                           | MPEG-2 Program Stream (.mpg)                                                                                                    |
| udio<br>C-3                               | Alle audio tracks                                                                                                    |
| eletekst<br>ndertitels                    |                                                                                                    |
| adio<br>estandsindeling                   | Actuele audio track (.mp2, .ac3, .aac)                                                                                                    |
|                                           | coder (alleen analoc<br>oraf instelling<br>VD STD, Video: MPE<br>standsindeling<br>udio<br>2-3<br>detekst<br>ndertitels<br>adio<br>estandsindeling |

# Algemeen

| De opnames opslaan in                         |              |  |  |  |
|-----------------------------------------------|--------------|--|--|--|
| C:\Dokumente und Einstellungen\\Eigene Videos |              |  |  |  |
|                                               | 5027 MB vrij |  |  |  |
| Pre opname tijd                               | 💽 5 min      |  |  |  |
| Post opname tijd                              | 🐑 10 min     |  |  |  |
| Standaard actie na timer opname               | Geen actie   |  |  |  |

**De opnames opslaan in** – In de opnamedirectory worden alle bestanden bewaard die door het gebruik van de verschillende opnamefuncties ontstaan.

**Pre opname tijd en post opname tijd** – De tijdspanne vast waarmee opnames voor de geprogrammeerde tijd starten en na de geprogrammeerde tijd moeten eindigen. De geprogrammeerde tijden hebben betrekking op de tijd van uw computer. Komt die niet precies met de werkelijke tijd overeen, dan kan het tot onaangename verrassingen komen. Met deze optie kunt u een veiligheidstijd voor en na de opname opgeven om dit probleem te ontwijken.

**Standaard actie na timer opname** – Kies hier of één van de volgende acties na een timeropname uitgevoerd moet worden:

| Geen actie        | Na de opname werkt de TerraTec Home Cinema normaal verder. |
|-------------------|------------------------------------------------------------|
| Programma sluiten | De toepassing wordt na een opname beëindigd                |

| Standby      | De computer wordt in de standby-modus gebracht |
|--------------|------------------------------------------------|
| Slaapstand   | De computer wordt in de slaapstand gebracht    |
| Uitschakelen | De computer wordt uitgeschakeld                |

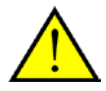

Gelieve er rekening mee te houden dat uw pc met de optie "Uitschakelen" werkelijk uitgeschakeld wordt en geplande opnames niet meer uitgevoerd kunnen worden. Hebt u nog opnames gepland, dan raden we u aan om de optie "Slaapstand" of "Standby" te selecteren. Bij alle acties, uitgezonderd "Geen actie", krijgt u een waarschuwing voor de actie werkelijk uitgevoerd wordt.

# Timeshift

| Timeshift                            |                                                             |                                                |
|--------------------------------------|-------------------------------------------------------------|------------------------------------------------|
| Automatisch timeshift activeren voor | Digitale TV (DVB)                                           | TV (analoog)                                   |
| Timeshift buffer grootte             | 4000 MB                                                     | ~                                              |
|                                      | 85 - 85 min<br>100 - 161 min<br>83 - 111 min<br>35 - 88 min | (TV (analoog))<br>(DVB-T)<br>(DVB-C)<br>(HDTV) |

**Timeshift buffergrootte** – De maximale grootte van de plaats op de harde schijf die voor de timeshifting gebruikt mag worden. Gelieve er rekening mee te houden dat TimeShift-opnames om technische redenen altijd in het TS-formaat opgenomen worden.

**Timeshift automatisch activeren voor DVB** – standaard is deze functie actief. Zo kunt u tijdens een tv-programma nog achteruit verspringen en een passage opnieuw bekijken.

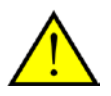

Onder de gekozen bestandsgrootte staat informatie, hoe lang bij de gekozen ontvangstnorm gebufferd kan worden.

# Stilstaand beeld

| Instellingen                                                              |                                        |                          |                                        | X |
|---------------------------------------------------------------------------|----------------------------------------|--------------------------|----------------------------------------|---|
| Opties Gebruikers interface<br>Still<br>Algemeen<br>Screenshots opslaan i | e Opnames Stilstaand beeld Audio/Video | Zoekloop Zenders Netwerk | k tvtv service Geavanceerd Info        |   |
| C: \Dokumente und E                                                       | instellungen\\Eigene Bilder<br>4869    | 9 MB vrij                |                                        |   |
| Bestandsindeling                                                          |                                        |                          |                                        |   |
| TV/Film                                                                   | Windows Bitmap (.bmp)                  | ~                        |                                        |   |
| Teletekst                                                                 | Windows Bitmap (.bmp)                  |                          |                                        |   |
|                                                                           |                                        |                          |                                        |   |
|                                                                           |                                        |                          |                                        |   |
|                                                                           |                                        |                          |                                        |   |
|                                                                           |                                        |                          | QK <u>A</u> nnuleren <u>T</u> oepassen |   |

De instellingen voor stilstaand beeld

Natuurlijk gebruikt men een tv-software om bewegende beelden te bekijken, toch wilt u soms een los beeld opslaan. Sla een beeld op om het b.v. voor de DVD-opmaak als achtergrond te gebruiken. Maak ook de teletekst kan opgeslagen worden.

# Algemeen

**Screenshots opslaan in** – In dit directory worden alle bestanden bewaard die door het gebruik van de opnamefunctie van still images ontstaan.

# **Bestandsformaat**

**TV/Film** – Moeten uw opnames als "Windows Bitmap (.bmp)"- of in het plaatsbesparende, maar met verlies gepaard gaande "JPEG (.jpg)"-formaat opgeslagen worden?

**Teletekst** – Naast de opties "Windows Bitmap (.bmp)" en "JPEG (.jpg)" kunt u teletekst ook als "Text file (.txt)" opslaan en hierdoor in elke teksteditor openen.

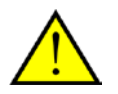

De uitgevoerde instellingen gelden algemeen voor de volledige software en zijn niet zendergebonden.

#### Audio/video

| Instellingen            |                                           |               |                                            | X                   |
|-------------------------|-------------------------------------------|---------------|--------------------------------------------|---------------------|
| Opties Gebruikers inter | face Opnames Stilstaand beeld Audio/Video | Zoekloop Zend | lers Netwerk tvtv service Geavanceerd Info |                     |
| and Au                  | dio Video Settings                        | 6             |                                            |                     |
| Video renderer          | Video Mixing Renderer 9                   | <b>•</b>      | Algemeen                                   |                     |
| Audio renderer          | Default DirectSound Device                | v 📀           | Ondertiteling automatisch aan              |                     |
| Video decoder           | CyberLink Video/SP Decoder(TerraTec)      | <b>v</b>      | Overscan (Beeld inzoomen)                  | 20% Standaard       |
| Audio decoder           | CyberLink Audio Decoder (TerraTec)        | ▼             |                                            |                     |
| H.264 decoder           | CyberLink H. 264/AVC Decoder (TerraTec)   | ✓ ②           |                                            |                     |
|                         |                                           |               |                                            |                     |
|                         |                                           |               |                                            |                     |
|                         |                                           |               |                                            |                     |
|                         |                                           |               |                                            | n <u>T</u> oepassen |

De audio/video-instellingen

#### De audio/video-instellingen

**Video renderer** – Onder Windows zijn er meerdere mogelijkheden om het televisiebeeld op de monitor te toveren. Over het algemeen biedt de zogenaamde Overlay Mixer zich aan, waarbij het beeld direct in het geheugen van de grafische kaart geschreven wordt. Dat heeft echter ook zijn nadelen, omdat de grafische kaartdriver hiervoor nodig is. Als alternatief is er de VMR-7 of VMR-9 (Video Mixing Renderer), die door de nieuwere Direct X-versies ter beschikking gesteld wordt. Mocht u problemen bij de weergave van het tv-beeld vaststellen, dan raden we u aan om de optie "Video Mixing Render 7" of "Video Mixing Render 9" te activeren.

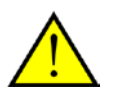

Onder Windows XP raden we indien mogelijk aan om de "Overlay Mixer" te gebruiken. Onder Windows Vista is de optie "Video Mixing Renderer 9" aan te bevelen. Niet elke decoder ondersteunt de VMR-7 of VMR-9-modus. Soms zijn enkele pogingen nodig om de beste combinatie voor de audio/video-weergave te vinden.

**Audio renderer** – Kies hier of het geluid via het standaard weergavetoestel of een speciale audiodriver weergegeven moet worden.

De volgende opties bieden u de mogelijkheid om speciale decoders voor de verschillende audio- en videostandaards te selecteren. Verschijnt het tandwiel achter een optie actief, dan staan bijkomende configuratiemogelijkheden bij de betreffende decoder ter beschikking.

Video decoder – hier moet u de CyberLink Video/SP decoder (TerraTec) kiezen.

**Audio decoder** – de standaard instelling voor de audio Audio-decoder moet de CyberLink Audio decoder (TerraTec) zijn.

**H.264-decoder** – om HDTV te kunnen weergeven, heeft u een H.264-decoder, die samen met de TerraTec Home Cinema wordt geïnstalleerd. Kis a.u.b. bij meerdere codecs (evt. uit een codecpack) de CyberLink H.264/AVC decoder (TerraTec).

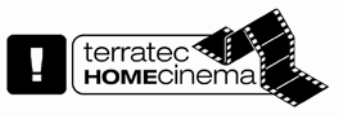

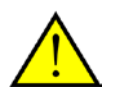

Let erop, dat de ontvangst van HDTV van de zender afhankelijk is. Veel zenders zenden hun programma nog niet in dit tv-formaat van hoge resolutie uit.

# Algemeen

**AC-3 voorkeuren** – Kiest, indien voorhanden, automatisch het AC-3-geluidsspoor van het actuele programma voor de weergave.

**Ondertiteling automatisch aan** – Is deze optie geactiveerd, dan worden ondertitels, indien voorhanden, automatisch weergegeven. Zijn er meerdere ondertitelsporen voorhanden, dan wordt het spoor of de taal gekozen die onder Opties in de regionale instelling gekozen werd.

#### Overscan

Bij de weergave van het tv-beeld kunnen aan de randen lelijke zwarte gebieden ontstaan. Bij een tvtoestel ziet u deze gebieden niet, omdat deze de zogenaamde overscan gebruikt. Hiervoor wordt iets ingezoomd en worden de randen afgesneden. Met deze optie kunt u dit effect ook in TerraTec Home Cinema realiseren en procentueel aanpassen.

#### Zoekloop

| Instellingen                |                                               |                             | 2                                     |
|-----------------------------|-----------------------------------------------|-----------------------------|---------------------------------------|
| Opties Gebruikers interface | Opnames Stilstaand beeld Audio/Video Zoekloop | Zenders Netwerk tvtv servio | ce Geavanceerd Info                   |
| Q Scan                      |                                               |                             |                                       |
|                             | _                                             |                             |                                       |
| Apparaat                    | Cinergy HTC USB XS Digital Tuner (DVB-T)      | Gevonden zenders            | Radio                                 |
| Filter                      | Geen filter                                   |                             |                                       |
| Scan modus                  | Frequentie band scannen                       | ▼                           |                                       |
| Additionele instellingen    |                                               |                             |                                       |
| Frequentie (kHz)            | Vanaf tot Stap grootte 0                      |                             |                                       |
| Bandbreedte                 | 8 MHz                                         | ▼                           |                                       |
| Scan gevoeligheid           | Normaal                                       | ~                           |                                       |
|                             |                                               |                             |                                       |
|                             |                                               |                             |                                       |
|                             |                                               |                             |                                       |
|                             |                                               |                             |                                       |
|                             | Scan                                          |                             |                                       |
|                             |                                               |                             |                                       |
|                             |                                               |                             | OK <u>Annuleren</u> <u>T</u> oepassen |

De zenderzoekloop.

**Apparaat** – Kies het apparaat waarvoor een zenderzoekloop uitgevoerd moet worden. Dat is per standaard (b.v. DVB-T) slechts één keer nodig. Hebt u meerdere toestellen van dezelfde standaard geïnstalleerd, dan staan de gevonden zenders natuurlijk ook hiervoor ter beschikking.

**Filter** – U kunt de zoekloop tot vrij ontvangbare, gecodeerde of alle ontvangbare programma's (geen filter) beperken.

**Scan modus** – Afhankelijk van de televisiestandaard staan hier verschillende opties ter beschikking. De nodige informatie vindt u in de zoekloophoofdstukken bij de betreffende tv-standaard.

Klik op "Scan" om de zoekloop te starten

# **Zoekloop DVB-T**

#### Zoekmodus: zoekloop voor een regio

| ~ |
|---|
|   |
|   |
|   |
|   |

Regio - Zoek uw ontvangstregio in de lijst. Vindt u niets, kies dan gewoon "Alle".

**Scan gevoeligheid** – In sommige landen, zoals b.v. Frankrijk, worden zenders een beetje "naast" de gestandaardiseerde frequentie uitgezonden. Vindt de zoekloop met de instelling "Normaal" niet alle zenders, dan kunt u de zoekloop hiermee fijner instellen.

# Zoekmodus: zoekloop voor een frequentieband/naar een specifieke frequentie scannen

| Additionele instellingen -                           |                         |      | Additionele instellingen                             |                       |        |
|------------------------------------------------------|-------------------------|------|------------------------------------------------------|-----------------------|--------|
| Frequentie (kHz)<br>Bandbreedte<br>Scan gevoeligheid | Vanaf tot Stap gro<br>0 | otte | Frequentie (kHz)<br>Bandbreedte<br>Scan gevoeligheid | 0<br>8 MHz<br>Normaal | v<br>v |
|                                                      |                         |      |                                                      |                       |        |

Zoekloop naar frequentie

| Naar specifieke fre | equentie scannen |
|---------------------|------------------|
| ridui opeoinerte ne | squernie seurnen |

**Frequentie (kHz)** – Voor specialisten is het mogelijk om naar een specifieke frequentie of een frequentiebereik en de stapgrootte voor het zoeken daarin te selecteren.

**Bandbreedte** – DVB-T kan met verschillende bandbreedte uitgezonden worden. In Europa zijn 7 of 8 Mhz gebruikelijk, in Taiwan b.v. 6 Mhz.

Zoekintensiteit - Zie "Zoekmodus: zoekloop voor een regio"

# Zoekloop DVB-S

#### Zoekmodus: zoekloop voor een satelliet

| -Additionele instelling | jen                  |   |
|-------------------------|----------------------|---|
| Satelliet               | Alles                | ~ |
| DiSEqC 1.0              | Option A / Positie A | ~ |
|                         |                      |   |
|                         |                      |   |
|                         |                      |   |
|                         |                      |   |

Satelliet - Kies hier de satelliet waarop u uw satellietschotel gericht hebt.

**DiSEqC 1.0** – DiSEqC wordt voor de besturing van satellietinstallaties gebruikt, die van meer dan één satelliet data (tv) ontvangen. Stel deze instelling in net zoals de instellingen van uw satellietinstallatie. In geval van twijfel kan uw radio- en tv-technicus u helpen. Via DiSEqC 1.0 is het mogelijk tot maximaal vier verschillende satellieten te ontvangen.

Voorbeeld:

uw satellietinstallatie is op Astra en Eutelsat uitgericht. In deze gevallen stelt u de DiSEqC-opties in de regel als volgt in:

Optie A / positie A tijdens de zoekloop op Astra

Optie B / positie B tijdens de zoekloop op Eutelsat

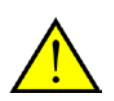

Omdat er helaas geen gestandaardiseerde instellingen voor satellietinstallaties bestaan, moeten vaak diverse instellingen worden uitgeprobeerd, wanneer u geen informatie van de satellietinstallatie heeft. Heb er a.u.b. begrip voor, dat ook onze support niet altijd een oplossing voor uw instellingen bij de hand heeft. In geval van twijfel kan uw radio- en tv-technicus u helpen.

# Zoekmodus: zoekloop voor een frequentieband/naar een specifieke frequentie scannen

| Additionele instellingen - |                                                                                                    | Additionele instellingen |                |   |
|----------------------------|----------------------------------------------------------------------------------------------------|--------------------------|----------------|---|
| Frequentie (kHz)           | Vanaf tot Stap grootte       0     Image: Stap groot stap groot stap | Frequentie (kHz)         | 0              | ~ |
| Symbolrate (KS)            | 27500                                                                                                    | Symbolrate (KS)          | 27500          |   |
| DiseaC 1.0                 |                                                                                                    | DisEqC 1.0               |                | ¥ |
| DisEqC 1.0                 | DVB-S     DVB-S2                                                                                                    | DisEqC 1.0               | ⊙DVB-S ○DVB-S2 |   |

Zoekloop naar frequentie

Naar specifieke frequentie scannen

**Frequentie (kHz)** – Voor specialisten is het mogelijk om naar een specifieke frequentie of een frequentiebereik en de stapgrootte voor het zoeken daarin te selecteren.

**Symbolrate (KS)** – De symbolrate is de opgegeven snelheid voor de gegevenstransmissie. Bij een zoekloop voor een frequentieband of een specifieke frequentie moet die opgegeven worden.

**Polarisatie** – Een frequentie kan horizontaal of verticaal gepolariseerd zijn, kies hier de betreffende polarisatie

**FEC** – (Forward Error Correction) geeft de foutbeveiliging aan waarmee het signaal tegen storingen beveiligd is.

Informatie over beschikbare satellietprogramma's en de parameters ervan vindt u b.v. op:

http://www.lyngsat.com

# Zoekloop DVB-C

#### Zoekmodus: zoekloop voor een regio

| -Additionele inst | tellingen – |                          |   |
|-------------------|-------------|--------------------------|---|
| Regio             |             | Netherlands (@Home Main) | ~ |
|                   |             |                          |   |
|                   |             |                          |   |
|                   |             |                          |   |
|                   |             |                          |   |

Regio – Zoek uw ontvangstregio in de lijst. Vindt u niets, kies dan gewoon "Alle".

# Zoekmodus: zoekloop voor een frequentieband/naar een specifieke frequentie scannen

| Additionele instellingen -                            |                                                   | Additionele instellingen            |                   |
|-------------------------------------------------------|---------------------------------------------------|-------------------------------------|-------------------|
| Frequentie (kHz)<br>Symbolrate (KS)<br>Type modulatie | Vanaf tot Stap grootte 0  818000  8000 27500 auto | Frequentie (kHz)<br>Symbolrate (KS) | 0 💌<br>27500 auto |
|                                                       |                                                   |                                     |                   |

Zoekloop naar frequentie

| Naar specifieke frequentie scannen |
|------------------------------------|
|------------------------------------|

**Frequentie (kHz)** – Voor specialisten is het mogelijk om naar een specifieke frequentie of een frequentiebereik en de stapgrootte voor het zoeken daarin te selecteren.

**Symbolrate (KS)** – De symbolrate is de opgegeven snelheid voor de gegevenstransmissie. Bij een zoekloop voor een frequentieband of een specifieke frequentie moet die opgegeven worden.

**Type modulatie** – Het modulatietype is een andere optie voor de gegevenstransmissie en kan hier voor bepaalde programma's worden ingesteld.

# Zoekloop analoog

#### Zoekmodus: zoekloop voor een regio

| Additionele instelling | en                                |   |
|------------------------|-----------------------------------|---|
| Regio                  | Alles                             | ~ |
| TV standaard           | Nederland (Netherlands) - PAL B/G | ~ |
|                        |                                   |   |
|                        |                                   |   |
|                        |                                   |   |
|                        |                                   |   |

Regio – Zoek uw ontvangstregio in de lijst. Vindt u niets, kies dan gewoon "Alle".

# Zoekmodus: zoekloop voor een frequentieband/naar een specifieke frequentie scannen

| entie (kHz) | 0                                 | ~                                        |
|-------------|-----------------------------------|------------------------------------------|
| ndaard      | Nederland (Netherlands) - PAL B/G | ~                                        |
|             |                                   |                                          |
|             |                                   |                                          |
|             |                                   |                                          |
|             |                                   |                                          |
| n           | idaard                            | idaard Nederland (Netherlands) - PAL B/G |

#### Zoekloop naar frequentie

Naar specifieke frequentie scannen

**Frequentie (kHz)** – Voor specialisten is het mogelijk om naar een specifieke frequentie of een frequentiebereik en de stapgrootte voor het zoeken daarin te selecteren.

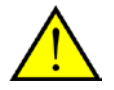

Beschikt uw tv-oplossing over analoge ingangen, dan worden die als zenders behandeld. De namen voor de analoge ingangen worden automatisch gegeven en richten zich naar het soort aansluiting -> S-video / Composite. Als u externe toestellen hier aansluit, geeft u de aansluiting best een naam naargelang het toestel, b.v. "SAT-receiver" of "Playstation".

# Zoekloop FM

Om met uw FM tv-kaart radio te kunnen ontvangen, moet u eerst een zoekloop uitvoeren. Daarvoor kiest u de analoge tuner van uw TV-kaart (indien aanwezig), dan "Zoekloop voor een regio" en aansluitend in het submenu de regio,,FM-only".

# Import zenderlijst

| Instellingen                | 8                                                                                           |
|-----------------------------|---------------------------------------------------------------------------------------------|
| Opties Gebruikers interface | Opnames Stilstaand beeld Audio/Video Zoekloop Zenders Netwerk tvtv service Geavanceerd Info |
| Q Scar                      |                                                                                             |
|                             |                                                                                             |
| Apparaat                    | Cinergy HTC USB XS Analog Capture                                                           |
| Filter                      | Geen filter                                                                                 |
| Scan modus                  | Importeer zenders uit bestand                                                               |
| Additionele instellingen    |                                                                                             |
| Bestand                     |                                                                                             |
|                             |                                                                                             |
|                             |                                                                                             |
|                             |                                                                                             |
| 33 3333333333333            |                                                                                             |
|                             |                                                                                             |
|                             |                                                                                             |
|                             | Importeer                                                                                   |
|                             |                                                                                             |
|                             |                                                                                             |
|                             | <u>QK</u> <u>Annuleren</u> <u>T</u> oepassen                                                |

U heeft bovendien twee mogelijkheden, al aangemaakte zenderlijsten te importeren. Daarvoor klikt u in het keuzemenu voor de zoekmodus op:

Zenders uit een bestand importeren

In dit geval kunt u een zenderlijst uit een al afgesloten zenderzoekloop importeren. Dit verdient aanbeveling, wanneer u de TerraTec Home Cinema opnieuw moet installeren. Bovendien kunt u zo van bekenden uit uw omgeving een zenderlijst overnemen en bespaart u zich de zoekloop.

Zender van het internet importeren

Hier kiest u uw ontvangststandaard en in de volgende stap het bestand, dat u wilt importeren. De lijsten zijn overeenkomstig de regio of de satelliet benoemd.

Aansluitend klikt u op "Overnemen" en uw zenderdatabase wordt opgeslagen

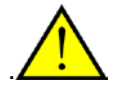

De import van het internet verdient vooral aanbeveling bij de ontvangststandaard DVB-S, omdat de satelliet-zoekloop ca. een uur in beslag kan nemen. Bij het importeren zijn de zenders al voorgesorteerd en staan met een muisklik in uw zenderdatabase. Daardoor kunt u direct beginnen.

## Zenders

| Instellingen                |                          |                   |                 |              |          |                                        | ×      |
|-----------------------------|--------------------------|-------------------|-----------------|--------------|----------|----------------------------------------|--------|
| Opties Gebruikers interface | Opnames Stilstaand beeld | Audio/Video Zoekl | oop Zenders Net | werk tvtv se | ervice G | eavanceerd Info                        |        |
| <b>F</b> Static             | ons                      |                   |                 |              |          |                                        |        |
| Ontvangst type              | Filter                   |                   |                 |              |          | Favorieten                             |        |
| DVB-T                       | ✓ Free-to-air            | ~                 | ● TV            | ○ Radio      |          | TV M                                   | erdoop |
| Naam 🔻                      | Taal                     | Aanbieder         | Freque          | % Dē         | ~        |                                        |        |
| CNN Int.                    |                          | CNN               | 722000          | 100 20       |          | IV (red)                               |        |
| Das Erste                   | Deutsch                  | ARD               | 690000          | 100 20       | _        | <ul> <li>TV (green)</li> </ul>         |        |
| Das Erste                   |                          | ARD               | 706000          | 90 20        |          | <ul> <li>TV (yellow)</li> </ul>        |        |
| Doku/KiKa                   | Deutsch                  | ZDFmobil          | 586000          | 100 20       |          | <ul> <li>TV (blue)</li> </ul>          |        |
| Doku/KiKa                   | Deutsch                  | ZDFmobil          | 514000          | 100 20       |          | 011 EinsFestival                       |        |
| EinsFestival                | Deutsch                  | ARD               | 690000          | 100 20       |          | 012 Eurosport                          |        |
| EinsFestival                |                          | ARD               | 706000          | 90 20        | =        | 013 kabel eins                         |        |
| Eurosport                   | Deutsch                  | CNN               | 722000          | 100 20       |          | 014 🔲 L1                               | -      |
| kabel eins                  | Deutsch                  | ProSiebenSat.1    | 746000          | 100 20       |          | 015 MDR S-Anhalt                       |        |
|                             |                          | Digitenne         | 738000          | 89 20        |          | 016 N24                                |        |
| MDR S-Anhalt                |                          | ARD               | 674000          | 100 20       |          | 017 NDR FS NDS *                       |        |
| N24                         | Deutsch                  | ProSiebenSat.1    | 746000          | 100 20       |          | 018 Nederland 1                        |        |
| NDR FS NDS *                | Deutsch                  | ARD               | 674000          | 100 20       |          | 019 Nederland 2                        |        |
| Nederland 1                 |                          | Digitenne         | 738000          | 89 20        |          | 020 Nederland 3                        |        |
| Nederland 2                 |                          | Digitenne         | 738000          | 89 20        |          | 021 Phoenix                            |        |
| Nederland 3                 |                          | Digitenne         | 738000          | 89 20        |          | 022 Phoenix                            |        |
| Phoenix                     |                          | ARD               | 690000          | 100 20       |          | 023 ProSieben                          |        |
| Phoenix                     |                          | ARD               | 706000          | 90 20        |          | 024 RTL Television                     |        |
| ProSieben                   | Deutsch                  | ProSiebenSat.1    | 746000          | 100 20       | ~        | 025 🔲 RTL2                             |        |
|                             | - · · ·                  | 67 W 11           | 500000          |              | _        | 026 SAT.1                              |        |
|                             | IIII                     |                   |                 | · ·          |          | 027 Cuper DTI                          |        |
|                             |                          |                   |                 |              |          | 主 🛃 🔀 💽 🖲 💽                            |        |
|                             |                          |                   |                 |              |          | OK <u>A</u> nnuleren <u>T</u> oepassen |        |

#### Het zenderbeheer

In het zenderbeheer vindt u in de linkerlijst alle zenders die door één of meerdere zoeklopen gevonden werden. U kunt de lijstinhoud op de criteria ontvangsttype, filter (vrije, gecodeerde of alle programma's) en op tv-/radio-ontvangst filteren.

Met de knop neemt men de gemarkeerde zenders in de favorietenlijst op, met de knop worden alle zenders overgenomen.

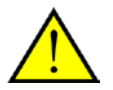

Alleen zenders die zich in een favorientenlijst bevinden, kunnen ook bekeken of beluisterd worden. Analoge video-ingangen worden door de symbolen voor composite en voor S-video weergegeven en kunnen als "normale" zenders in de favorietenlijsten overgenomen worden.

## Instellen van favorietenlijsten

Favorieten

| T١  | / 🖌            | Herdoop  |
|-----|----------------|----------|
|     | Naam           |          |
| 007 | Das Erste      |          |
| 008 | Doku/KiKa      |          |
| 009 | Doku/KiKa      |          |
| 010 | EinsFestival   |          |
| 011 | EinsFestival   |          |
| 012 | Eurosport      |          |
| 013 | kabel eins     |          |
| 014 | <b>L</b> 1     | =        |
| 015 | MDR S-Anhalt   | =        |
| 016 | N24            |          |
| 017 | NDR FS NDS *   |          |
| 018 | Nederland 1    |          |
| 019 | Nederland 2    |          |
| 020 | Nederland 3    |          |
| 021 | Phoenix        |          |
| 022 | Phoenix        |          |
| 023 | ProSieben      |          |
| 024 | RTL Television |          |
| 025 | RTL2           |          |
| 026 | SAT. 1         |          |
| 027 | Super DTI      | <u> </u> |
| 1   | 🔳 🖪 🗙 词 🛛      |          |

Om de zenders volgens uw interesse te sorteren, markeert u zenders en beweegt u met de toetsen en 

■ op en neer in de lijst.

Met de toetsen 🔀 en 🔟 wist u één of alle zenders uit de favorietenlijst.

# Speciale favorietenlijsten

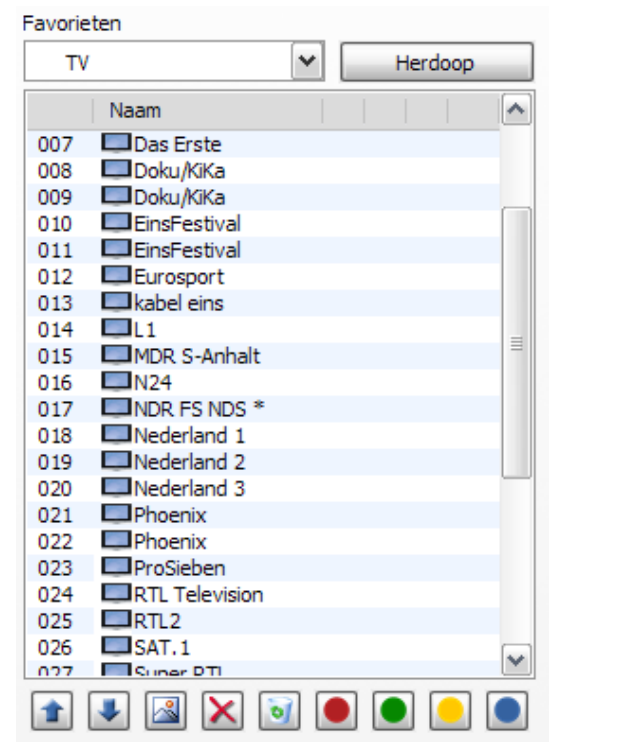

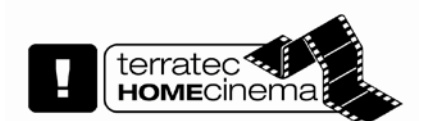

Naast de favorietenlijsten voor tv en radio kunt u speciale favorietenlijsten aanleggen.

Deze favorietenlijsten kunnen meerdere functies vervullen. De DVB-T-zenders kunt u b.v. volgens ontvangstgebied, ontvangststandaard (b.v. analoog/DVB-T/DVB-S) of volgens genre, b.v. sport, films en nieuws ordenen.

Om een zender aan een speciale favorietenlijst toe te wijzen, markeert u de zender en klikt u op één van de gekleurde knoppen

Met de toets Herdoop kunt u aan de gekozen favorietenlijst een naam geven.

#### Netwerk

| S Instellingen                                                                                                    |
|----------------------------------------------------------------------------------------------------|
| Opties       Gebruikers interface       Opnames       Stilstaand beeld       Audio/Video       Zoekloop       Zenders       Netwerk       tyty service       Geavanceerd       Info         Opties       Stilstaand beeld       Audio/Video       Zoekloop       Zenders       Netwerk       tyty service       Geavanceerd       Info         Improvement       Network       Network       Network       Tyty service       Geavanceerd       Info         Improvement       Noton       Network       Network       Network       Tyty service       Geavanceerd       Info         Improvement       Noton       Noton       TerraTec Home Cinema te zien zip. Een "my NOXON" gebruiken van het internet portaal "my NOXON" kunt u kiezen weke services onder Online Media in TerraTec Home Cinema te zien zip. Een "my NOXON" gebruiken saccount kunt u registreren" on de "my NOXON" gebruiken ku.o bop "Nu registreren" on de "my NOXON" website te opnenen en een voudig een nieuw "my NOXON" account te creeren.       Improvement       Improvement       Improvement         Improvement       Improvement       Improvement       Improvement       Improvement       Improvement         Improvement       Improvement       Improvement       Improvement       Improvement       Improvement         Improvement       Improvement       Improvement       Improvement       Improvement       Improve                                                                                                    |
| Gebruiker (einalit)     Image: State of the second and the second and |
| QK Annuleren Ioepassen                                                                                                    |

In het OSD kunt u via de rubriek online-media onder andere het portaal "myNoxon" benaderen. Om deze service te kunnen gebruiken, kunt u zich gratis onder <u>http://my-noxon.de</u> registreren. Aansluitend voert u uw gebruikersgegevens in en direct heeft u toegang tot een grote hoeveelheid online-content.

#### **Tvtv service**

| Instellingen                               |                                        |                                      | ×                                   |
|--------------------------------------------|----------------------------------------|--------------------------------------|-------------------------------------|
| Opties Gebruikers interface Opnames Stilsi | taand beeld Audio/Video Zoekloop Zende | ers Netwerk tvtv service Geavanceerd | Info                                |
| tv tyty Service                            | ,                                      |                                      |                                     |
| tv tv Service                              | -                                      |                                      |                                     |
| ✔ Use tvtv                                 |                                        |                                      |                                     |
| Account                                    |                                        | Downloads                            |                                     |
| tvtv login:                                |                                        | Automatische taken opvragen:         | Alleen handmatige update beschikl 🛩 |
| tvtv wachtwoord:                           | •••••                                  | Automatisch downloaden EPG:          | Alleen handmatige update beschikl 🗸 |
| tvtv target:                               | www.tvtv.de                            |                                      |                                     |
| Abonnement geldig tot en met:              | 07.12.2009 14:55:46 ?                  | Website Undate taken                 | EDC Zenders                         |
|                                            |                                        | Opuate taken                         |                                     |
| Verleng tvtv abonnement                    | Activeer Premium Key                   |                                      |                                     |
| Proxy instellingen (uitgebreid)            |                                        |                                      |                                     |
| Proxy server gebruiken                     |                                        |                                      |                                     |
| IP adres;                                  | Poort: 0                               |                                      |                                     |
| Gebruiker:                                 |                                        |                                      |                                     |
| Wachtwoord:                                |                                        |                                      | tvtv Services 🕁                     |
|                                            |                                        |                                      | DLCL-WIN32-03.11 🕏                  |
|                                            |                                        |                                      |                                     |
|                                            |                                        | <u>O</u> K                           | <u>Annuleren</u> <u>T</u> oepassen  |

tvtv is een programm-informatiedienst zoals de EPG die u echter bijkomend de mogelijkheid biedt om opnames via het internet of een WAP-compatibele mobiele telefoon te programmeren. Daarnaast biedt deze dienst uitvoeriger EPG-data voor digitale en analoge televisie aan.

De tvtv-opties omvatten:

tvtv gebruiken – Wanneer u de tvtv service niet wilt gebruiken, dan kunt u deze hier uitschakelen.

#### Gebruikersaccount

De gebruikersnaam, uw paswoord, de tvtv server en de geldigheid van uw abonnement worden bij het installeren van de tvtv service vastgelegd en worden hier ter controle weergegeven. Hebt u bij de installatie geen tvtv-toegang geconfigureerd, dan kunt u dit ook later doen.

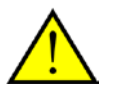

Let erop, dat uw gebruikersnaam minimaal 5 tekens moet hebben, zodat u de service binnen de TerraTec Home Cinema software kunt gebruiken.

#### **Proxy-instellingen**

De proxy-instellingen hebt u alleen nodig als u zich via een Proxy-server met het internet verbindt. De instellingen vindt u ofwel in uw standaard internetbrowser of u kunt ze bij uw systeembeheerder opvragen.

#### Downloads

Belangrijk is de optie **Automatisch opvragen opdracht**. Hier definieert u met welke intervallen uw programmeringen van de tvtv server afgehaald moeten worden.

Onder de optie **Automatische EPG-download** definieert u wanneer tvtv-data moet downloaden. tvtv biedt de EPG-data voor 3 weken aan.

Webpagina - Roept de ingestelde tvtv-webpagina in uw internetbrowser op.

**Opdrachten -** Met deze knop kan men manueel naar nieuwe opnameopdrachten zoeken. Het kan gebeuren dat recente invoer nog niet gevonden wordt. Klik in dit geval in de **Favorietenlijst** op de tvtv-webpagina op **Onmiddellijk overnemen**.

**EPG** - Start een manuele download van de tvtv EPG-data.

**Zenders -** Vergelijkt de lijst van de door de TerraTec Home Cinema gevonden zenders met de zenders van tvtv. Onder bepaalde omstandigheden krijgt u informatie dat zenders niet toegewezen kunnen worden. Dit probleem kunt u met de Channel Editor verhelpen, die u in de programmadirectory van de TerraTec Home Cinema vindt.

| × | 🛅 TerraTec Home Cinema 🛛 | ۰ 🖻 | ) Support            | ► |   |                       |
|---|--------------------------|-----|----------------------|---|---|-----------------------|
| ۲ |                          | 6   | ) Tools              | ► | ٢ | Channel Editor        |
| × |                          | 9   | FerraTec Home Cinema |   | ٢ | Cut!                  |
| × |                          |     |                      |   | Ê | Remote Control Editor |
| × |                          |     |                      |   | ٢ | tvtv-Setup            |
|   |                          |     |                      |   | 8 | tvtv-Setup Hilfe      |

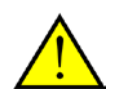

Is de tvtv service geactiveerd, dan wordt de functie automatisch na elke zoekloop van de TerraTec Home Cinema uitgevoerd. Daarnaast wordt telkens bij het starten van de TerraTec Home Cinema automatisch naar nieuwe opnameopdrachten gezocht.

# Uitgebreid

In de uitgebreide instellingen heeft u de mogelijkheden extra instellingen uit te voeren. Houdt er echter rekening mee, dat de vooringestelde standaard waarden in de regel optimaal functioneren. Voer alleen veranderingen uit, wanneer u zeker van uzelf bent of door de technische support daartoe opdracht krijgt.

| Instellingen                                                                                                    |                        |
|----------------------------------------------------------------------------------------------------|------------------------|
| Opties Gebruikers interface Opnames Stilstaand beeld Audio/Video Zoekloop Zenders Netwerk tvtv service Geavanceerd Info |                        |
| Options                                                                                                    |                        |
| Gebruikers interface                                                                                                    | Secties inklappen      |
| ☑ Gebruikersinput                                                                                                    |                        |
| 🗉 OSD (On Screen Display)                                                                                               | Secties uitklappen     |
| Audio/Video                                                                                                    |                        |
| 🗄 Opnamen                                                                                                    |                        |
| 🗄 Timeshift                                                                                                    |                        |
| E Scannen                                                                                                    |                        |
|                                                                                                    |                        |
|                                                                                                    |                        |
|                                                                                                    |                        |
|                                                                                                    |                        |
| ⊞ System                                                                                                    |                        |
| ⊕ Update                                                                                                    |                        |
|                                                                                                    |                        |
|                                                                                                    |                        |
|                                                                                                    |                        |
|                                                                                                    |                        |
|                                                                                                    |                        |
|                                                                                                    |                        |
|                                                                                                    | Instellingen resetten  |
|                                                                                                    |                        |
|                                                                                                    | eren <u>T</u> oepassen |

| Gebruikersinterface                                                       |                                                                                                    |
|---------------------------------------------------------------------------|----------------------------------------------------------------------------------------------------|
| Bedieningsvenster alleen in infobereik<br>weergeven (niet in de taakbalk) | Bij "Ja" (standaard) wordt het bedieningsvenster niet als eigen taak in de taakbalk weergegeven                                              |
| Bedieningsvenster in het infogebied minimaliseren                         | Bij "Ja" (standaard) verdwijnt bij het<br>minimaliseren de taak voor het<br>bedieningsvenster in het infogebied                              |
| Videovenster aan de beeldschermrand hangen                                | Bij "Ja" (standaard) gaat het videovenster<br>automatisch aan de beeldschermrand hangen,<br>wanneer u het naar de rand schuift               |
| Gebruikersinvoer                                                          |                                                                                                    |
| Vertraging bij de getalsinvoer                                            | Geeft de vertraging bij de getalsinvoer aan                                                                                                  |
| Vertraging voor snel omschakelen                                          | Geeft de vertraging bij omschakelen aan                                                                                                    |
| OSD                                                                       |                                                                                                    |
| Bereik voor muisgevoelige OSD                                             | procentuele aandeel van het videovenster waarin<br>de muiscursor het muisgevoelige OSD (bijv.<br>favorietenlijsten in tv-weergave) activeert |
| Vertraging voor het weergeven van de muisgevoelige OSD                    | Geeft de tijd voor het weergeven van de<br>muisgevoelige OSD aan                                                                             |
| Vertraging voor het onderdrukken van de muisgevoelige OSD                 | Geeft de tijd voor het onderdrukken van de muisgevoelige OSD aan                                                                             |

| Geanimeerd wel en niet weergeven van de OSD activeren | Bij "Ja" (standaard) beweegt de muisgevoelige<br>OSD in het tv-beeld                                                             |
|-------------------------------------------------------|----------------------------------------------------------------------------------------------------|
| Signaalinfo-interval                                  | Geeft aan, hoe lang de signaalinformatie wordt weergegeven                                                                       |
| OSD-Fix voor NVIDIA grafische kaarten<br>inschakelen  | Activeer dit punt, wanneer u een NVIDIA-<br>grafische kaart heeft en de OSD niet optimaal<br>functioneert.                       |
| Audio/video                                           |                                                                                                    |
| Geluid weergeven                                      | Geeft de geluidweergavetijd bij<br>zenderomschakeling of geluidsonderdrukking<br>weer                                            |
| Geluid onderdrukken                                   | Geeft de geluidsonderdrukkingstijd bij<br>zenderomschakeling of geluidsonderdrukking<br>weer                                     |
| <enhanced renderer="" video=""> aan lijst</enhanced>  | Voet de Enhanced Video Renderer toe aan de                                                                                       |
| videorenderer toevoegen                               | lijst van de videorenderer (bij problemen met HDTV)                                                                              |
| Analoge tv voor de weergave conform MPEG encoderen    | Bij "Ja" wordt analoge tv voor de weergave<br>conform MPEG geëncodeerd                                                           |
| PID-filter inschakelen                                | Schakelt het PID-filter aan/uit                                                                                                  |
| PMT-correctie inschakelen                             | Schakelt de PMT-correctie in/uit                                                                                                 |
| Adaption Field correctie inschakelen (Arte HD)        | Schakel de Adaption Field correctie voor Arte HD aan/uit                                                                         |
| Opnames                                               |                                                                                                    |
| XML-bestand aanmaken                                  | Maakt naast de opname een XML-bestand met                                                                                        |
|                                                       |                                                                                                    |
| Bestandsmasker                                        | Geeft aan uit welke bestanddelen de                                                                                              |
|                                                       | bestandsnaam op een opname bestaat                                                                                               |
| Opnames automatisch analyseren                        | De- en activeert de automatische analyse van<br>opnames                                                                          |
| Standaard lengte van directe opnames                  | Geeft de standaard lengte van<br>directe/onmiddellijke opnames aan                                                               |
| Opnamebestanden opdelen                               | Geeft aan of opnames in grote bestanden moeten worden opgedeeld.                                                                 |
| Grootte van de opgedeelde bestanden                   | Geeft de grootte van de afzonderlijke<br>deelopnames aan                                                                         |
| Starttijd van de PC voor een opname                   | Geeft aan hoe lang voor een opname de                                                                                            |
|                                                       | computer uit de standby-modus/ruststand moet<br>worden gewekt                                                                    |
| Interval voor de controle van geplande opnames        | computer uit de standby-modus/ruststand moet<br>worden gewekt<br>Geeft het interval voor de controle van geplande<br>opnames aan |

| Tijdstempel bij AVI-opnames instellen                  | Zet een tijdstempel op het videobeeld van AVI-<br>opnames                   |
|--------------------------------------------------------|-----------------------------------------------------------------------------|
| Audiovergroting voor AVI                               | De- of activeert de audiovergroting voor AVI                                |
| Subdirectories van de opnamemap doorzoeken             | Doorzoekt ook subdirectories naar opnames                                   |
| Timeshift                                              |                                                                             |
| Timeshift-buffer na gebruik wissen                     | Wist het timeshift-buffer na gebruik automatisch                            |
| Zoekloop                                               |                                                                             |
| Zoekloop via NIT inschakelen                           | Schakelt de zoekloop via NIT in                                             |
| LNB                                                    |                                                                             |
| LNB-instellingen overschrijven                         | Maakt veranderingen mogelijk aan de LNB-<br>instellingen van uw LNB         |
| Onderste frequentie                                    | Geeft de onderste frequentie weer                                           |
| Bovenste frequentie                                    | Geeft de bovenste frequentie weer                                           |
| Omschakelfrequentie                                    | Geeft de omschakelfrequentie aan                                            |
| EPG                                                    |                                                                             |
| EPG in contextmenu activeren                           | Activeert de EPG in het contextmenu                                         |
| Actuele uitzending in de favorieten weergeven          | Geeft aan, of het actuele programma in de favorieten wordt weergegeven      |
| Volgende uitzending in de favorieten weergeven         | Geeft aan, of het volgende programma in de favorieten wordt weergegeven     |
| Starttijd van de uitzending in de favorieten weergeven | Geeft aan, of de starttijd van de uitzending in de favorieten wordt getoond |
| EPG-database                                           |                                                                             |
| EPG-database inschakelen                               | Schakelt de EPG-database in                                                 |
| Aantal posities in buffer                              | Geeft het aantal posities in de buffer aan                                  |
| Grootte van het buffer                                 | Geeft de omvang van het buffer aan                                          |
| Interval, om het buffer te actualiseren                | Geeft het interval voor actualiseren van het buffer<br>aan                  |
| Common Interface                                       |                                                                             |
| CAM-meldingen deactiveren                              | Schakelt de CAM-meldingen in of uit                                         |
| Netwerk                                                |                                                                             |
| Telnet                                                 | Schakelt Telnet voor netwerkstreaming in of uit                             |

| Multicast                            | Schakelt Multicast voor netwerkstreaming in of uit                                                                                                    |
|--------------------------------------|----------------------------------------------------------------------------------------------------|
| Multicast IP                         | Geeft de IP van de Multicast aan                                                                                                    |
| Multicast poort                      | Geeft de poort van de Multicast aan                                                                                                    |
| Systeem                              |                                                                                                    |
| Alle processoren gebruiken           | Bij CPU's met meerdere processorkernen kunt u<br>hier instellen of alle kernen gebruikt moeten<br>worden                                                                   |
| Actualiseren                         |                                                                                                    |
| Ook rekening houden met beta-versies | Bij actualiseringen wordt ook rekening gehouden<br>met Beta-versies! Deze worden echter niet door<br>de technische support ondersteund. Daarom<br>standaard uitgeschakeld. |
#### Info

| Instellingen |                                         |                                                                             |                                     |  |  |  |  |  |
|--------------|-----------------------------------------|-----------------------------------------------------------------------------|-------------------------------------|--|--|--|--|--|
| Optie        | es Gebruikers interface Opnan           | es Stilstaand beeld Audio/Video Zoekloop Zenders Netwerk tvtv service Geava | iceerd Info                         |  |  |  |  |  |
|              | i About                                 |                                                                             |                                     |  |  |  |  |  |
|              |                                         | Systeem                                                                     | Systeem                             |  |  |  |  |  |
|              | TerraTec Home Cinema:                   | 6.00.01.751                                                                 | Hardware                            |  |  |  |  |  |
|              | Remote Control Editor:<br>Cut!:         | 4.98.00.370<br>0.00.00.00                                                   | Credits                             |  |  |  |  |  |
|              | Dlcllib.dll (tvtv):                     | DLCL-WIN32-03.11                                                            | FAQ                                 |  |  |  |  |  |
|              | Teletext Decoder:                       | 4.69.00.333                                                                 | Trace.log                           |  |  |  |  |  |
|              | Windows:<br>Administrator-bevoendbeden: | Microsoft Windows XP Professional Service Pack 3 (Build 2600)<br>Ja         |                                     |  |  |  |  |  |
|              | DirectX:<br>Internet Explorer:          | 9.0c (4.09.00.904)<br>7.0.5730.11                                           | Licenties                           |  |  |  |  |  |
|              | IP:                                     | 192.168.32.27                                                               |                                     |  |  |  |  |  |
|              | Debug level:                            | 0                                                                           |                                     |  |  |  |  |  |
|              |                                         |                                                                             |                                     |  |  |  |  |  |
|              |                                         |                                                                             |                                     |  |  |  |  |  |
|              |                                         |                                                                             |                                     |  |  |  |  |  |
|              |                                         |                                                                             | TerraTec Electronic GmbH            |  |  |  |  |  |
|              |                                         |                                                                             |                                     |  |  |  |  |  |
|              |                                         | QK                                                                          | <u>A</u> nnuleren <u>T</u> oepassen |  |  |  |  |  |

Hier vindt u allerlei informatie over uw systeem en de TerraTec Home Cinema.

Deze informatie is vooral nuttig als u contact met de TerraTec support moet opnemen.

# Contextmenu's

Contextmenu's vergemakkelijken vaak de keuze van een bepaalde functie. In de TerraTec Home Cinema zijn er nog enkele bijkomende speciale functies die men alleen via het contextmenu kan bereiken.

De contextmenu's bereikt u met een klik met de rechter muisknop in het tv-venster.

Verschillende modi en displays tonen verschillende contextmenu's. Hierna worden alleen die functies beschreven die uitsluitend via het contextmenu te bereiken zijn.

|    | ,                         |                   |
|----|---------------------------|-------------------|
|    | TV favorieten             | +                 |
|    | Radio favorieten          | •                 |
|    | Opnames                   | +                 |
|    | Laatst bekeken            | •                 |
|    | Meest bekeken             | +                 |
|    | Externe ingangen          | •                 |
| t  | Zender +                  | Pijl omhoog       |
| ŧ  | Zender -                  | Pijl omlaag       |
| Ø, | Dempen                    | М                 |
|    | Volume +                  | +                 |
| •  | Volume -                  | -                 |
|    | Video                     |                   |
|    | Audio                     | •                 |
|    | Ondertitels               |                   |
|    | Aspect Ratio              | +                 |
|    | PiP (Picture in Picture)  | •                 |
|    | Stop audio/video weergave | 2                 |
|    | Desktop TV                |                   |
| ٠  | Alle opnames stoppen      |                   |
| ٩  | Open video map            | Ctrl+V            |
| ڪ  | Open afbeeldingsmap       | Ctrl+P            |
|    | EPG Zoekloop              | Shift+E           |
|    | Signaal informatie        | Ctrl+I            |
| 0  | Opties                    | Ctrl+S            |
|    | Altijd op voorgrond       |                   |
|    | Volledig scherm           | F11 / Dubbelklikk |
| ×  | Sluiten                   | Ctrl+X            |
| 0  | Afsluiten                 | Alt+F4            |
| _  |                           |                   |

#### a) Contextmenu tv/radio

Exclusieve functie

Desktop TV – Geeft het televisiebeeld als achtergrond voor uw Windows-desktop weer.

## b) Contextmenu opnames

|    | TV favorieten             | •                 |
|----|---------------------------|-------------------|
|    | Radio favorieten          | •                 |
|    | Opnames                   | •                 |
|    | Laatst bekeken            | +                 |
|    | Meest bekeken             | +                 |
|    | Externe ingangen          | •                 |
| t  | Opname +                  | Pijl omhoog       |
| ŧ  | Opname -                  | Pijl omlaag       |
| Ø, | Dempen                    | м                 |
|    | Volume +                  | +                 |
| •  | Volume -                  | -                 |
|    | Video                     |                   |
|    | Audio                     | +                 |
|    | Ondertitels               |                   |
|    | Aspect Ratio              | •                 |
|    | PiP (Picture in Picture)  | •                 |
|    | Stop audio/video weergave |                   |
|    | Desktop TV                |                   |
| ≍  | Knippen                   | Ctrl+C            |
| 0  | Verwijderen               | Del               |
|    | Exporteren                |                   |
| ٠  | Opname starten            | R                 |
| ٠  | Alle opnames stoppen      |                   |
| 1  | Open video map            | Ctrl+V            |
| ڪ  | Open afbeeldingsmap       | Ctrl+P            |
|    | EPG Zoekloop              | Shift+E           |
| 0  | Opties                    | Ctrl+S            |
|    | Altijd op voorgrond       |                   |
|    | Volledig scherm           | F11 / Dubbelklikk |
| ×  | Sluiten                   | Ctrl+X            |
| 0  | Afsluiten                 | Alt+F4            |
| _  |                           |                   |

### c) Contextmenu teletekst

|   | Startpagina         | Start             |
|---|---------------------|-------------------|
| t | Pagina +            | Pijl omhoog       |
| ŧ | Pagina -            | Pijl omlaag       |
|   | Volgende subpagina  | Pijl naar rechts  |
|   | Vorige subpagina    | Pijl naar links   |
|   | Vorige              | Backspace         |
|   | Volgende            | Shift+Backspace   |
|   | Selectie kopiëren   | Ctrl+C            |
|   | Alles kopiëren      | Ctrl+A            |
|   | Opslaan als         | Ctrl+S            |
|   | Transparent         | Alt+T             |
|   | Teletext uit        | Esc               |
|   | Altijd op voorgrond |                   |
|   | Volledig scherm     | F11 / Dubbelklikk |
| 0 | Afsluiten           | Alt+F4            |

## De toetsenbordindeling

## Algemeen

De algemene toetsenbordindeling

| Functie                                                        |
|----------------------------------------------------------------|
| Zenderkeuze                                                    |
| Op mute schakelen                                              |
| Hoger / lager                                                  |
| Sluit het tv-venster (niet de toepassing)                      |
| Geeft de signaalinformatie weer                                |
| Opent de opnamedirectory                                       |
| Optimale grootte voor het tv-venster instellen                 |
| Opent de lijst met screenshots                                 |
| Opent de Cut!- toepassing                                      |
| Volgende / voorgaande zender (moet met enter bevestigd worden) |
| Set marker                                                     |
| Geeft de timer weer                                            |
| Modus volledig scherm©                                         |
|                                                                |

#### tv/radio

De tv-toetsenbordindeling

| Toets          | Functie                                                                                                    |
|----------------|----------------------------------------------------------------------------------------------------|
| Enter          | Kiest een zender.                                                                                                    |
| ▲ / ▼          | Navigatie in de zenderlijst (zie onderaan)                                                                                                    |
| I              | Geeft de informatiebalk weer/verbergt deze                                                                                                    |
| F10/<          | Wisselt de paginaverhouding (4:3/16:9/Zoom)                                                                                                    |
| Z              | Zapt tussen de laatst bekeken zender en de actuele zender heen en weer. In beeld-in-beeld (PiP)-modus wordt tussen de lopende programma's geschakeld. |
| Ρ              | Beeldschermfoto van het tv-beeld.                                                                                                    |
| A              | Wisselt het geluidsspoor.                                                                                                    |
| В              | Wisselt naar het volgende ondertitelspoor (indien beschikbaar).                                                                                       |
| Shift + E      | Opent het EPG-zoeken                                                                                                    |
| Ctrl + Alt + P | Start of stopt de beeld-in-beeld (PiP)-weergave                                                                                                    |
| Ctrl + 1 - 9   | Wisselt de positie van de beeld-in-beeld (PiP)-weergave©                                                                                              |

#### Teletekst

De teletekst-toetsenbordindeling

| Toets             | Functie                                    |
|-------------------|--------------------------------------------|
| Т                 | Geeft teletekst weer/verbergt teletekst    |
| Pos. 1 / home     | Kiest de teletekststartpagina (pagina 100) |
| <b></b>           | Paginanummer + 1                           |
| *                 | Paginanummer – 1                           |
| *                 | Volgende subpagina                         |
| <b></b>           | Vorige subpagina                           |
| Backspace         | Wisselt naar de voordien bekeken pagina    |
| Shift + backspace | Wisselt naar de volgende bekeken pagina    |
| F5                | Softkey: rood                              |
| F6                | Softkey: groen                             |
| F7                | Softkey: geel                              |
| F8                | Softkey: blauw                             |
| 0-9               | Pagina-invoer                              |
| Р                 | Beeldschermfoto van de teletekst           |
| CTRL + T          | Teletekst in een afzonderlijk venster      |

#### OSD

De OSD-toetsenbordindeling

| Toets               | Functie                                              |
|---------------------|------------------------------------------------------|
| E                   | EPG aan/uit                                          |
| I                   | Programma-info aan/uit                               |
| 0                   | Geeft OSD weer/verbergt OSD                          |
| S                   | Opent/sluit de scheduler (timer)                     |
| F5                  | Softkey: rood                                        |
| F6                  | Softkey: groen                                       |
| F7                  | Softkey: geel                                        |
| F8                  | Softkey: blauw                                       |
| Beeld omhoog        | Een pagina omhoog in OSD-lijsten                     |
| Beeld omlaag        | Een pagina omlaag in OSD-lijsten                     |
| ♠ / ♥               | Navigatie in OSD-lijsten                             |
| <b>←</b> / <b>→</b> | Vorige/volgende dag in EPG-lijsten                   |
| Esc                 | Beëindigt de OSD                                     |
| Backspace           | Zet bij invoer, b.v. timer, de cursor een stap terug |

## Transportfuncties

De transportfuncties - toetsenbordindeling

|            | Toets      |
|------------|------------|
|            | Spatiebalk |
|            | X          |
| 11         | PAUZE      |
| 9          | R          |
| М          | L          |
| <b>▶</b> I | Ν          |
| 44         | Shift + L  |
| **         | Shift + N  |

# Bijlage

#### Hulp bij uitrichten van een antenne

De TerraTec Home Cinema kan de kwaliteit en de actuele signaalsterkte weergeven. Dit is vooral nuttig als beeld en geluid storingen vertonen en de antenne gericht moet worden.

Door het indrukken van de toetsen **CTRL+I** wordt een OSD-infovenster geopend dat u de actuele signaalsterkte en de kwaliteit weergeeft. Hierbij is vooral de kwaliteit van het signaal doorslaggevend.

Wanneer u op de groene kleurentoets drukt, krijgt u ondersteuning van pieptonen bij het uitrichten van de antenne. Daarbij bestaan vier verschillende instellingen: signaalsterkte, signaalkwaliteit, pakket en uit. Des te sneller de tonen elkaar opvolgen, des te beter is het signaal.

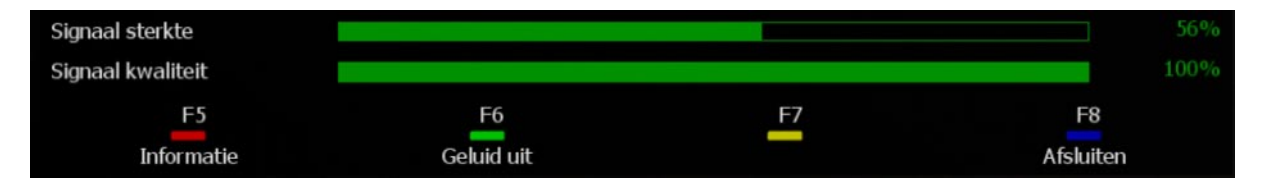

#### Positionering van een terrestrische antenne

Principieel is het mogelijk om een sprietantenne of een dakantenne aan te sluiten. Ook een actieve versterkerantenne is mogelijk, voor zover die de stroom via een bijkomende voeding krijgt. Jammer genoeg is het niet overal mogelijk om met een sprietantenne digitale televisiesignalen te ontvangen. Toch is het vooral in randgebieden nuttig om toch de dakantenne of een actieve buitenantenne te gebruiken.

Als zenders niet gevonden worden of fragmenten in het beeld verschijnen, verander dan in een eerste stap de plaats van de antenne. Als ook dit geen verbetering brengt, moet eventueel op een actieve antenne overgeschakeld worden. Hier geldt meestal: proberen gaat boven studeren, minimale wijzigingen aan de afstelling kunnen vaak het resultaat duidelijk verbeteren.

#### Antennestandplaats

Vermijd het plaatsen in de buurt van elektrische verbruikers die elektromagnetische straling afgeven. Daartoe behoren met name computers, televisies, magnetronovens en dergelijke. Vermijd het plaatsen in de buurt van staal of monierijzer. Positioneer het antenne in de buurt van een venster en positioneer de antenne zo hoog mogelijk.

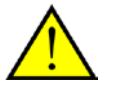

Het ontvangstvermogen van een sprietantenne met magneetvoet verhoogt als u de antenne op een metalen ondergrond bevestigt.

## Glossarium

| AAC           | Advanced Audio Coding is een audiocomprimeringsprocedure die als verdere ontwikkeling van de MPEG-2-standaard gespecialiseerd werd.                                                                                                    |
|---------------|----------------------------------------------------------------------------------------------------|
| AC-3          | Is de naam voor een meerkanaalgeluidssysteem dat eerder als Dolby Digital bekend is. AC-3 staat voor Audio Codec 3 en staat voor de gebruikte compressiemethode.                                                                                                    |
| Bitsnelheid   | De bitsnelheid staat voor de hoeveelheid gegevens die in een tijdsinterval<br>overgedragen wordt. Is de bitsnelheid voor audio of video laag, dan is de kwaliteit<br>overeenkomstig gering. Hoge bitsnelheden daarentegen vereisen meer<br>geheugenplaats bij opnames.                |
| Codec         | Als Codec (samenstelling uit de Engelse begrippen coder en decoder) omschrijft<br>men een programma dat gegevens of signalen digitaal codeert en decodeert. Elke<br>Codec heeft hierbij specifieke voor- en nadelen en moet naar eigen behoefte<br>uitgezocht worden.                 |
| Device-ID     | De Device-ID is een identificatie die dient voor de ondubbelzinnige identificatie van hardware.                                                                                                    |
| DiSEqC        | Digital Satellite Equipment Control staat voor een gegevenstransmissietechniek<br>tussen SAT-receiver en multischakelaar (switch) of satellietantenne. Hierdoor<br>kunnen stuurbevelen aan de satellietschotel gegeven worden, zodat die zich op<br>een andere satelliet kan richten. |
| Dolby Digital | Is de naam voor een meerkanaalgeluidstandaard die voor bioscoop, dvd en tv<br>gebruikt wordt. De geluidssporen worden hierbij als datapakketten met de<br>gegevens van het videobeeld mee verstuurd.                                                                                  |
| DVB           | DVB staat voor Digital Video Broadcast, een nieuw digitaal televisieformaat. De voordelen liggen in een verbeterde beeld- en geluidskwaliteit in vergelijking met de analoge tv-standaard.                                                                                            |
| DVB-T         | Staat voor de digitale videostandaard die via antenne ontvangen wordt. (terrestrial)                                                                                                    |
| DVB-S         | Staat voor de digitale videostandaard die via de satellietschotel ontvangen wordt.<br>(satellite)                                                                                                    |
| DVB-C         | Staat voor de digitale videostandaard die via kabel ontvangen wordt. (cable)                                                                                                    |
| EPG           | EPG is de Electronic Programm Guide (elektronisch programmatijdschrift) die bij                                                                                                    |

DVB-signalen mee uitgezonden wordt. Hierdoor is het mogelijk om programmainformatie op te roepen en opnames comfortabel te programmeren.

- H.264/AVC Advanced Video Coding is een Videocodec die ook als MPEG 4 Part 10 bekend is. Het voordeel ligt in de betere kwaliteit en een hogere comprimering (kleinere bestanden). In elk geval is bij decoderen meer processorvermogen nodig.
- HDTV HDTV (High Definition Television) staat voor televisie met hoge resolutie. Door de hogere resoluties wordt een verbeterde beeldkwaliteit bereikt.
- MPEG De Moving Picture Experts Group (MPEG) is een groep van experts die zich met de standaardisering van video- en audiocompressie en de daarbij behorende bereiken, zoals b.v. containerformaten, bezighoudt. Hierbij bestaan er verschillende formaten die met de betreffende Codec als opnameformaten kunnen dienen. Bekend zijn MPEG-1/2 alsook MPEG-4 (b.v. DivX is gebaseerd op MPEG-4). De verschillen liggen hoofdzakelijk in de kwaliteit en de grootte van het uitvoerbestand.
- OSD OSD staat voor on screen display en is een menu dat over het tv-beeld geplaatst wordt. Hier kunnen snel instellingen aangepast worden.
- Skin Een skin is een individueel aanpasbare interfacelay-out van een software.
- Symboolsnelheid De symboolsnelheid (of baudsnelheid) staat voor de stapsnelheid per seconde, d.w.z. hoe vaak het signaal per seconde aan een signaalwijziging onderhevig is. Die moet ook bij de ontvanger bekend zijn, zodat een vlotte gegevenstransfer mogelijk is.
- Timeshift Timeshift staat voor het vertraagd televisie kijken en is een functie die het mogelijk maakt om het lopende programma te stoppen en op een later tijdstip voort zetten.
- Transponder Een transponder is een transmissiemedium waarop meerdere zenders naar het ontvangsttoestel gezonden worden. Naargelang de beschikbare bandbreedte en het gebruik ervan kan het aantal zenders per transponder variëren.
- TS TS staat voor Transport Stream. DVB wordt als transport stream overgedragen met alle informatie die door de zender uitgezonden wordt.
- VMR-7 of VMR-9 De Video Mixing Renderer 7 of 9 zijn voor DirectX geoptimaliseerde Windowsweergavecomponenten.

#### Cut! - Free your view from shampoo.... 卤 0 ? ERRAT Bestands eigenschappen TIMESHIFT Das Erste 2009-02-05 22-44-07(18).ts Bestandsnaam: MPEG-2 TS Formaat: 720 x 576 Aspect ratio: 16 x 9 Frame rate: 25.00 fps Type: Huidige frame (I-Frame, 16 x 9) Laatste frame Knippen Kniplijst (00:01:53.052) 00:00:05.933 - 00:00:32.049 00:01:42.050 - 00:02:30.604 00:03:44.625 - 00:04:23.007 Positie

#### Snijden van opnames met Cut!

Cut! is een knipwerktuig dat uw video-opnames van onnodige ballast kan bevrijden. Hierbij worden de bestanden niet nieuw geëncodeerd, maar werkelijk geknipt om elk kwaliteitsverlies te vermijden.

U kunt Cut! via de programmalijst van de TerraTec Home Cinema starten. Een gedetailleerde beschrijving over Cut! vindt u in het programma zelf.

| ► |                        |   |                                                                                                    |                      |   |   |                       |
|---|------------------------|---|----------------------------------------------------------------------------------------------------|----------------------|---|---|-----------------------|
| ► |                        |   |                                                                                                    |                      |   |   |                       |
| ۲ | 🛅 TerraTec Home Cinema | ۲ | è                                                                                                    | Support              | ► |   |                       |
| ► |                        |   | Image: Constraint of the second second se | Tools                | € | ٢ | Channel Editor        |
|   |                        |   | ٢                                                                                                    | TerraTec Home Cinema |   | ٢ | Cut!                  |
|   |                        |   |                                                                                                    |                      |   | Ē | Remote Control Editor |
|   |                        |   |                                                                                                    |                      |   | ٢ | tvtv-Setup            |
|   |                        |   |                                                                                                    |                      |   | 3 | tvtv-Setup Hilfe      |

#### tvtv

tvtv is in de volgende landen beschikbaar:

| Duitsland        | www.tvtv.de           |
|------------------|-----------------------|
| Frankrijk        | <u>www.tvtv.fr</u>    |
| Groot-Brittannië | <u>www.tvtv.co.uk</u> |
| Italië           | www.tvtv.it           |
| Nederland        | <u>www.tvtv.nl</u>    |
| Oostenrijk       | www.tvtv.at           |
| Zwitserland      | www.tvtv.ch           |
| Spanje           | www.tvtv.es           |

Om tvtv te gebruiken, moet eerst een toegang gemaakt worden. Hebt u er tijdens de installatie voor gekozen om geen tvtv-toegang op te stellen, dan kunt u dat natuurlijk ook later weer veranderen.

Open hiervoor de toepassing "tvtv setup" uit de programmalijst van uw pc:

| <b>*</b>        |                |                      |          |                       |
|-----------------|----------------|----------------------|----------|-----------------------|
| 🕨 🛅 TerraTec Ho | ome Cinema 🔸 🛅 | Support              | ۲I.      |                       |
| +               | <u> </u>       | Tools                | ۰ 🗢      | Channel Editor        |
|                 | 9              | TerraTec Home Cinema | ۲        | Cut!                  |
|                 | _              |                      | <b>a</b> | Remote Control Editor |
|                 |                |                      | ٢        | tvtv-Setup            |
|                 |                |                      | 3        | tvtv-Setup Hilfe      |

De tvtv-setup leidt u door de configuratie van uw toegang.

#### De baas-komt-functie

De baas-komt-functie... Verborgen, maar extreem belangrijk, vooral bij belangrijke voetbalwedstrijden, blijft de baas-komt-functie mooi op de achtergrond en wacht erop om u te hulp te snellen.

U bent nog altijd op kantoor en volgt geboeid het wedstrijdverloop, maar wat doet u als de baas binnenkomt?

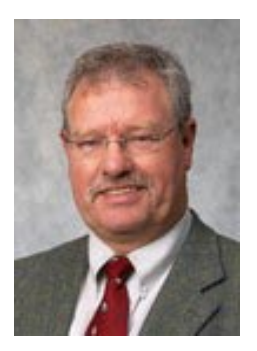

De TerraTec-baas mag ons ook niet op het televisie kijken betrappen!!

**Ctrl+Alt+B** indrukken! Onmiddellijk wordt de volledige toepassing geminimaliseerd, het geluid uitgeschakeld en de timeshift-functie geactiveerd. Is uw chef opnieuw verdwenen, dan wordt door het opnieuw indrukken van de "baas-komt-functie-toetscombinatie" de toepassing opnieuw opgeroepen en op de plaats voortgezet waar ze beëindigd werd. Zo is het werk op kantoor opnieuw plezierig.

#### Energie(spaar)opties - stand-by-modus - slaapstand

Windows biedt u de mogelijkheid om uw pc in de standby-modus of slaapstand uit te schakelen om stroom te sparen. THC kan toch geprogrammeerde opnames uitvoeren, ook als uw pc zich in een stroomspaarmodus bevindt.

We raden u aan om uw pc in de slaapstand te brengen omdat het stroomverbruik in deze modus het geringst is. Vanuit de standby-modus kan Windows weliswaar sneller opnieuw volledig geladen worden, maar in tegenstelling met de slaapstand wordt het werkgeheugen echter verder van stroom voorzien.

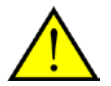

Om de opname uit te voeren, moet u ervoor zorgen dat Windows geen "Wachtwoord bij het heractiveren uit de standby-modus of slaapstand aanvraagt".

Klik voor het openen van het dienstprogramma Energiebeheer op **Start**, kies **Configuratiescherm**, daarna **Prestaties en onderhoud** en klik dan op **Energiebeheer**. Kies dan het tabblad **Geavanceerd**.

| Power Options Properties                               | ?×  |
|--------------------------------------------------------|-----|
| Power Schemes Advanced Hibemate UPS                    |     |
| Select the power-saving settings you want to use.      |     |
| Options                                                |     |
| Prompt for password when computer resumes from standby |     |
| Power buttons                                          |     |
| When I press the power button on my computer:          |     |
| Shut down                                              |     |
| When I press the sleep button on my computer:          |     |
| Stand by                                               |     |
| OK Cancel Ap                                           | ply |

Verwijder onder opties "Wachtwoord vragen als computer uit stand-by wordt gehaald" het vinkje, voor zover voorhanden.

Meer informatie over het energiebeheer vindt u in het Windows XP "Help- en supportcenter".

#### Vragen en antwoorden

**Vraag:** Hoewel mijn tvtv-toegang geactiveerd is, worden geprogrammeerde opnames niet in de timerlijst van de TerraTec Home Cinema overgenomen.

**Antwoord:** Controleer of de <u>automatische opdrachtopvraag</u> op "Alleen manuele update" ingesteld is en verander de optie volgens uw wensen.

**Vraag:** Ik heb geen opnames vanuit de slaap- of standby-toestand geprogrammeerd. Toch start het systeem automatisch.

**Antwoord:** Naast de automatische start van de computer vanuit de slaap- of standby-toestand voor opnames, wekt ook de <u>automatische opdrachtopvraag</u> in de tvtv-opties uw systeem opnieuw op.

Vraag: De knop opdrachten in de tvtv-opties is grijs en kan niet gebruikt worden.

**Antwoord:** Gelieve er rekening mee te houden dat vóór een opdrachtopvraag de zendertabellen van tvtv en de TerraTec Home Cinema ingesteld moeten worden. Meer informatie vindt u in het hoofdstuk <u>tvtv-configuratie</u>.

**Vraag:** Ik heb meerdere tv-tuners in het systeem geïnstalleerd, maar ik zou nu willen dat slechts een bepaalde tuner in de TerraTec Home Cinema gebruikt wordt.

**Antwoord:** U kunt de TerraTec Home Cinema de opdracht geven om een bepaalde tv-tuner niet te gebruiken. Meer informatie vindt u in het hoofdstuk <u>Opties</u>.

#### Link-O-Rama

Hier vindt u interessante links naar programma's die u bij de dagelijkse omgang met tv en opnames kunnen helpen.

| <u>DivX</u>             | Een populaire MPEG-4 Codec<br>http://www.divx.com/                                                                              |  |  |
|-------------------------|----------------------------------------------------------------------------------------------------|--|--|
| <u>Dr. DivX</u>         | Een werktuig om uw opnames naar het DivX-formaat te converteren                                                                 |  |  |
| <u>Xvid</u>             | Het Open Source pendant voor de DivX Codec                                                                                      |  |  |
| <u>Project X</u>        | Een werktuig dat uw opnames kan scheiden en uit elkaar kan nemen<br>(Demultiplexer)<br>http://sourceforge.net/projects/projectx |  |  |
| <u>Cuttermaran</u>      | Een knipprogramma speciaal voor DVB-opnames.                                                                                    |  |  |
| <b>PVAStrumento</b>     | Een werktuig dat uw opnames uit elkaar kan nemen. (Demultiplexer)                                                               |  |  |
| http://www.lyngsat.com  | Hier vindt u actuele zenderlijsten voor digitale satelliettelevisie.                                                            |  |  |
| http://www.videolan.org | Hier vindt u de populaire Open Source MediaPlayer VLC.                                                                          |  |  |

In de volgende tabel vindt u links naar fabrikanten van MPEG-2-video- en audiodecoders:

#### http://www.mainconcept.de

http://www.gocyberlink.com

#### http://www.intervideo.com

http://www.nvidia.com